CONTENTS

ROI-S07047-051E July, 2009

# NLite N 6-38GHz DIGITAL RADIO SYSTEM

# **Section IV APPENDIX**

# **NLite N LCT OPERATION**

# CONTENTS

## TITLE

#### PAGE

| 1     | INTRODUCTION 1                          |
|-------|-----------------------------------------|
| 1.1   | Accessing the NLite N 2                 |
| 1.2   | LCT Menu Items                          |
| 2     | ALARM/STATUS 10                         |
| 2.1   | Alarm Status 10                         |
| 3     | EQUIPMENT SETUP 19                      |
| 3.1   | Equipment Setup 20                      |
| 4     | INVENTORY                               |
| 5     | AUX. I/O                                |
| 6     | MAINTENANCE                             |
| 6.1   | Maintenance1 31                         |
| 6.2   | Maintenance2 39                         |
| 7     | PROVISIONING 46                         |
| 7.1   | Provisioning Setup 47                   |
| 8     | METERING                                |
| 9     | PMON                                    |
| 9.1   | PMON                                    |
| 9.1.1 | PMON (History) 67                       |
| 9.1.2 | 2 RMON (History) 70                     |
| 10    | INSTALLATION OF USB                     |
| 11    | DIAL-UP SETTING                         |
| 12    | LCT INSTALLATION 86                     |
| 13    | FIREWALL SETUP FOR WINDOWS VISTA        |
| 13.1  | Firewall Setup 95                       |
| 13.2  | Firewall Setup (with Advanced Security) |

## CONTENTS

ROI-S07047

(This page is intentionally left blank.)

# 1. INTRODUCTION

This Local Craft Terminal (LCT) Operation Manual describe how to setup, manage, monitor and controls NLite N microwave radio systems.

User should prepare the computer (PC), USB cable and necessary peripheral device used for equipment setup.

The following hardware and software for the PC are recommended. Use the latest updated version of the software.

#### Hardware requirement

- HD: 100 MB or higher free capacity
- RAM: 512 MB
- Display: LCD 1,024 × 768
- CD-ROM drive
- Serial port
- USB port
- USB cable with USB-B connector

#### Software requirement (English version)

• OS: Windows 2000/XP/Vista

#### INTRODUCTION

# 1.1 Accessing the NLite N

This section explains the LCT connections and Startup Method (Procedure) LCT software should be first installed in the PC from the supplied CD-ROM, referring to installation procedure in the chapters 10 to 12.

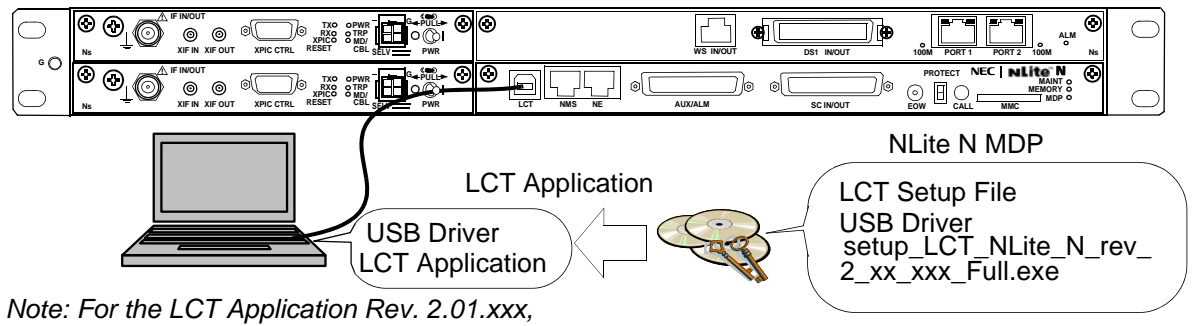

execute the installation with the "setup\_LCT\_NLite\_N\_rev\_2\_xx\_xxx\_Full.exe".

1 Connect the Computer (PC) with a USB cable between the LCT port and the USB port.

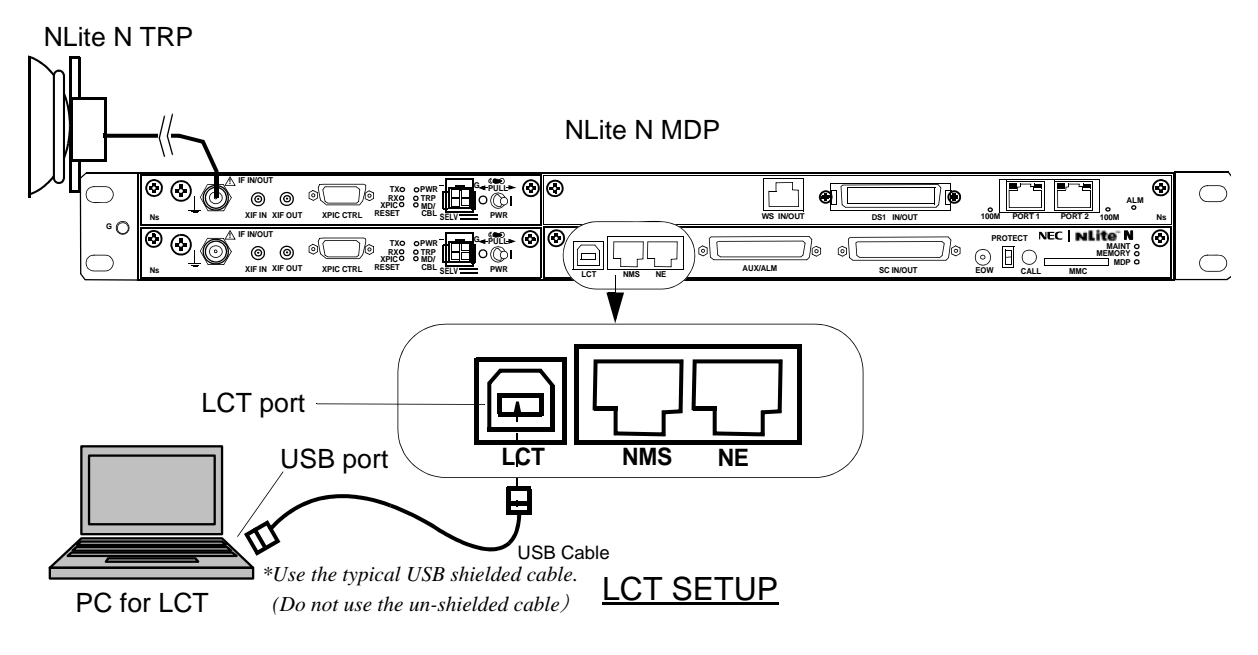

*Notes: USB modem driver should be installed first before creating the dial-up connection.* 

2 Click on the "START" menu button, select "Settings", "Network Connections", "LCT", then, "Connect LCT" dial-up dialog is appeared.

#### ROI-S07047

## INTRODUCTION

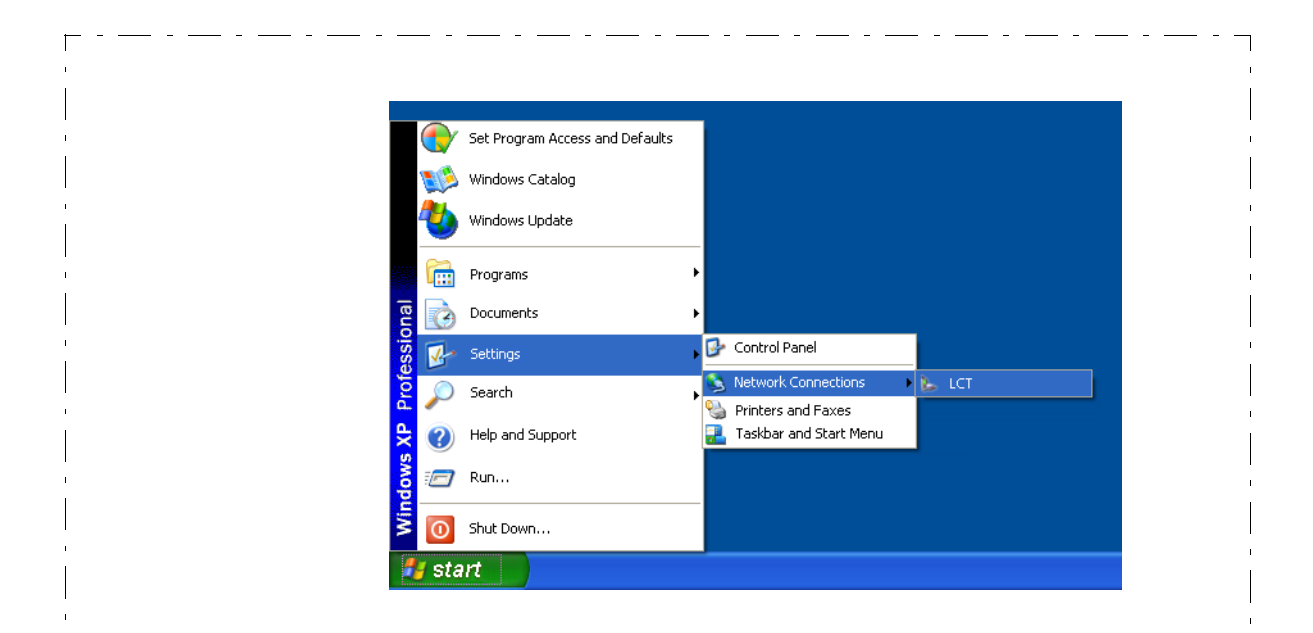

- 3 The dialog box "Connect LCT" appears.
- 4 Click on the "Dial" button, then the PC is connected to the MDP.

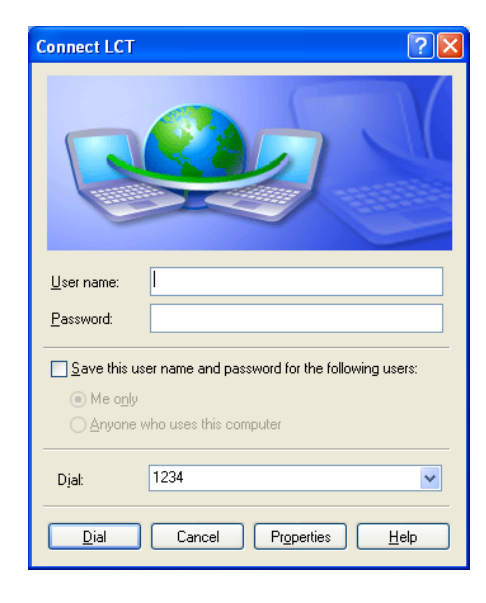

#### INTRODUCTION

|                         | $\begin{array}{ccc} 5 & D \\ \rightarrow \\ m \end{array}$                                                                                           | ouble click or<br>• "NEC_ LC"<br>enu.                        | the short-cut $\mathbf{I}^{"} \rightarrow \mathbf{LCT}^{"}$ | t icon or<br>For NL | r select the " <b>F</b><br>.ite N" from t    | Programs"<br>he "start" |
|-------------------------|----------------------------------------------------------------------------------------------------|--------------------------------------------------------------|-------------------------------------------------------------|---------------------|----------------------------------------------|-------------------------|
| Windows XP Professional | Set Progr       Windows       Windows       Programs       Document       Settings       Search       Image: Search       Image: Run       Shut Down | am Access and Defaults<br>Catalog<br>Update<br>:s<br>Support | Accesories<br>PINMT<br>Minternet Explorer<br>NEC_LCT<br>*   | •                   | LCT For NLite N<br>Uninstall LCT For NLite N |                         |
| '<br> <br> <br>         | start                                                                                                    |                                                              |                                                             |                     |                                              | ،<br> <br> <br>         |

- Note: There is a possibility that the USB connection is dropped during a long-duration operation depending on the device type of computer. In the case of a connection failure, please reconnect the dial-up connection.
- 6 Enter User ID and password in User/Password entry fields and press the "Login" button.

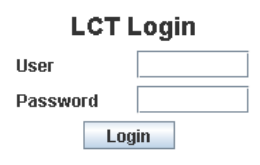

#### Default password of Admin is defined as "12345678"

| User ID | Pass Word      | Privilege                        |
|---------|----------------|----------------------------------|
| Admin   | *****          | Access to the LCT and control    |
| User    | (non password) | Access to the LCT (monitor only) |

The password can be changed by Administrator privilege. The LCT operator must have the security system privilege to control of NLite N systems. (The password change is described in Chapter 6.2 Maintenance 2)

7 Following LCT Open View is displayed.

(Cascaded Alarm/Status items are displayed in Main area by default.)

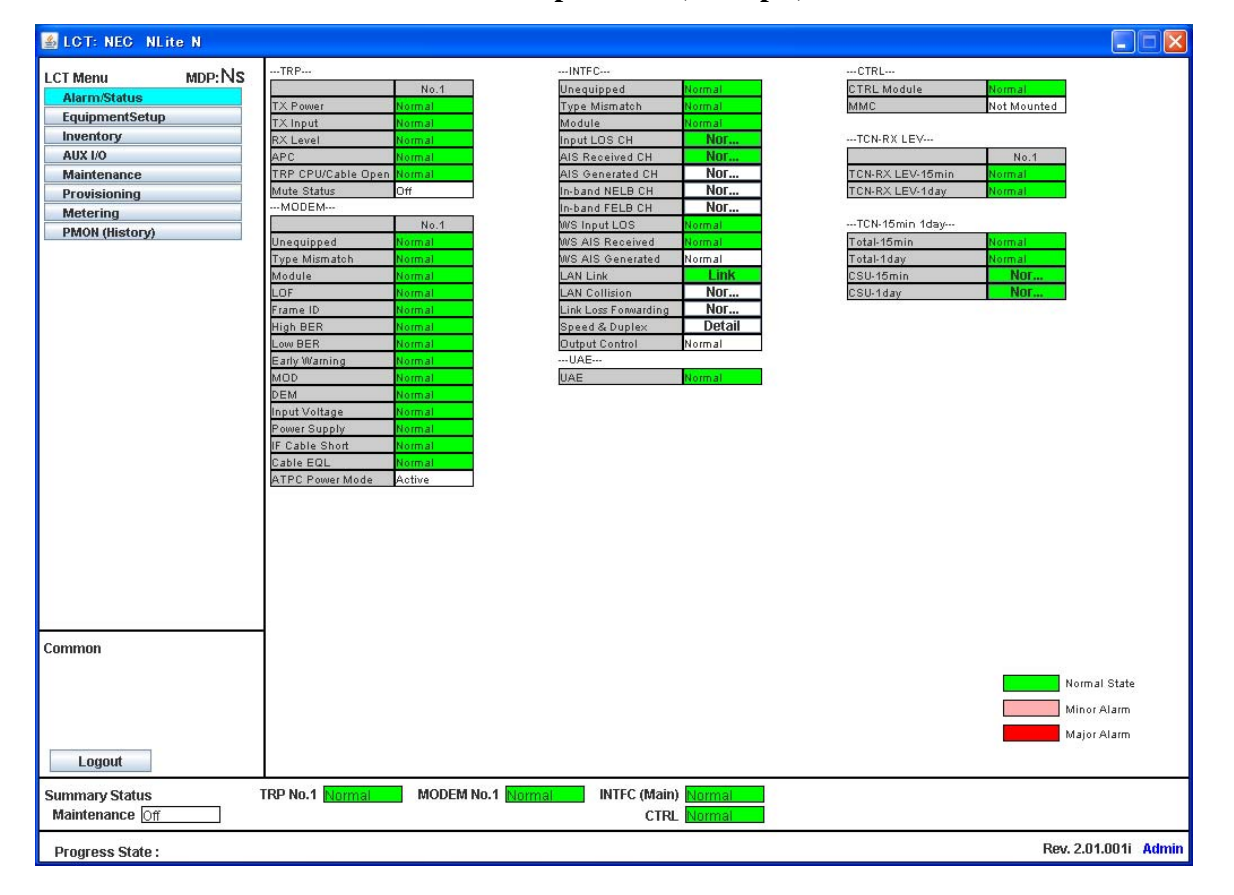

#### NLite N LCT Open View (Example)

Symbols in the Open View are described as follows.

#### **Description of the LCT Menu Conventions**

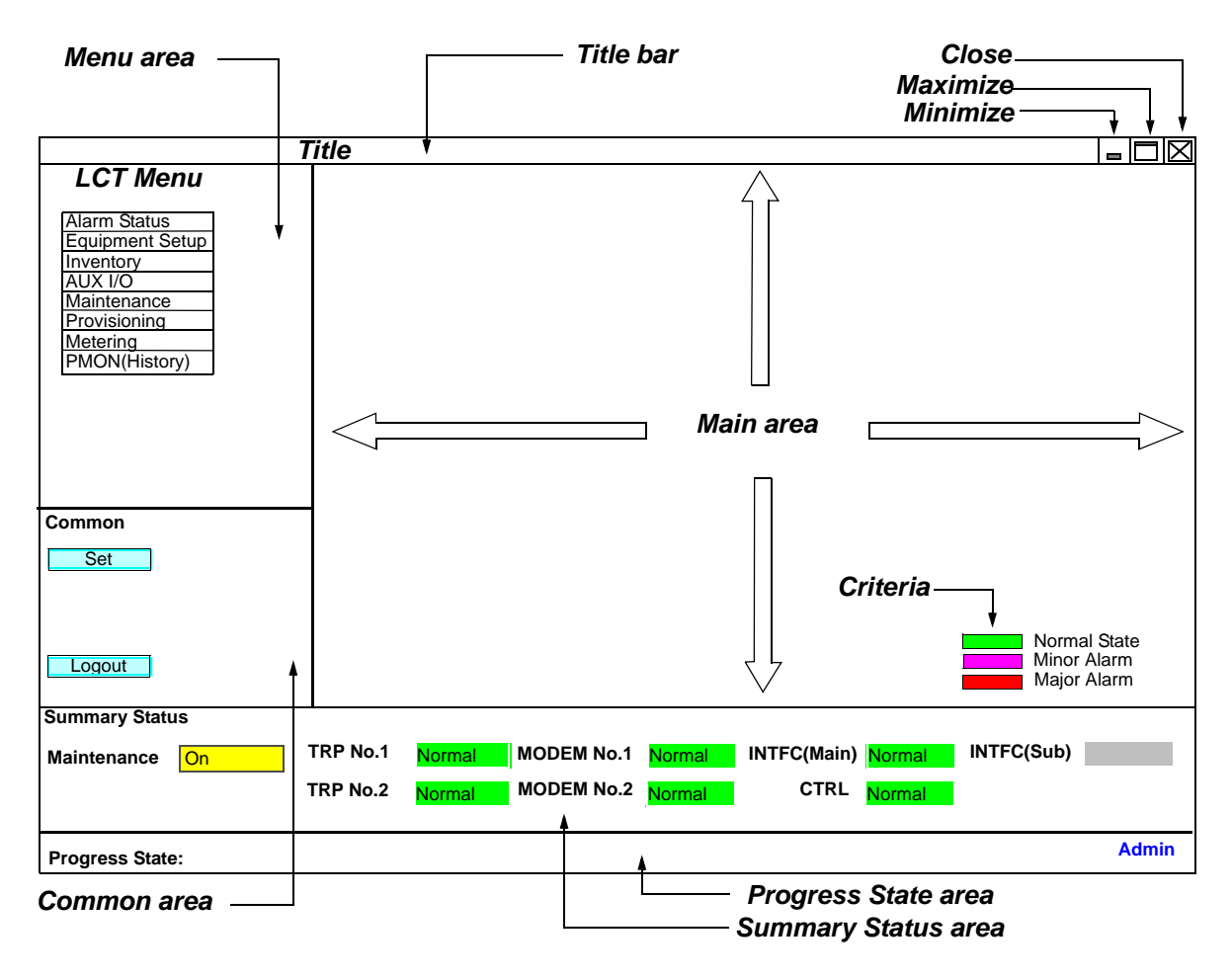

#### LCT Menu

"Set" button appears/disappears depending on the Menu item selected in the "LCT Menu".

| LCT Menu        | Set       |
|-----------------|-----------|
| Alarm/Status    | disappear |
| Equipment Setup | appear    |
| Inventory       | disappear |
| AUX I/O         | appear    |
| Maintenance     | disappear |
| Provisioning    | appear    |
| Metering        | disappear |
| PMON (History)  | disappear |

# Set Execute all the changes made in the items shown in the main area by the selected "LCT Menu". Logout Displays confirmation box to Logout. Clicking Logout button, the LCT screen is logged out and the Login screen is displayed. Reload Reload recent data to display.

#### **Summary Status Area**

Following summary items show the operating status.

| For 1+1 Configuration |                        |          |       | For 1+0 Con | figuratio    | n          |          |       |         |
|-----------------------|------------------------|----------|-------|-------------|--------------|------------|----------|-------|---------|
| ltem                  | Item Status Indication |          |       | ltem        |              | Status Ind | dication |       |         |
| Maintenance           | On                     | (yellow) | Off   | (white)     | Maintenance  | On         | (yellow) | Off   | (white) |
| TRP No.1              | Normal                 | (green)  | Alarm | (red)       | TRP          | Normal     | (green)  | Alarm | (red)   |
| TRP No.2              | Normal                 | (green)  | Alarm | (red)       | MODEM        | Normal     | (green)  | Alarm | (red)   |
| MODEM No.1            | Normal                 | (green)  | Alarm | (red)       | INTFC (Main) | Normal     | (green)  | Alarm | (red)   |
| MODEM No.2            | Normal                 | (green)  | Alarm | (red)       | CTRL         | Normal     | (green)  | Alarm | (red)   |
| INTFC (Main)          | Normal                 | (green)  | Alarm | (red)       |              |            |          |       |         |
| CTRL                  | Normal                 | (green)  | Alarm | (red)       |              |            |          |       |         |

Note: When the TRP No. 2, MODEM No. 2 is not mounted, corresponding item is colored gray.

#### **Progress State Area**

Following Response is displayed. When "Set" button is clicked.

| SET Control   | Response |
|---------------|----------|
| OK - Response | ОК       |
| NG - Response | NG       |

Symbol:

: Menu Button displays pull-down menu

 $\bigcirc$  : No Selected

• : Selected

Set : Execute control/setup for each item

# 1.2 LCT Menu Items

| LCT Menu        | Sub-menu                 | Remarks                      |
|-----------------|--------------------------|------------------------------|
| Alarm/Sataus    | -                        | Refer to "2.ALARM/STATUS"    |
| Equipment Setup |                          | Refer to "3.EQUIPMENT SETUP" |
| Inventory       |                          | Refer to "4.INVENTORY"       |
| AUX I/O         |                          | Refer to "5.AUX.I/O"         |
| Maintenance     |                          | Refer to "6.MAINTENANCE"     |
|                 | Maintenence1             |                              |
|                 | Maintenence2             |                              |
| Provisioning    | ·                        | Refer to "7.PROVISIONING"    |
|                 | DS1 Setting              |                              |
|                 | WS Setting               |                              |
|                 | BER Threshold Setting    |                              |
|                 | SC Assignment            |                              |
|                 | LAN Port Setting         |                              |
|                 | TX Power Control         |                              |
|                 | Condition for TX/RX SW   | *1                           |
|                 | Relay Setting            |                              |
|                 | TCN Threshold (15min)    |                              |
|                 | TCN Threshold (1day)     |                              |
|                 | PMON Select              |                              |
|                 | In-band Loopback Setting |                              |
|                 | Others                   |                              |
| Metering        |                          | Refer to "8.METERING"        |
| PMON (History)  |                          | Refer to "9.PMON"            |
|                 | RX Level (24h/15min)     |                              |
|                 | RX Level (7days/day)     |                              |
|                 | Total (24h/15min)        |                              |
|                 | Total (7days/day)        |                              |
|                 | CSU (24h/15min)          |                              |
|                 | CSU (7days/day)          |                              |
|                 | RMON (Line)(24h/15min)   | *2                           |
|                 | RMON (Line)(7days/day)   | *2                           |
|                 | RMON (DMR)(24h/15min)    | *2                           |
|                 | RMON (DMR)(7days/day)    | *2                           |

LCT Menu is consisted of the following table.

*Notes:*\*1:Only provides for 1+1 configuration.

\*2:Only provides for LAN.

# 2. ALARM/STATUS

# 2.1 Alarm Status

#### LCT Menu

Alarm/Status Equipment Setup Inventory AUX I/O Maintenance Provisioning Metering PMON (History) When click on the "Alarm/Status" button in "LCT Menu", following items/status (sample) are displayed in Main Area.

ALM items are listed in Table 2-1.

Alarm/Status items are displayed in Main area in default when accessing the LCT.

*Note: Alarm/Status indication varies depending on the system configuration.* 

---TRP----

Item

#### Status

|                      | No.1   | No.2   |      |
|----------------------|--------|--------|------|
| TX Power             | Normal | Normal |      |
| TX Input             | Normal | Normal |      |
| RX Level             | Normal | Normal |      |
| APC                  | Normal | Normal |      |
| TRP CPU/Cable Open   | Normal | Normal |      |
| Mute Status          | Off    | Off    |      |
| TX SW Lock in Status | Normal |        | (*1) |
| TX SW Reverse REQ    | Normal |        | (*1) |
| TX SW Status         | No.1   |        | (*1) |
| RX SW Status         | No.2   |        | (*2) |

*Notes:* Item (\*1) is displayed in Hot Standby configuration only. Item (\*2) is displayed in Hot Standby and Twinpath configuration.

# ALARM/STATUS

#### ---MODEM----Item

## <u>Status</u>

|                     | No.1   | No. 2   |
|---------------------|--------|---------|
| Unequipped          | Normal | Normal  |
| Type mismatch       | Normal | Normal  |
| Module              | Normal | Normal  |
| LOF                 | Normal | Normal  |
| Frame ID            | Normal | Normal  |
| High BER            | Normal | Normal  |
| Low BER             | Normal | Normal  |
| Early Warning       | Normal | Normal  |
| MOD                 | Normal | Normal  |
| DEM                 | Normal | Alarm   |
| Input Voltage       | Normal | Normal  |
| Power Supply        | Normal | Normal  |
| IF Cable Short      | Normal | Normal  |
| Cable EQL           | Normal | Normal  |
| Linearizer Function | OPR    | NON OPR |
| Linearizer          | Normal | Normal  |
| ATPC Power Mode     | Active | Active  |

---CTRL---

<u>Status</u>

| CTRL Module | Normal      |
|-------------|-------------|
| MMC         | Not Mounted |

----UAE----

Item Status

UAE Normal

<u>Item</u>

## ALARM/STATUS

|  | IN | ΤF | C |
|--|----|----|---|
|--|----|----|---|

| <u>ltem</u>          | <u>Status</u> |                |
|----------------------|---------------|----------------|
| Unequiped            | Normal        | ]              |
| Type Mismatch        | Normal        |                |
| Module               | Normal        | ]              |
| Input LOS CH         | Normal        |                |
| AIS Received CH      | Normal        | (*1)           |
| AIS Generated CH     | Normal        |                |
| Usage Error CH       | Normal        |                |
| In-band NELB CH      | Normal        | (*2)           |
| In-band FELB CH      | Normal        | (*3)           |
| WS Input LOS         | Normal        |                |
| WS AIS Received      | Normal        |                |
| WS AIS Generated     | Normal        | 1              |
| LAN Link             | Normal        |                |
| LAN Collision        | Normal        | (*4)           |
| Link Loss Forwarding | Normal        | (for LAN only) |
| Speed & Duplex       | Detail        |                |
| Inphase              | Inphase       |                |
|                      |               |                |

Click on the corresponding item in status block (\*1)(\*2)(\*3) details status for following "Alarm/Status (16CH)\*" is displayed.

Click on the corresponding item in status block (\*4) details status for following LAN PORT is displayed.

| CH No. |           | <u>Status</u> |               |             |
|--------|-----------|---------------|---------------|-------------|
|        | Input LOS | AIS Received  | AIS Generated | Usage Error |
| CH01   | Normal    | Normal        | Normal        | Normal      |
| CH02   | Normal    | Normal        | Normal        | Normal      |
| CH03   | Normal    | Normal        | Normal        | Normal      |
| CH04   | Normal    | Normal        | Normal        | Normal      |
| CH05   | Normal    | Normal        | Normal        | Normal      |
| :      | :         | :             | :             | :           |
| :      | :         | :             | :             | :           |
| CH15   | Normal    | Normal        | Normal        | Normal      |
| CH16   | Normal    | Normal        | Normal        | Normal      |

Close

Clicking "Close" button dismisses the "Alarm/Status" table. *Note\*: Maximum 16 CH* 

(\*1)

#### ROI-S07047

# ALARM/STATUS

(\*2) ----In-band Near End Loopback Status CH---

| <u>CH No.</u> | <u>Status</u> |
|---------------|---------------|
|               | Status        |
| CH01          | Normal        |
| CH02          | Normal        |
| CH03          | Normal        |
| CH04          | Normal        |
| CH05          | Normal        |
| CH06          | Normal        |
| CH07          | Normal        |
| CH08          | Normal        |
| CH09          | Normal        |
| CH10          | Normal        |
| CH11          | Normal        |
| CH12          | Normal        |
| CH13          | Normal        |
| CH14          | Normal        |
| CH15          | Normal        |
| CH16          | Normal        |
|               |               |

Close

Clicking Close button dismisses the Alarm/Status table. Note\*: Maximum 16CH

(\*3) ----In-band Far End Loopback Status CH---

Status

| <u>CH No.</u> | <u>Status</u> |
|---------------|---------------|
|               | Status        |
| CH01          | Normal        |
| CH02          | Normal        |
| CH03          | Normal        |
| CH04          | Normal        |
| CH05          | Normal        |
| CH06          | Normal        |
| CH07          | Normal        |
| CH08          | Normal        |
| CH09          | Normal        |
| CH10          | Normal        |
| CH11          | Normal        |
| CH12          | Normal        |
| CH13          | Normal        |
| CH14          | Normal        |
| CH15          | Normal        |
| CH16          | Normal        |
|               |               |
|               | Close         |

Close

Clicking Close button dismisses the Alarm/Status table. Note\*:Maximum 16CH

## ALARM/STATUS

These items (\*) are displayed only when LAN transmission is configured to the system. For the details, refer to Appendix LAN INTFC (10/100BASE-T(X)) Application and Setting in this Section IV.

<u>Item</u>

<u>Status</u>

| LAN Link                   | Normal  | (*) |
|----------------------------|---------|-----|
| LAN Collision              | Normal  | (*) |
| Link Loss Forwarding (LLF) | Normal  | (*) |
| Speed & Duplex             | Detail. | (*) |
|                            |         |     |

(\*4)

Port No.

<u>Status</u>

|       | Link | Collision | LLF    | Speed & Duplex |
|-------|------|-----------|--------|----------------|
| Port1 | Link | Normal    | Normal | 100M-Half(MDI) |
| Port2 | Link | Normal    | Normal | 100M-Half(MDI) |

Close

Note: 1.Link:

Displaying LINK Status for respective Port.

2.Collision:

Displaying occurrence of Collision status in Half Duplex mode for respective Port.

3.LLF:

Forced LINK off control status detecting the link loss of the facing equipment for respective Port.

4.Speed & Duplex:

Displaying linked mode for respective Port.

Clicking "Close" button dismisses the LAN PORT table.

| TCN-RX LEV<br><u>Item</u> | Sta    | <u>itus</u> |
|---------------------------|--------|-------------|
|                           | No.1   | No.2        |
| TCN-RX LEV-15min          | Normal | Normal      |
| TCN-RX LEV-1day           | Normal | Normal      |

---TCN 15min 1day---Item

<u>Status</u>

| Total-15min | Normal | 1    |
|-------------|--------|------|
| Total-1day  | Normal |      |
| CSU-15min   | Normal | (*1) |
| CSU-1day    | Normal | (*2) |

#### ROI-S07047

(\*1)

#### ALARM/STATUS

| CSU-15min     |               |               |               |
|---------------|---------------|---------------|---------------|
| <u>CH No.</u> |               | <u>Status</u> |               |
|               |               |               |               |
|               | Incoming CV-L | Incoming CV-P | Outgoing CV-P |
| CH01          | Normal        | Normal        | Normal        |
| CH02          | Normal        | Normal        | Normal        |
| CH03          | Normal        | Normal        | Normal        |
| CH04          | Normal        | Normal        | Normal        |
| CH05          | Normal        | Normal        | Normal        |
| CH06          | Normal        | Normal        | Normal        |
| CH07          | Normal        | Normal        | Normal        |
| CH08          | Normal        | Normal        | Normal        |
| CH09          | Normal        | Normal        | Normal        |
| CH10          | Normal        | Normal        | Normal        |
| CH11          | Normal        | Normal        | Normal        |
| CH12          | Normal        | Normal        | Normal        |
| CH13          | Normal        | Normal        | Normal        |
| CH14          | Normal        | Normal        | Normal        |
| CH15          | Normal        | Normal        | Normal        |
| CH16          | Normal        | Normal        | Normal        |

Close

Outgoing CV-P Normal

(\*2) ---CSU-1day---CH No.

**Status** Incoming CV-L Incoming CV-P CH01 CH02 CH03 Normal Normal Normal Normal Normal Normal CH04 CH05 CH06 CH07 Normal Normal Normal Normal Normal Normal Normal Normal CH08 Normal Normal CH09 No CH09 CH10 CH11 CH12 CH13 CH14 CH15 CH16

Normal

Normal

Normal

Normal Normal Normal Normal Normal Normal Normal No No

| Normal | Normal | Normal |
|--------|--------|--------|
| Normal | Normal | Normal |
| Normal | Normal | Normal |
| Normal | Normal | Normal |
| Normal | Normal | Normal |

Normal

Normal

Normal

Normal Normal Normal

Close

# ALARM/STATUS

|     |                       | · · ·                                |                    |                     |         |         |
|-----|-----------------------|--------------------------------------|--------------------|---------------------|---------|---------|
| No. | Alarm/Status Item     | Event Status                         | Source of<br>Event | Criteria<br>Default | 1+<br>0 | 1+<br>1 |
| TRP |                       |                                      |                    |                     |         |         |
| 1   | TX PWR ALM1           | TRP1 output power decreased          | TRP No.1           | Major               |         |         |
| 2   | TX PWR ALM2           | TRP2 output power decreased          | TRP No.2           | Major               | *1      |         |
| 3   | TX lunpt ALM1         | TRP1 TX IF input level decreased     | TRP No.1           | Major               |         |         |
| 4   | TX Input ALM2         | TRP2 TX IF input level decreased     | TRP No.2           | Major               | *1      |         |
| 5   | RX Level ALM1         | TRP1 Received level decreased        | TRP No.1           | Major               |         |         |
| 6   | RX Level ALM2         | TRP2 Received level decreased        | TRP No.2           | Major               | *1      |         |
| 7   | APC ALM1              | TRP1 LO OSC APC loop out of lock     | TRP No.1           | Major               |         |         |
| 8   | APC ALM2              | TRP2 LO OSC APC loop out of lock     | TRP No.2           | Major               | *1      |         |
| 9   | TRP CPU/CBL OPN ALM1  | TRP1 CPU failure or IF cable is open | TRP No.1           | Major               |         |         |
| 10  | TRP CPU/CBL OPN ALM2  | TRP2 CPU failure or IF cable is open | TRP No.2           | Major               | *1      |         |
| 11  | Mute Status1          | TRP1 Mute status                     | TRP No.1           | Status              |         |         |
| 12  | Mute Status2          | TRP2 Mute status                     | TRP No.2           | Status              | *1      |         |
| 13  | TX SW Lock in Status  | Status of TX SW Lock in function     | CTRL               | Status              | *1      |         |
| 14  | TX SW Reverse Request | Status of Reverse Function           | CTRL               | Status              | *1      |         |
| 15  | TX SW Status          | Status of TX SW function             | CTRL               | Status              | *1      |         |
| 16  | RX SW Status          | Status of RX SW function             | CTRL               | Status              | *1      |         |

#### Table 2-1 ALM/Status List (1/3)

#### ROI-S07047

# ALARM/STATUS

| No.   | Alarm/Status Item    | Event Status                                             | Source of<br>Event | Criteria<br>Default | 1+<br>0 | 1+<br>1 |
|-------|----------------------|----------------------------------------------------------|--------------------|---------------------|---------|---------|
| MODEM |                      |                                                          |                    |                     |         |         |
| 17    | MODEM 1 UNEQUIP      | Unequipped or loose contact of the MODEM1                | CTRL               | Major               |         |         |
| 18    | MODEM 2 UNEQUIP      | Unequipped or loose contact of the MODEM2                | CTRL               | Major               | *1      |         |
| 19    | MODEM Type Mismatch1 | Improper MODEM1 Type is installed                        | CTRL               | Major               |         |         |
| 20    | MODEM Type Mismatch2 | Improper MODEM2 Type is installed                        | CTRL               | Major               | *1      |         |
| 21    | MODEM ALM1           | The MODEM1 failure                                       | CTRL               | Major               |         |         |
| 22    | MODEM ALM2           | The MODEM2 failure                                       | CTRL               | Major               | *1      |         |
| 23    | LOF1                 | Loss of Radio frame synchronization in<br>MODEM1         | MODEM No.1         | Major               |         |         |
| 24    | LOF2                 | Loss of Radio frame synchronization in<br>MODEM2         | MODEM No.2         | Major               | *1      |         |
| 25    | Frame ID1            | ID is no coincidence in MODEM1                           | MODEM No.1         | Major               |         |         |
| 26    | Frame ID2            | ID is no coincidence in MODEM2                           | MODEM No.2         | Major               | *1      |         |
| 27    | High BER ALM1        | High BER (selectable) is detected in MODEM1              | MODEM No.1         | Major               |         |         |
| 28    | High BER ALM2        | High BER (selectable) is detected in MODEM2              | MODEM No.2         | Major               | *1      |         |
| 29    | Low BER ALM1         | Low BER (selectable) is detected in MODEM1               | MODEM No.1         | Minor               |         |         |
| 30    | Low BER ALM2         | Low BER (selectable) is detected in MODEM2               | MODEM No.2         | Minor               | *1      |         |
| 31    | Early Warning1       | EARLY WARNING is detected in No.1 CH                     | MODEM No.1         | Minor               |         |         |
| 32    | Early Warning2       | EARLY WARNING is detected in No.2 CH                     | MODEM No.2         | Minor               | *1      |         |
| 33    | MOD ALM1             | PLL APC unlock output level down CLK loss in MODEM1      | MODEM No.1         | Major               |         |         |
| 34    | MOD ALM2             | PLL APC unlock output level down CLK loss in MODEM2      | MODEM No.2         | Major               | *1      |         |
| 35    | DEM ALM1             | Carrier/Frame Asynchronous at MODEM1                     | MODEM No.1         | Major               |         |         |
| 36    | DEM ALM2             | Carrier/Frame Asynchronous at MODEM2                     | MODEM No.2         | Major               | *1      |         |
| 37    | Input Voltage ALM1   | ALM1 PS1 input over voltage/lower voltage                | MODEM No.1         | Major               |         |         |
| 38    | Input Voltage ALM2   | ALM2 PS2 input over voltage/lower voltage                | MODEM No.2         | Major               | *1      |         |
| 39    | PS ALM1              | No.1 power supply failure (only1+1)                      | MODEM No.1         | Major               |         |         |
| 40    | PS ALM2              | No.2 power supply failure (only1+1)                      | MODEM No.2         | Major               | *1      |         |
| 41    | IF Cable Short ALM1  | IF cable connected to TRP1 short                         | MODEM No.1         | Major               |         |         |
| 42    | IF Cable Short ALM2  | IF cable connected to TRP2 short                         | MODEM No.2         | Major               | *1      |         |
| 43    | Cable EQL FAIL1      | Cable EQL control is lost in MODEM1                      | MODEM No.1         | Major               |         |         |
| 44    | Cable EQL FAIL2      | Cable EQL control is lost in MODEM2                      | MODEM No.2         | Major               | *1      |         |
| 45    | Linearizer Function1 | Status of linearizer function in MODEM1                  | CTRL               | Status              |         |         |
| 46    | Linearizer Function2 | Status of linearizer function in MODEM2                  | CTRL               | Status              | *1      |         |
| 47    | Linearizer Fail1     | BB LNZ control is lost in MODEM1                         | CTRL               | Major               |         |         |
| 48    | Linearizer Fail2     | BB LNZ control is lost in MODEM1                         | CTRL               | Major               | *1      |         |
| 49    | ATPC PWR MODE1       | No.1 ATPC failure Hold/Maximum/Minimum*2<br>power output | CTRL               | Status              |         |         |
| 50    | ATPC PWR MODE2       | No.2 ATPC failure Hold/Maximum/Minimum*2                 | CTRL               | Status              | *1      |         |

#### Table 2-1 ALM/Status List (2/3)

# ALARM/STATUS

#### ROI-S07047

| No.  | Alarm/Status Item                   | Event Status                                        | Source of<br>Event | Criteria<br>Default | 1+<br>0 | 1+<br>1 |
|------|-------------------------------------|-----------------------------------------------------|--------------------|---------------------|---------|---------|
| INTF | C Main (1)                          |                                                     |                    |                     |         |         |
| 51   | INTFC (1) UNEQUIP                   | MAIN INTFC is unequipped                            | CTRL               | Major               |         |         |
| 52   | INTFC (1) Type Mismatch             | Mounted INTFC differs from configuration setting    | CTRL               | Major               |         |         |
| 53   | INTFC (1) ALM                       | Main INTFC total alarm                              | Main INTFC         | Major               |         |         |
| 54   | INPUT LOS CH01-16                   | Input signal of CH01-CH16 is lost                   | Main INTFC         | Major               |         |         |
| 55   | AIS Received CH01-16                | AIS in CH01-CH16 is received                        | Main INTFC         | Status              |         |         |
| 56   | AIS Generated CH01-16               | AIS in CH01-CH16 is generated                       | Main INTFC         | Status              |         |         |
| 57   | CH Usage Error CH01-16              | Input signal is detected in unused CH01-CH16        | Main INTFC         | Minor               |         |         |
| 58   | In-band NELB Status CH01-16         | DS1 In-band near end loopback status in CH01-<br>16 | Main INTFC         | Status              |         |         |
| 59   | In-band FELB Status CH01-16         | DS1 In-band far end loopback status in CH01-16      | Main INTFC         | Status              |         |         |
| 60   | WS Input LOS                        | WS Input signal is lost                             | Main INTFC         | Minor               |         |         |
| 61   | WS AIS Received                     | WS AIS signal is received                           | Main INTFC         | Status              |         |         |
| 62   | WS AIS Generated                    | WS AIS signal is generated                          | Main INTFC         | Status              |         |         |
| 63   | LAN Link Port1-2                    | LAN LINK status                                     | Main INTFC         | Major               |         |         |
| 64   | LAN Collision Port1-2               | LAN status                                          | Main INTFC         | Status              |         |         |
| 65   | LAN Link Loss Forwarding<br>Port1-2 | ALM LAN Link Loss Forwarding status                 | Main INTFC         | Status              |         |         |
| 66   | Speed & Duplex Port1-2              | LAN Port setting                                    | Main INTFC         | Status              |         |         |
| 67   | INTFC Inphase                       | Main INTFC Inphase status                           | Main INTFC         | Status              | *1      |         |
| CTR  | L                                   |                                                     |                    |                     |         |         |
| 68   | CTRL UNIT ALM                       | CTRL UNIT total alarm                               | CTRL               | Major               |         |         |
| 69   | MMC Mount Status                    | MMC memory mounted status                           | CTRL               | Status              |         |         |
| UAE  |                                     |                                                     |                    |                     |         |         |
| 70   | UAE                                 | Indicates whether UAS were monitored                | Main INTFC         | Minor               |         |         |
| TCN  | RX LEV                              |                                                     |                    |                     |         |         |
| 71   | TCN-RX LEV-15min No.1               | TRP1 RX level is over threshold (15min)             | CTRL               | Minor               |         |         |
| 72   | TCN-RX LEV-15min No.2               | TRP2 RX level is over threshold (15min)             | CTRL               | Minor               | *1      |         |
| 73   | TCN-RX LEV-1day No.1                | TRP1 RX level is over threshold (1day)              | CTRL               | Minor               |         |         |
| 74   | TCN-RX LEV-1day No.2                | TRP2 RX level is over threshold (1day)              | CTRL               | Minor               | *1      |         |
| TCN  | 15min 1day                          |                                                     |                    |                     |         |         |
| 75   | Total-15min                         | Total error is over threshold (15min)               | CTRL               | Minor               |         |         |
| 76   | Total-1day                          | Total error is over threshold (1day)                | CTRL               | Minor               |         |         |
| 77   | CSU-15min                           | DS1 CSU error is over threshold (15min)             | CTRL               | Minor               |         |         |
| 78   | CSU-1day                            | DS1 CSU error is over threshold (1day)              | CTRL               | Minor               |         |         |

#### Table 2-1 ALM/Status List (3/3)

Notes: \*1: Not applied.

1 Click on the "Equipment Setup" button in "LCT Menu", then "Equipment Setup" menu is displayed.

#### LCT Menu

| Alarm/Status    |
|-----------------|
| Equipment Setup |
| Inventory       |
| AUX I/O         |
| Maintenance     |
| Provisioning    |
| Metering        |
| PMON (History)  |

2

Continue to Chapter 3.1 Equipment Setup.

# 3.1 Equipment Setup

Note: Click on the "SET" button in Common area after every setting items has been entered.

#### **Equipment Setup (Sample)**

| Redundancy Setting |                         |   | 1+1 (Hot | t Standby Term) |                    | ▼    |
|--------------------|-------------------------|---|----------|-----------------|--------------------|------|
|                    |                         |   | Insertee | d Module        |                    |      |
| INTFC Main (WORK)  | 2Port LAN PKG (e/w DS1) | ▼ | <<       | Main (WORK)     | 2Port LAN PKG (e/w | DS1) |
| INTFC Sub (PROT)   | Not Used                | ▼ | <<       | Sub (PROT)      | Not Used           |      |

| XPIC Usage            | Not Used                  |   |
|-----------------------|---------------------------|---|
| APS Function          | ○ Unavailable ○ Available |   |
| Modulation Scheme     | QPSK                      | ▼ |
| Transmission Capacity | 48 [MB]                   | ▼ |

| TX RF Frequency [MHz]    |    | 0.000              |              |          |
|--------------------------|----|--------------------|--------------|----------|
| RX RF Frequency [MHz]    |    | 0.000              |              |          |
| Frame ID                 |    | ID1                |              | ▼        |
| TX Power Control         |    | MTPC               | ⊖ ATPC       | <b>i</b> |
| TRP Type                 |    | Split Type         |              |          |
| TX SW Type               |    | ⊖ Mute             | ○ RF SW Type | <b>.</b> |
| LAN Port Usage           |    | P1-2 Separated (Ma | in+SC)       | ▼        |
| LAN Capacity1            | P1 | 24Mbps             |              | ▼        |
| LAN Capacity2            | P2 | 64kbps             |              | ▼        |
| TRP FREQ INFO            |    |                    |              |          |
| TX Start Frequency [MHz] |    | 0.000              |              |          |
| TX Stop Frequency [MHz]  |    | 0.000              |              |          |
| RX Start Frequency [MHz] |    | 0.000              |              |          |
| RX Stop Frequency [MHz]  |    | 0.000              |              |          |
| Frequency Step [MHz]     |    | 0.000              |              |          |
| Shift Frequency [MHz]    |    | 0.000              |              |          |
| Upper/Lower              |    | Upper              |              |          |
| Sub Band                 |    |                    |              |          |
| RF Frequency Type        |    | TX/RX              |              |          |

#### ROI-S07047

## **EQUIPMENT SETUP**

| Redundancy Setting    |      |
|-----------------------|------|
| INTFC Main (WORK)     |      |
| INTFC Sub (PROT)      | (*1) |
| XPIC Usage            | (*2) |
| APS Function          | (*3) |
| Modulation Scheme     |      |
| Transmission Capacity |      |

#### Note: Item (\*1) is selected when the INTFC Sub is applied. Item (\*2) is selected when the XPIC is applied. Item (\*3) is selected when the APS is applied.

- 1 Click on the menu button "Redundancy Setting" and select corresponding item.
- 2 Setup can be performed by clicking the menu button to select setup item from pull-down menu, clicking setting button or entering values, then click on the "Set" button in Common area to complete and confirm the setup procedure.

#### **Redundancy Setting**

| Redundancy Setting | 1+0 (Term)             | ▼ |
|--------------------|------------------------|---|
|                    | 1+1 (Hot Standby Term) |   |
|                    | 1+1 (Twinpath Term)    |   |

#### **INTFC Main (WORK)**

|                   |                         |   | Inser | ted Module  |                         |
|-------------------|-------------------------|---|-------|-------------|-------------------------|
| INTFC Main (WORK) | 2Port LAN PKG (e/w DS1) | ▼ | ~     | Main (WORK) | 2Port LAN PKG (e/w DS1) |

#### **Modulation Scheme**

| Modulation Scheme | QPSK   | V |
|-------------------|--------|---|
|                   | 16QAM  |   |
|                   | 64QAM  |   |
|                   | 128QAM |   |

The modulation scheme must be setup with relative transmission capacity. Refer to following Transmission Capacity item.

#### **Transmission Capacity**

For QPSK Modulation Scheme, following pull-down menu is displayed.

| Transmission Capacity | 48 [MB] | ▼ |
|-----------------------|---------|---|

For 16QAM Modulation Scheme, following pull-down menu is displayed.

| Transmission Capacity | 156 [MB] | ▼ |
|-----------------------|----------|---|

For 64QAM Modulation Scheme, following menu is displayed.

| Transmission Capacity | 42 [MB]  | ▼ |
|-----------------------|----------|---|
|                       | 156 [MB] |   |

For 128QAM Modulation Scheme, following menu is displayed.

|  | Transmission Capacity | 156 [MB] | ▼ |
|--|-----------------------|----------|---|
|--|-----------------------|----------|---|

*Note: Select appropriate Modulation Scheme from pull-down menu for the required transmission capacity from table below.* 

| PE CH Separation | Modulation Scheme |        |        |        |  |  |
|------------------|-------------------|--------|--------|--------|--|--|
| KF CH Separation | QPSK              | 16QAM  | 64QAM  | 128QAM |  |  |
| 10MHz            | -                 | -      | 42 MB  | -      |  |  |
| 30MHz            | -                 | -      | -      | 156 MB |  |  |
| 40MHz            | 48 MB             | -      | 156 MB | -      |  |  |
| 50MHz            | _                 | 156 MB | -      | _      |  |  |

#### ROI-S07047

#### **EQUIPMENT SETUP**

TX Frequency and RF Frequency for No.1 and No.2 are displayed in Twinpath configuration.

#### **RF Frequency**

| TX RF Frequency (No.1) [MHz] |  |
|------------------------------|--|
| TX RF Frequency (No.2) [MHz] |  |
| RX RF Frequency (No.1) [MHz] |  |
| RX RF Frequency (No.2) [MHz] |  |

*Notes:* 1. Set different values for No.1 TX frequency and No.2 TX frequency in the Twinpath configuration.

- 2. Depending on the TRP type, there are two modes for the RF frequency setup.
  - 1. When the transmitting frequency is set, the receiving frequency is automatically assigned.
  - 2. When the transmitting frequency is set, the receiving frequency is automatically assigned or setting of it in manual is also available. In this type, change the RF frequency values which is automatically assigned.

The entered TX RF frequency value should be within the Start and Stop frequency range of Sub-band which is indicated on the Name Plate of each TRP. For details, refer to the Appendix RADIO FREQUENCY PLAN FOR NLite N in Section 1.

Caution: For the 6 GHz band of NHG, the BPF of TX and RX of the TRP are adjusted to each assigned frequency. Then, to change the RF channel frequency over the variable range, both BPFs replacement and LCT setup are required.

#### Frame ID

| Frame ID (No.1) | ▼ |
|-----------------|---|
| Frame ID (No.2) | V |

Note: Click menu button and set the frame ID in order to discriminate the signal. As a signal with a different ID cannot be received, the ID of the opposite station should be set the same. The number of IDs which can be set up; ID1 through ID 32.

#### **TX Power Control**

| TX Power Control      | OMTPC                                                         | OATPC                                                                                                    |                                                                                                    |                                                                                                 |
|-----------------------|---------------------------------------------------------------|----------------------------------------------------------------------------------------------------|----------------------------------------------------------------------------------------------------|-------------------------------------------------------------------------------------------------|
|                       | Notes: 1. When<br>contro<br>When<br>contro<br>2. For<br>Autor | a the MTPC is set<br>olled by 1 dB step wi<br>a the ATPC is selecte<br>olled by 1 dB step wi<br>the details of ATP<br>natic Transmitter Po | lected, TX outpu<br>thin MTPC range<br>d, TX output level<br>thin ATPC range.<br>PC, refer to the<br>wer Control in Se | <i>ut level can be</i><br><i>is automatically</i><br><i>c Chapter 3.5.3</i><br><i>cction 2.</i> |
| LAN Port Usage        |                                                               |                                                                                                    |                                                                                                    |                                                                                                 |
|                       | Note: L<br>da<br>T                                            | AN Port Usage may<br>etails, refer to Appe<br>(X)) Application and                                                                         | be set when LAN<br>endix LAN INTF<br>Setting in this Se                                                                | is used. For the C (10/100BASE-ction IV.                                                        |
| LAN Port Usage (Main) | Not Used                                                      |                                                                                                    | ▼                                                                                                    |                                                                                                 |
|                       | P1:P2=1:0                                                     |                                                                                                    |                                                                                                    |                                                                                                 |
|                       | P1:P2=1:1                                                     |                                                                                                    |                                                                                                    |                                                                                                 |
|                       | Best Effort                                                   |                                                                                                    |                                                                                                    |                                                                                                 |
|                       | P1-Fixed/P2                                                   |                                                                                                    |                                                                                                    |                                                                                                 |

| LAN Port Usage (Main) | Not Used                                 |  |  |  |
|-----------------------|------------------------------------------|--|--|--|
|                       | P1:P2=1:0                                |  |  |  |
|                       | P1:P2=1:1                                |  |  |  |
|                       | Best Effort                              |  |  |  |
|                       | P1=Fixed/P2                              |  |  |  |
|                       | P1-2 Shared/1Port Only (Main)            |  |  |  |
|                       | P1 Only (Main)                           |  |  |  |
|                       | P1-2 Separated (Main)                    |  |  |  |
|                       | P1-2 Separated (Main+WS)                 |  |  |  |
|                       | P1-2 Separated (Main+SC)                 |  |  |  |
|                       | Note: Settable parameters in the LAN Por |  |  |  |

*Note:* Settable parameters in the LAN Port Usage, depends on the Modulation scheme and transmission capacity setting.

| LAN Capacity1 |            |                                                                                                    |
|---------------|------------|----------------------------------------------------------------------------------------------------|
|               |            | <ul> <li>Notes: 1. LAN Port1 Capacity may be set when LAN is used.</li> <li>2. Selectable LAN Port1 capacity is depending on the main signal transmission capacity. For the details, refer to Appendix LAN INTFC (10/100BASE-T(X)) Application and Setting in this Section IV</li> </ul> |
| (sample)      |            |                                                                                                    |
| LAN Capacity1 | P1         | 18Mbps ▼                                                                                                    |
|               |            | 19.5Mbps                                                                                                    |
|               |            | 21Mbps                                                                                                    |
|               |            | 22.5Mbps                                                                                                    |
|               |            |                                                                                                    |
|               |            | 37.5Mbps                                                                                                    |
|               |            | 39Mbps                                                                                                    |
|               |            | 40.5Mbps                                                                                                    |
|               |            | 42Mbps                                                                                                    |
|               |            | Note: Settable parameters in the LAN Port# Capacity, depends<br>on the settings in the Modulation scheme, Transmission<br>Capacity and LAN port Usage.                                                                                                    |
| LAN Canacity2 |            |                                                                                                    |
| / <u>r</u> ,- |            | Notes: 1.LAN Port2 Capacity may be set when LAN is used.<br>2.Selectable LAN Port2 Capacity is depending on the main<br>signal transmission capacity. For the details, refer to<br>Appendix LAN INTFC (10/100 BASE-T(X)) Application<br>and Setting in this Section IV.                  |
| (sample)      | <b>D</b> 0 |                                                                                                    |
| LAN Capacity2 | P2         | 1.5Mbps (WS)                                                                                                    |
|               |            | Note: Settable parameters in the LAN Port# Capacity, depends<br>on the settings in the Modulation scheme, Transmission<br>Capacity and LAN port Usage.                                                                                                    |

| Modulation<br>Scheme | Transmission<br>Capacity | LAN Port Usage                | LAN Capacity1        | LAN Capacity2 |
|----------------------|--------------------------|-------------------------------|----------------------|---------------|
| 64QAM                | 42MB                     | Not Used                      | _                    | _             |
|                      |                          | P1-2 Shared/1Port Only (Main) | 18Mbps – 42Mbps (*1) | _             |
|                      |                          | P1 Only (Main)                | 18Mbps               | _             |
|                      |                          |                               | 42Mbps               |               |
| l                    |                          | P1-2 Separated (Main)         | 9Mbps                | _             |
|                      |                          |                               | 21Mbps               |               |
|                      |                          | P1-2 Separated (Main+WS)      | 18Mbps               | 1.5Mbps (WS)  |
|                      |                          |                               | 42Mbps               |               |
|                      |                          | P1-2 Separated (Main+SC)      | 18Mbps               | 64Kbps        |
|                      |                          |                               | 42Mbps               | 128Kbps       |
|                      |                          |                               |                      | 256Kbps       |
| QPSK                 | 48MB                     | Not Used                      |                      | _             |
|                      |                          | P1-2 Shared/1Port Only (Main) | 24Mbps – 48Mbps (*1) | -             |
|                      |                          | P1 Only (Main)                | 24Mbps               | -             |
|                      |                          |                               | 48Mbps               |               |
|                      |                          | P1-2 Separated (Main)         | 12Mbps               | _             |
|                      |                          |                               | 24Mbps               |               |
|                      |                          | P1-2 Separated (Main+WS)      | 24Mbps               | 1.5Mbps (WS)  |
|                      |                          |                               | 48Mbps               |               |
|                      |                          | P1-2 Separated (Main+SC)      | 24Mbps               | 64Kbps        |
|                      |                          |                               | 48Mbps               | 128Kbps       |
|                      |                          |                               |                      | 256Kbps       |
| 16QAM                | 156MB                    | Not Used                      | -                    | -             |
| 64QAM                |                          | P1:P2=1:0                     | 100Mbps              | _             |
| 128QAM               |                          | P1:P2=1:1                     | 63Mbps               | _             |
|                      |                          |                               | 75Mbps               |               |
|                      |                          | Best Effort                   | 150Mbps              | _             |
|                      |                          | P1=FIXED/P2                   | 100Mbps              | 1.5Mbps       |
| l                    |                          |                               |                      | 26Mbps        |
| l                    |                          |                               |                      | 50Mbps        |
| 1                    |                          | P1-2 Separated (Main+WS)      | 100Mbps              | 1.5Mbps (WS)  |

Possible Combinations for LAN Usage parameter settings are shown in below table.

Notes: \*1: 1.5Mbps steps.

3 When every setup has been completed, confirm all setup values.

#### ROI-S07047

## **EQUIPMENT SETUP**

#### **TRP FREQ INFO**

| TRP FREQ INFO                   |
|---------------------------------|
| TX Start Frequency (No.1) [MHz] |
| TX Stop Frequency (No.1) [MHz]  |
| Frequency Step (No.1) [MHz]     |
| Shift Frequency (No.1) [MHz]    |
| Upper/Lower (No.1)              |
| Sub Band (No.1)                 |
| TX Start Frequency (No.2) [MHz] |
| TX Stop Frequency (No.2) [MHz]  |
| Frequency Step (No.2) [MHz]     |
| Shift Frequency (No.2) [MHz]    |
| Upper/Lower (No.2)              |
| Sub Band (No.2)                 |
|                                 |

- 4
- Click on the "Set" button in Common area, then "OK" is displayed in Progress area when the setup is properly executed.
- *Note: "NG" and error message are displayed in Progress State area, if there is invalid setting in the Equipment Setup.*

# 4. INVENTORY

1 Click on the "Inventory" button in "LCT Menu" then Inventory Lists are displayed.

#### LCT Menu

| Alarm/Status    |
|-----------------|
| Equipment Setup |
| Inventory       |
| AUX I/O         |
| Maintenance     |
| Provisioning    |
| Metering        |
| PMON (History)  |
|                 |

----TRP----

|      | Package Name | Code No.       | Serial No. | Date    | H/W Version | F/W Version |
|------|--------------|----------------|------------|---------|-------------|-------------|
| No.1 | TRP          | NWA-034280-030 | 00004040   | 2008.10 | 4B0A        | 1.10        |
| No.2 | TRP          | NWA-034280-030 | 00004041   | 2008.10 | 4B0A        | 1.10        |

---MDP---

|            | Package Name | Code No.       | Serial No. | Date    | H/W Version | F/W Version |
|------------|--------------|----------------|------------|---------|-------------|-------------|
| MODEM No.1 | MODEM        | NWA-037060-004 | 00001171   | 2008.10 | 01.00       |             |
| MODEM No.2 | MODEM        | NWA-037060-004 | 00001172   | 2008.10 | 01.00       |             |
| MDP(CTRL)  | CTRL         | NWA-036102-002 | 00001063   | 2008.12 | 01.00       | 1.0.0       |
| INTFC(1)   | 2P LAN INTFC | NWA-036103-001 | 00001031   | 2008.10 | 01.00       |             |

---FPGA----

|            | Name        | Code No.       | Version |
|------------|-------------|----------------|---------|
| MODEM No.1 | MODEM FPGA  | NWZ-028710-001 | 01.00   |
| MODEM No.2 | MODEM FPGA  | NWZ-028710-001 | 01.00   |
| CTRL       | CTRL FPGA   | NWZ-028706-001 | 01.00   |
| INTFC(1)   | 2P LAN FPGA | NWZ-029791-001 | 01.00   |

---Modem Parameter Version---

| No.1 | 01 |
|------|----|
| No.2 | 01 |

## ---Network Properties---

| IP Address      | 172.18.0.1      |
|-----------------|-----------------|
| Subnet Mask     | 255.255.255.192 |
| Default Gateway | 192.168.100.1   |
| MAC Address     | хх-хх-хх-хх-хх  |

#### AUX. I/O 5.

Six input (photocoupler) and six output (relay) are provided in the MDP for external control and alarm outputs of Housekeeping and Cluster.

Click on the "AUX I/O" button in "LCT Menu". 1

| Alarm/Status    |
|-----------------|
| Equipment Setup |
| Inventory       |
| AUX I/O         |
| Maintenance     |
| Provisioning    |
| Metering        |
| PMON (History)  |

| Input  |           |  |  |  |
|--------|-----------|--|--|--|
|        | Condition |  |  |  |
| Input1 | Open      |  |  |  |
| Input2 | Open      |  |  |  |
| Input3 | Open      |  |  |  |
| Input4 | Open      |  |  |  |
| Input5 | Open      |  |  |  |
| Input6 | Open      |  |  |  |

3

| Output  |       |   |  |  |
|---------|-------|---|--|--|
|         | Value |   |  |  |
| Output1 | Open  | ▼ |  |  |
| Output2 | Open  | ▼ |  |  |
| Output3 | Open  | ▼ |  |  |
| Output4 | Open  | ▼ |  |  |
|         | Open  |   |  |  |
|         | Close |   |  |  |

- 2 Click menu button of required number of Output.
  - Select "Open" or "Close" to decide output mode to apply for event output.
- 4 Click on the "Set" button in a Common area to execute setup.
  - Note: From Input 1 to Input 6 can be assigned to HK1 to HK6 input.

From Input 3 to Input 6 can be used to Cluster In4 to Cluster In1.

From Output 1 to Output 4 can be assigned to HK Out1 to HK Out 4.

From Output 1 to Output 4 can be used to Cluster Out 1 to Cluster Out 4.

Cluster can be used up to 4 and for each Cluster In# corresponding Cluster Out# should be set in the opposite station.

5 Click on the "Set" button in Common area, then "OK" is displayed in Progress area when the setup is properly executed.

"NG" and error message are displayed in Progress State area, if *Note:* there is invalid setting in the Aux I/O.

# 6. MAINTENANCE

1 Click on the "Maintenance" button in "LCT Menu".

#### LCT Menu

| Alarm/Status    |
|-----------------|
| Equipment Setup |
| Inventory       |
| AUX I/O         |
| Maintenance     |
| Provisioning    |
| Metering        |
| PMON (History)  |

| Maintenance1 |  |
|--------------|--|
| Maintenance2 |  |
|              |  |

- 2 Click on the "Maintenance1" pull-down menu to display control items.
- 3 Click on the setting button "On" for Maintenance and Click on the "Set" button, then value field turns to "On".

#### ---Maintenance1---

| Item        | Value | Setting   |     |
|-------------|-------|-----------|-----|
| Maintenance | On    | ⊖ Off ●On | Set |

Maintenance1 is described in Chapter 6.1 Maintenance1.

4 Click on the "Maintenance2" pull-down menu to upload/ download program file or reset CPU.

Maintenance2 is described in Chapter 6.2 Maintenance2.

# 6.1 Maintenance1

Following control items are displayed in Maintenance1 menu (an example).

| Maintenance1                |        |                  |   |    |     |     |
|-----------------------------|--------|------------------|---|----|-----|-----|
| Item                        | Value  | Setting          |   |    |     |     |
| Maintenance                 | Off    | ● Off ◯ On       |   |    |     | Set |
| TX SW Manual Control        | Auto   | Auto ON0.1 ON0.2 |   |    | Set |     |
| RX SW Manual Control        | Auto   | Auto ONo.1 ONo.2 |   |    |     | Set |
| RX SW Maintenance Mode      | Manual |                  |   |    |     |     |
| ATPC Manual Control (No.1)  | On     | ⊖ Off ● On       | 0 | dB |     | Set |
| ATPC Manual Control (No.2)  | On     | ⊖ Off ● On       | 0 | dB |     | Set |
| TX Mute Control (No.1)      | Off    | ● Off ◯ On       |   |    |     | Set |
| TX Mute Control (No.2)      | Off    | ● Off ◯ On       |   |    |     | Set |
| CW Control (No.1)           | Off    | ● Off ◯ On       |   |    |     |     |
| CW Control (No.2)           | Off    | ● Off ◯ On       |   |    |     | Set |
| IF Loopback (No.1)          | Off    | ● Off ◯ On       |   |    |     | Set |
| IF Loopback (No.2)          | Off    | ● Off ◯ On       |   |    |     | Set |
| Main CH Loopback (Near End) | Off    |                  |   |    |     | Set |
| Main CH Loopback (Far End)  | Off    |                  |   |    |     | Set |
| LAN Device Reset            |        | INTFC(1)-Port1   |   |    | ▼   | Set |

--- Offline Maintenance ---

| DADEAdjust                    |     | DADE Offset DAI | Set |     |
|-------------------------------|-----|-----------------|-----|-----|
| RF SUB Band select (No.1)     |     | A               | V   | Set |
| RF SUB Band select (No.2)     |     | A               | V   | Set |
| Antenna Alignment Mode (No.1) | Off | ● Off      On   |     | Set |
| Antenna Alignment Mode (No.2) | Off | ● Off      On   |     | Set |

Note:

Displayed items vary depending on system configuration. No. 1 and No. 2 are displayed only in 1+1 system.

#### MAINTENANCE

#### **TX SW Manual Control**

---Maintenance1---

| Item                 | Value | Setting             |     |
|----------------------|-------|---------------------|-----|
| Maintenance          | On    | ⊖ Off ●On           | Set |
| TX SW Manual Control | Auto  | ●Auto ◯ No.1 ◯ No.2 | Set |
| RX SW Manual Control | Auto  | ●Auto ◯ No.1 ◯ No.2 | Set |

1 Click on the setting button "On" of the "Maintenance" and click on the "Set" button, then value field of the Maintenance turns from "Off" to "On".

In Maintenance "On" mode, external parallel alarm outputs excepts CPU and PS ALM are masked and automatic control is inhibited.

Control operation using LCT must be performed in Maintenance "On" condition.

2 Click on the setting button "Auto", "No. 1" or "No. 2" TX SW to select TX SW control mode and click on the "Set" button, then the value field of the corresponding SW manual control change to the selected mode.

Auto: Normal operation mode

No. 1 or No. 2: Manual control mode

#### **ATPC Manual Control**

---Maintenance1---

| Item                      | Value |           | Setting |     |
|---------------------------|-------|-----------|---------|-----|
| Maintenance               | On    | ⊖ Off ●On |         | Set |
| ATPC Manual Control(No.1) | On    | ⊖Off ●On  | [dB]    | Set |
| ATPC Manual Control(No.2) | Off   | ●Off ◯ On |         | Set |

3 Click on the setting button "On" and enter attenuation value within ATPC range, then click on the "Set" button.

| Modulation<br>Mode | Frequency Band<br>(GHz) | 5.8           | L6              | U6  | 11         | 18 | 23 | 24         | 38         |
|--------------------|-------------------------|---------------|-----------------|-----|------------|----|----|------------|------------|
| ODSK               | ATPC Range              |               | 0 to 30 dB 0 to |     |            |    |    |            |            |
| QPSK               | MTPC Range              |               |                 | C   | ) to 30 dE | 3  |    |            | 0 to 25 dB |
| 160414             | ATPC Range              | 0 to 24 dB    |                 |     |            |    |    |            |            |
| TOQAIN             | MTPC Range              | 0 to 24 dB    |                 |     |            |    |    |            |            |
| 220414             | ATPC Range              | 0 to 23 dB    |                 |     |            |    |    |            |            |
| MTPC Range         |                         | 0 to 23 dB *1 |                 |     |            |    |    | 0 to 23 dB |            |
| C404M              | ATPC Range              | 0 to 20 dB    |                 |     |            |    |    |            |            |
| MTPC Range         |                         | 0 to 20 dB *1 |                 |     |            |    |    | 0 to 20 dB |            |
| 1280AM             | ATPC Range              | 0 to 20 dB    |                 |     |            |    |    |            |            |
|                    | MTPC Range              |               |                 | 0 1 | o 20 dB    | *1 |    |            | 0 to 20 dB |

Note:\*1 Additional attenuator from 0 to 5 dB can be added.

#### **TX Mute Control**

- 4 Click on the setting button "On" to select TX Mute Control.
- 5 Click on the "Set" button and the value field turns to "On". *Caution: The control affects the radio link connection.*

#### ---Maintenance1---

| Item                   | Value | Setting   |     |
|------------------------|-------|-----------|-----|
| Maintenance            | On    | ⊖ Off ●On | Set |
| TX Mute Control (No.1) | Off   | ●Off ◯ On | Set |
| TX Mute Control (No.2) | Off   | ●Off ◯ On | Set |

#### **CW Control**

6 Click on the setting button "On" to set CW Control () and click on the "Set" button, then value field turns to "On".

#### Caution: The control affects the radio link connection.

#### ---Maintenance1---

| Item              | Value | Setting   |     |
|-------------------|-------|-----------|-----|
| Maintenance       | On    | ⊖ Off ●On | Set |
| CW Control (No.1) | Off   | ●Off ◯ On | Set |
| CW Control (No.2) | Off   | ●Off ◯ On | Set |

Note: When set to CW Control "On", unmodulated RF signal is emitted.

#### **IF Loopback**

7 Click on the setting button "On" for the IF Loopback () and click on the "Set" button, then value field turns to "On".

#### Caution: The control affects the radio link connection.

#### ---Maintenance1---

| Item               | Value | Setting   |     |
|--------------------|-------|-----------|-----|
| Maintenance        | On    | ⊖ Off ●On | Set |
| IF Loopback (No.1) | Off   | ●Off ◯ On | Set |
| IF Loopback (No.2) | Off   | ●Off ◯ On | Set |

Note: The control applies to IF loopback in local MODEM.

#### Main CH Loopback Control

8

Click on the "Select" button and click on the setting button "On" of the required CH#(s) to be loop back and click the "Execute" button.

For all DS1 channel loop back, click on the "Select" button "On" in All Setting menu and click on the "Set" button.

#### ---Maintenance1---

| Item                        | Value | Setting   |        |
|-----------------------------|-------|-----------|--------|
| Maintenance                 | On    | ⊖ Off ●On | Set    |
| Main CH Loopback (Near End) | Off   |           | Select |
| Main CH Loopback (Far End)  | Off   |           | Select |

Note: The control applies to loopback in each DS1 signal.

| Caution: | Far End Loopback control will be canceled when radio link | t |
|----------|-----------------------------------------------------------|---|
|          | failure occurs under the control has been executed.       |   |

|     | (                                                                  |                                                                                                    |                                                                                                    |
|-----|--------------------------------------------------------------------|----------------------------------------------------------------------------------------------------|----------------------------------------------------------------------------------------------------|
| Off | ● Off On                                                           |                                                                                                    |                                                                                                    |
| Off | ● Off   On                                                         |                                                                                                    |                                                                                                    |
| Off | ● Off   On                                                         |                                                                                                    |                                                                                                    |
| Off | ● Off   On                                                         |                                                                                                    |                                                                                                    |
| Off | ● Off ◯ On                                                         |                                                                                                    |                                                                                                    |
| Off | ● Off ◯ On                                                         |                                                                                                    |                                                                                                    |
| Off | ● Off ◯ On                                                         |                                                                                                    |                                                                                                    |
| Off | ● Off ◯ On                                                         |                                                                                                    |                                                                                                    |
| Off | ● Off On                                                           |                                                                                                    |                                                                                                    |
| Off | ● Off On                                                           |                                                                                                    |                                                                                                    |
| Off | ● Off ◯ On                                                         |                                                                                                    |                                                                                                    |
| Off | ● Off On                                                           |                                                                                                    |                                                                                                    |
| Off | ● Off ◯ On                                                         |                                                                                                    |                                                                                                    |
| Off | ● Off ◯ On                                                         |                                                                                                    |                                                                                                    |
| Off | ● Off ◯ On                                                         |                                                                                                    |                                                                                                    |
| Off | ● Off ◯ On                                                         |                                                                                                    |                                                                                                    |
|     | •                                                                  |                                                                                                    |                                                                                                    |
|     |                                                                    |                                                                                                    |                                                                                                    |
| On  | Select                                                             |                                                                                                    | Set                                                                                                    |
|     | Off<br>Off<br>Off<br>Off<br>Off<br>Off<br>Off<br>Off<br>Off<br>Off | Off       Off       Off       On         Off       Off       Off       On         Off       Off       Off       On         Off       Off       Off       On         Off       Off       Off       On         Off       Off       Off       On         Off       Off       Off       On         Off       Off       Off       On         Off       Off       Off       On         Off       Off       Off       On         Off       Off       Off       On         Off       Off       On       Off         Off       Off       On       Off         Off       Off       On       Off         Off       Off       On       Off         Off       Off       On       Off         Off       Off       On       On         Off       Off       On       On         Off       Off       On       On         Off       Off       On       On         Off       Off       On       On         Off       Off       On | Off $\bigcirc$ Off $\bigcirc$ Off $\bigcirc$ On         Off $\bigcirc$ Off $\bigcirc$ On $\bigcirc$ Off         Off $\bigcirc$ Off $\bigcirc$ On $\bigcirc$ Off         Off $\bigcirc$ Off $\bigcirc$ On $\bigcirc$ Off         Off $\bigcirc$ Off $\bigcirc$ On $\bigcirc$ Off         Off $\bigcirc$ Off $\bigcirc$ On $\bigcirc$ Off         Off $\bigcirc$ Off $\bigcirc$ On $\bigcirc$ Off         Off $\bigcirc$ Off $\bigcirc$ On $\bigcirc$ Off         Off $\bigcirc$ Off $\bigcirc$ On $\bigcirc$ Off         Off $\bigcirc$ Off $\bigcirc$ On $\bigcirc$ Off         Off $\bigcirc$ Off $\bigcirc$ On $\bigcirc$ On         Off $\bigcirc$ Off $\bigcirc$ On $\bigcirc$ Off         Off $\bigcirc$ Off $\bigcirc$ On $\bigcirc$ Off         Off $\bigcirc$ Off $\bigcirc$ On $\bigcirc$ Off         Off $\bigcirc$ Off $\bigcirc$ On $\bigcirc$ Off         Off $\bigcirc$ Off $\bigcirc$ On $\bigcirc$ On         Off $\bigcirc$ Off $\bigcirc$ On $\bigcirc$ On         Off $\bigcirc$ Off $\bigcirc$ On $\bigcirc$ On         Off $\bigcirc$ Off $\bigcirc$ On $\bigcirc$ On         Off </td |

#### ---Main CH Loopback (Near End)---

Note: The Control is available for DS1 channels set to used.

Close
#### ROI-S07047

|      | LOOPDACK (I | ai Liiu <i>j===</i> |
|------|-------------|---------------------|
| CH01 | Off         | ● Off ◯ On          |
| CH02 | Off         | ● Off ◯ On          |
| CH03 | Off         | ● Off ◯ On          |
| CH04 | Off         | ● Off ◯ On          |
| CH05 | Off         | ● Off ◯ On          |
| CH06 | Off         | ● Off ◯ On          |
| CH07 | Off         | ● Off ◯ On          |
| CH08 | Off         | ● Off ◯ On          |
| CH09 | Off         | ● Off ◯ On          |
| CH10 | Off         | ● Off ◯ On          |
| CH11 | Off         | ● Off ◯ On          |
| CH12 | Off         | ● Off ◯ On          |
| CH13 | Off         | ● Off ◯ On          |
| CH14 | Off         | ● Off ◯ On          |
| CH15 | Off         | ● Off ◯ On          |
| CH16 | Off         | ● Off ◯ On          |

### ---Main CH Loopback (Far End)---

| Off ● On Select Set Close | All Setting |        |     |       |
|---------------------------|-------------|--------|-----|-------|
|                           | ⊖ Off ● On  | Select | Set | Close |

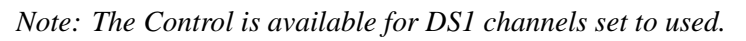

#### LAN Device Reset

9

Select corresponding LAN port is to be reset from pull-down menu, and click "Set" button.

#### ---Maintenance1---

| Item             | Value | Setting        |   |     |
|------------------|-------|----------------|---|-----|
| Maintenance      | On    | ◯ Off ● On     |   | Set |
| LAN Device Reset |       | INTFC(1)-Port1 | ▼ | Set |
|                  |       | INTFC(1)-Port2 |   |     |

#### **DADE** Adjust

10 Click on the setting button "DADE", "Offset DADE" or "DADE Off" and click on the "Set" button.

---Offline Maintenance---

| Item        | Value | Setting                        |     |
|-------------|-------|--------------------------------|-----|
| Maintenance | On    | ⊖Off ●On                       | Set |
| DADE Adjust |       | ●DADE ○ Offset DADE ○ DADE Off | Set |

Notes: 1. The DADE control applies in 1+1 configuration to adjust delay time for RX hitless switching when the INTFC status is indicated Outphase.

- 2. The DADE adjustment is needed in initial lineup or when the IF CABLE is replaced. It does not require any readjustment when the INTFC status is indicated In-phase. The setting conditions are as follows:
  - DADE: Automatically adjust delay time based on either No.1 signal or No.2 signal selected by the RX SW under the outphase condition of the INTFC status. The DADE control is processed assuring no interruption of traffic.
  - Offset DADE:Automatically adjust delay time based on either No.1 signal or No.2 signal selected by the RX SW under the outphase condition of the INTFC status. Since the offset memory minimizes the latency delay, traffic interruption occurs at that moment. This Offset DADE controls the delay time difference to a minimum value than DADE control.

DADE off: Set when DADE function is not used.

#### ROI-S07047

#### **RF SUB Band Select**

11

1 Click on the menu button, select required RF Sub-band from pull-down menu, and click on the "Set" button.

#### ---Offline Maintenance---Item Value Setting Maintenance Set On ⊖Off ●On RF Sub Band Select(No.1) ----А Set ▼ RF Sub Band Select(No.2) А ---▼ Set А ▼ В

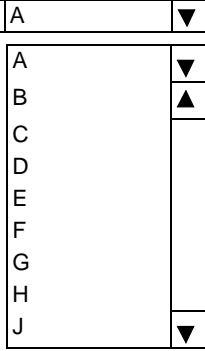

Note: This is an offline menu item to be carried out after a Sub-band BPF change in the TRP. Refer to Appendix Radio Frequency Plan in section 1 for details of Sub-band versus Frequency Range.

#### Antenna Alignment Mode

12 Click on the setting button "On", and click on the "Set" button, to apply Antenna Alignment Mode ( ), then value field turns to On.

- Notes: 1. For the antenna orientation, set the TX power to the required level by ATPC Manual Control or MTPC mode at the opposite site.
  - 2. The Antenna Alignment Mode is used for extending the dynamic range of the OW/RX LEV MON unit. In order to measure in high range of AGC V, it is mandatory required to set Antenna Alignment Mode to ON. If not set to ON, the indicated AGC voltage is not guaranteed value.
  - 3. No. 1 and No. 2 apply for 1+1 configuration.

| Offline | Maintenance |
|---------|-------------|
|         |             |

| Item                         | Value | Setting   |     |
|------------------------------|-------|-----------|-----|
| Maintenance                  | On    | ⊖ Off ●On | Set |
| Antenna Alignment Mode(No.1) | Off   | ●Off ◯ On | Set |
| Antenna Alignment Mode(No.2) | Off   | ●Off ◯ On | Set |

## 6.2 Maintenance2

1 Click on the "Maintenance" button in "LCT Menu".

#### LCT Menu

| Maintenance1 |
|--------------|
| Maintenance2 |
|              |
|              |
|              |

- 2 Click on the "Maintenance1" pull-down menu.
- 3 Click on the setting button "On" for Maintenance item and click on the "Set" button, then value field turns to "On".

#### ---Maintenance1---

| Item        | Value | Setting  |     |
|-------------|-------|----------|-----|
| Maintenance | On    | ⊖Off ●On | Set |

4 Click on the "Maintenance" button and select "Maintenance2" pull-down menu.

Following control items are displayed in Main area.

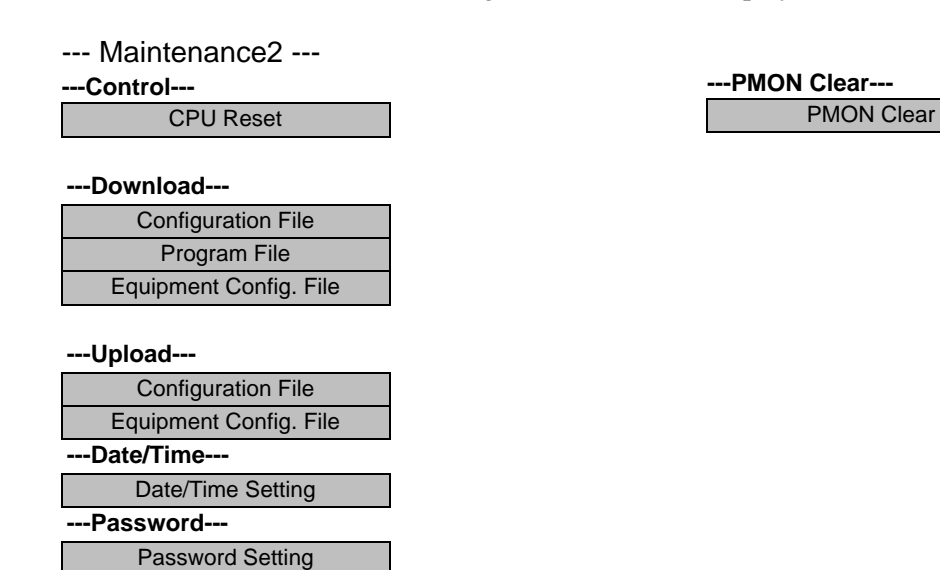

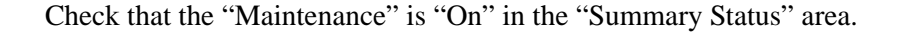

#### **CPU Reset**

5 Click on the "CPU Reset" button.

| 4 | LCT                          |
|---|------------------------------|
|   | CPU Reset                    |
|   | Module Reset                 |
|   | ● No.1 ○ No.2                |
|   | with ROM (Program) Switching |
|   | Execute Close                |

6 Click on the control button "CTRL" for MDP or "TRP" and "No. 1 or No. 2" (in 1+1 TRP only), and click "Execute" button in CPU Reset dialog box.

#### Caution: The control affects the radio link connection.

Check "with ROM (Program) Switching" check box when the program file for "CTRL" is newly down loaded and existing program file will be replaced with new one.

Note: When Click on the "Execute" button to reset CPU of the "CTRL", then CTRL restarts, the LCT is disconnected.

Access the LCT to the NLite N from the beginning.

7 Click on the "Close" button to dismiss the "CPU Reset" dialog box.

#### **PMON Clear**

8 Click on the "PMON Clear" button.

Perform this operation when beginning the service operation to delete all PMON and RMON data that were produced in installation.

| PMUN Clear       |                        |  |
|------------------|------------------------|--|
| All the preserva | ntion data is cleared. |  |
| Are you sure to  | continue?              |  |
|                  |                        |  |

- 9 Click on the "Execute" button.
- 10 Click on the "Close" button when "OK" is displayed in Progress area.

#### **Download Configuration File**

11 Click on the "Configuration File" button "Download" menu.

| ≗ LCT                                                |           |       |         |
|------------------------------------------------------|-----------|-------|---------|
| Download Configuration<br>Type                       | n<br>File |       |         |
| <ul> <li>NetworkConfig</li> <li>MibConfig</li> </ul> |           | E     | trowser |
| Status:                                              |           |       |         |
| Execute                                              | Update    | Close |         |

- 12 Select the file Type "Net Work Config" or "Mib Config".
- 13 Enter the location of the Configuration file in File field or click on the "Browser" button to display location in the hard disk or floppy disk.
- 14 Click on the "Execute" button to start down load.

Caution: The control affects the radio link connection.

## Caution: While data is being transmitted, do not remove the USB cable connecting the MDP with the PC.

- 15 After download has been completed, click on the "Update" button for the corresponding configuration will be operated with updated file.
- 16 Click on the "Close" button to dismiss the "Download Configuration" dialog box.

#### **Download Program**

17 Click on the "Program File" of "Download" menu.

| 🗟 LGT 💽 🗖 🔀              |
|--------------------------|
| Download Program         |
|                          |
| File                     |
|                          |
| MMC Browser              |
| Status:                  |
| Execute CPU Reset. Close |

- 18 Click on the "CTRL", "TRP" or "MODEM Parameter" and corresponding Sub-item control button.
- 19 Enter the location of the Program File in File field or click on the "Browser" to display location in the hard disk.
- 20 Click on the "Execute" button to start the download of program file.

Caution: While data is being transmitted, do not remove the USB cable connecting the MDP with the PC.

21 After download of the CTRL Package has been completed, the CPU Reset dialog box appears, then click on the "CPU Reset" button.

Caution: The control affects the radio link connection.

- 22 Select on the control button "CTRL" for MDP, check "with ROM (Program) Switching" check box and click "Execute" button in CPU Reset dialog box.
- 23 Click on the "Close" button to dismiss the "Download Configuration" dialog box.

#### **Download Equipment**

24 Click on the "Equipment Config File" of "Download" menu.

| ≜ LCT              |         |
|--------------------|---------|
| Download Equipment |         |
| File               |         |
|                    | Browser |
| Status:            |         |
| Execute Update     | Close   |

25 Enter the location of the "Equipment Config File" in File field or click on the "Browser" button to display location in the hard disk, floppy disk or MMC, click on the "Execute" button to start the download.

# Caution: While data is being transmitted, do not remove the USB cable connecting the MDP with the PC.

26 After download has been completed, click on the "Update" button for the CTRL will be operated with updated config file.

Caution: The control affects the radio link connection.

27 Click on the "Close" button to dismiss the "Download Equipment" dialog box.

#### **Upload Configuration File**

28 Click on the "Configuration File" of "Upload" menu.

| 🕌 LCT                |               |         |
|----------------------|---------------|---------|
| Upload Configuration |               |         |
| Туре                 | File          |         |
| NetworkConfig        |               |         |
| O MibConfig          |               | Browser |
| Status:              | Execute Close |         |
|                      | Execute Close |         |

- 29 Select the file Type "Net Work Config" or "Mib Config".
- 30 Enter the directory of the file name where the uploaded file will be saved.
- 31 Click on the "Execute" button to start the uploading.
  - Caution: While data is being transmitted, do not remove the USB cable connecting the MDP with the PC.

32 After Configuration File has been uploaded, click on the "Close" button to dismiss the "Upload Configuration" dialog box.

#### **Upload Equipment Config File**

33 Click on the "Equipment Config File" of "Upload" menu.

| 🛓 LCT                    |          |
|--------------------------|----------|
| Upload Equipment<br>File |          |
|                          | Desurges |
|                          | Browser  |
| Status:                  |          |
| Execute                  | ose      |

- 34 Enter the directory of the file name where the uploaded file will be saved.
- 35 Click on the "Execute" button to start the uploading.

Caution: While data is being transmitted, do not remove the USB cable connecting the MDP with the PC.

36 After Equipment Config File has been uploaded, click on the "Close" button to dismiss the "Upload Equipment" dialog box.

#### **Date/Time Setting**

37 Click on the "Date/Time Setting" button of "Network" menu.

| 🛓 LCT             |               |
|-------------------|---------------|
| Date/Time Setting |               |
| Date 2009/04/01   | Time 07:32:48 |
| Display PC Time   |               |
| Fuccuto           | Class         |
| Execute           | Cluse         |

- 38 Click on the "Display PC Time" button, then the PC "Date" and "Time" are indicated in the fields.
- 39 Click on the "Execute" button, then Date/Time setting for the CTRL is performed.
- 40 Click on the "Close" button to dismiss the "Date/Time Setting" dialog box.

#### **Password Setting**

41 Click on the "Password Setting" button.

| 🛓 LCT           |         |       |
|-----------------|---------|-------|
| Old Password :  |         |       |
|                 |         |       |
|                 |         |       |
| New Password :  |         |       |
|                 |         |       |
| Confirm New Pas | sword : |       |
|                 |         |       |
|                 |         |       |
|                 | Execute | Close |

- 42 Enter the current password in "Old Password" entry field.
- 43 Enter the new password in "New Password" entry field.
- 44 Enter the same password written in "New Password" entry field in "Confirm new password" entry field.
- 45 Click on the "OK" button after confirmed "New Password" and "Confirm new password".
- 46 Click on the Maintenance1, set Maintenance "Off" and click on the "Set" button, then value field turns to "Off".

#### LCT Menu

| Alarm/Status    |
|-----------------|
| Equipment Setup |
| Inventory       |
| AUX I/O         |
| Maintenance     |
| Provisioning    |
| Metering        |
| PMON (History)  |

When Click on the "Provisioning" button in "LCT Menu", Provisioning setup items are displayed in Main area.

- Notes:1. Provisioning setup must be performed after every setup items of the "Equipment Setup" has been completed. If it has any pending item or improper setting of the Equipment Setup, the "Provisioning Setup" will not be completed.
  - 2. When setting or changing Equipment Setup, check the setting values of all the Provisioning items.
- 1 Click on the "Provisioning" button in the "LCT Menu".
- 2 Continue to Chapter 7.1 Provisioning Setup.

## 7.1 Provisioning Setup

*Note:* To execute setup for each item, every time Click on the "Set" button in common area.

#### **DS1** Setting

- 1 Click on the "DS1 Setting" button in Provisioning menu.
- 2 Select CH Usage, Line Length, Bipolar Code and Frame Format for each channel. Select the CH to be used by placing a check mark on the "CH Usage" check box.

| DS1 Setting |        |                |             |      |   |              |   |
|-------------|--------|----------------|-------------|------|---|--------------|---|
| CH Usage    | Status | Line Length    | Line Length |      |   | Frame Format |   |
| CH01        |        | 0-133ft(0-40m) | ▼           | B8ZS | ▼ | Unframed     | ▼ |
| CH02        |        | 0-133ft(0-40m) | ▼           | B8ZS | ▼ | Unframed     | ▼ |
| CH03        |        | 0-133ft(0-40m) | ▼           | B8ZS | ▼ | Unframed     | ▼ |
| CH04        |        | 0-133ft(0-40m) | ▼           | B8ZS | ▼ | Unframed     | ▼ |
| CH05        |        | 0-133ft(0-40m) | ▼           | B8ZS | ▼ | Unframed     | ▼ |
| CH06        |        | 0-133ft(0-40m) | ▼           | B8ZS | ▼ | Unframed     | ▼ |
| CH07        |        | 0-133ft(0-40m) | ▼           | B8ZS | ▼ | Unframed     | ▼ |
| CH08        |        | 0-133ft(0-40m) | ▼           | B8ZS | ▼ | Unframed     | ▼ |
| CH09        |        | 0-133ft(0-40m) | ▼           | B8ZS | ▼ | Unframed     | ▼ |
| CH10        |        | 0-133ft(0-40m) | ▼           | B8ZS | ▼ | Unframed     | ▼ |
| CH11        |        | 0-133ft(0-40m) | ▼           | B8ZS | ▼ | Unframed     | ▼ |
| CH12        |        | 0-133ft(0-40m) | ▼           | B8ZS | ▼ | Unframed     | ▼ |
| CH13        |        | 0-133ft(0-40m) | ▼           | B8ZS | ▼ | Unframed     | ▼ |
| CH14        |        | 0-133ft(0-40m) | ▼           | B8ZS | ▼ | Unframed     | ▼ |
| CH15        |        | 0-133ft(0-40m) | ▼           | B8ZS | ▼ | Unframed     | ▼ |
| □ CH16      |        | 0-133ft(0-40m) | ▼           | B8ZS | ▼ | Unframed     | ▼ |

All Setting

| 0            |                |   |        |
|--------------|----------------|---|--------|
| CH Usage     | □ All Set      |   | Select |
| Line Length  | 0-133ft(0-40m) | ▼ | Select |
| Bipolar Code | B8ZS           | ▼ | Select |
| Frame Format | Unframed       | V | Select |

Note: DS1 Channel numbers and LAN shares with DS1 vary depending on the Transmission Capacity and LAN Port1 Capacity and LAN Port2 Capacity which are set in "Equipment Setup".

Note: 1. Line Length

Setting is based on the cable length of the DS1 signal.

2. Bipolar Code

Set the DS1 signal Line Code. Refer to the table below.

| [ | No. | Mode | Descriptions                         |
|---|-----|------|--------------------------------------|
| ĺ | 1   | AMI  | Alternate mark inversion             |
|   | 2   | B8ZS | Bipolar with eight zero substitution |

3. Frame Format Set the DS1 signal Frame Format. Refer to the table below.

| No. | Mode     | Descriptions                                                                                        |
|-----|----------|----------------------------------------------------------------------------------------------------|
| 1   | Unframed | Unframed<br>Not applies frame structure.                                                            |
| 2   | SF       | Superframe format<br>A superframe consists of twelve consecutive frames.                            |
| 3   | ESF      | Extended superframe format<br>An extended superframe consists of twenty-four<br>consecutive frames. |

3

Click on the either setting button for every items shown below.

#### ---Other Setting---

| CH Usage Error Report    | O Not Report | Report   |
|--------------------------|--------------|----------|
| AIS Activation Condition | LOF+High BER |          |
| AIS Received Report      | Not Report   | ○ Report |
| AIS Received Condition   | ○ Alarm      | Status   |
| AIS Generated Report     | Not Report   | ○ Report |

#### Notes: 1. CH Usage Error Report:

#### Report:

When a DS1 signal is applied to a channel which is set as "not used", an alarm is displayed.

#### Not Report:

Even when a DS1 signal is applied to a channel which is set as "not used", an alarm is not displayed.

2. AIS Activation Condition

#### LOF + High BER:

When the LOF ALM or High BER has occurred, DS1 AIS signal is generated.

#### LOF:

When the LOF ALM has occurred, DS1 AIS signal is generated.

3. AIS Generated (Received) Report

AIS Generated (Received) Report sets whether AIS Generated (Received) for DS1 is reported or not reported.

#### WS Setting

- 4 Click on the "WS Setting" button in Provisioning menu.
- 5 Select CH Usage, Line Length and Bipolar Code for each channel. Select the CH to be used by placing a check mark on the "CH Usage" check box.

| WS Setting |        |                |   |              |   |  |  |  |
|------------|--------|----------------|---|--------------|---|--|--|--|
| CH Usage   | Status | Line Length    |   | Bipolar Code |   |  |  |  |
| CH01       |        | 0-133ft(0-40m) | ▼ | B8ZS         | ▼ |  |  |  |

- Note: DS1 Wayside Channel numbers and LAN shares with DS1 Wayside vary depending on the Transmission Capacity and LAN Port1 Capacity and LAN Port2 Capacity which are set in "Equipment Setup".
- *Note: 1. Line Length etting depends on the cable length of the DS1 Wayside signal* 
  - 2. Bipolar code Set the DS1 wayside signal Line code. Refer to the table below.

| No. | Mode | Descriptions                         |
|-----|------|--------------------------------------|
| 1   | AMI  | Alternate mark inversion             |
| 2   | B8ZS | Bipolar with eight zero substitution |

6 Click on the either setting button for every items shown below.

#### ---Other Setting---

| AIS Received Report  | Not Report | ○ Report |
|----------------------|------------|----------|
| AIS Generated Report | Not Report | ○ Report |

Note: AIS Generated (Received) Report AIS Generated (Received) Report sets whether AIS Generated (Received) for DS1 Wayside is reported or not reported.

#### **BER Threshold**

- 7 Click on the "BER Threshold Setting" sub-menu button in "Provisioning".
- 8 Click on the control button of required BER threshold level for "High BER Threshold" and "LOW BER Threshold".

#### ---BER Threshold Setting---

| High BER Threshold | ●1E-3 () 1E-4 () 1E-5      |
|--------------------|----------------------------|
| Low BER Threshold  | ●1E-6 ◯ 1E-7 ◯ 1E-8 ◯ 1E-9 |

#### SC Assignment

- 9 Click on the "SC Assignment" button in "Provisioning" menu particulars.
- 10 Click on the menu button of each RS-232C() and V-11-() and select item from pull down menu to assign a SC or select Not used.

#### ---SC Assignment---

| RS-232C-1                | SC1              |                    |
|--------------------------|------------------|--------------------|
| RS-232C-2                | SC2              |                    |
| V-11-1                   | SC3              |                    |
| V-11-2                   | SC4              | ▼                  |
| V-11-1 Direction Setting | ○ Co-directional | Contra-directional |
| V-11-2 Direction Setting | ○ Co-directional | Contra-directional |
|                          | Not Used         |                    |
|                          | SC1              |                    |
|                          | SC2              |                    |
|                          | SC3              |                    |

SC4

#### **LAN Port Setting**

- 11 Click on the "LAN Port Setting" sub-menu button in "Provisioning".
- 12 Click on the setting button of Switching Function.
- 13 Click on the setting button of Port () usage.
- *Note:* For the details of setup item of the LAN PORT USAGE, refer to the LAN INTERFACE (10/ 100BASE T(X) Application and Setting in Section IV.
  - 1. Switching function:

This is a setup if the Switch Hub is used between Port1 and Port2 or it does not used when the signal domain of the radio link shares with the Port1 and Port2 (It can be used only Shared Mode, or not be used in the Separated Mode of the Port1 and Port2.)

Disabled: No use of Ports for the Switch Hub. (default value) Enabled: Use of Ports for the Switch Hub.

2. 1.5M Framing:

When the bandwidth of LAN signal is set to 1.5M, simple 1.5M framing of ANSI T1.403 can be applied to the output data of the radio side. This function can be used when the LAN signal is to be connected via opposite radio in the DS1 network.

| No. | Mode     | Descriptions                                                                                                    |
|-----|----------|----------------------------------------------------------------------------------------------------|
| 1   | Unframed | Unframed<br>Not applies frame structure. Every 1.544Mbps data are<br>treated in the LAN data domain.                                                          |
| 2   | SF       | Superframe format<br>A superframe consists of twelve consecutive frames.<br>Applies frame structure is treated as LAN data domain.                            |
| 3   | ESF      | Extended superframe format<br>An extended superframe consists of twenty-four<br>consecutive frames. Applies frame structure is treated as<br>LAN data domain. |

- 3. Port Usage: Use of LAN Port or no use. (default value is Used)
- 4. Speed & Duplex:

Setting for Port speed and Duplex. Referring to the following table, set the Port mode according to the associated equipment which it is to be connected. Note that if the setting mode differs from associated equipment, it may be caused performance degradation or link loss. (default value is AUTONEG (Auto MDI/MDIX))

5. Flow Control:

*On: Effective flow control (default value is On) Off: Non-effective flow control.* 

#### 6. Collision Report:

In HALF-Duplex mode, it is selected that is reported or not reported about collision conditions at each port. (default value is Not Report)

7. Link Loss Forwarding:

Setting of the Link Loss Forwarding mode is effective or no effective. (See Link Loss Forwarding description in the Section II Operation) (default value is Disabled)

|                                            |                  | External Equipment   |                      |                        |                        |                     |                       |
|--------------------------------------------|------------------|----------------------|----------------------|------------------------|------------------------|---------------------|-----------------------|
| Setting Position MDP Port Setting Position | Auto Negotiation | 10BASE-T/Half Duplex | 10BASE-T/Full Duplex | 100BASE-TX/Half Duplex | 100BASE-TX/Full Duplex | 10BASE-T/Half (FIX) | 100BASE-TX/Half (FIX) |
| Auto Negotiation (Auto MDI/MDI-X)          | $\checkmark$     | _                    |                      |                        |                        | $\checkmark$        |                       |
| 10BASE-T/Half Duplex (MDI/MDI-X*)          |                  | $\checkmark$         | —                    | _                      |                        | —                   | —                     |
| 10BASE-T/Full Duplex (MDI/MDI-X*)          | —                | _                    | $\checkmark$         |                        | —                      | —                   | —                     |
| 100BASE-TX/Half Duplex (MDI/MDI-X*)        | —                |                      | —                    | $\checkmark$           | —                      | —                   | —                     |
| 100BASE-TX/Full Duplex (MDI/MDI-X*)        | —                |                      | —                    |                        | $\checkmark$           | —                   |                       |

 $\sqrt{1}$ : A setup is possible.

*Note: \*: MDI/MDI-X is selected according to the cable type or terminal type to be used (straight or cross type).* 

#### ROI-S07047

## PROVISIONING

| LAN Port Setting     |                         |           |   |
|----------------------|-------------------------|-----------|---|
| Switching Function   | ⊖ Disabled              | Enabled   |   |
| 1.5M Framing         | Unframed                |           | V |
| Port1                |                         | · · · · · |   |
| Port Usage           | ○ Not Used              | ● Used    |   |
| Speed & Duplex       | AUTONEG (Auto-MDI/MDIX) |           | ▼ |
| Flow Control         | O Off ● On              | · · · · · |   |
| Collision Report     | Not Report              | ⊖ Report  |   |
| Link Loss Forwarding | Disabled                | ⊖ Enabled |   |
| Port2                |                         |           |   |
| Port Usage           | ◯ Not Used              | ● Used    |   |
| Speed & Duplex       | AUTONEG (Auto-MDI/MDIX) |           | ▼ |
| Flow Control         | O Off ● On              | · · · · · |   |
| Collision Report     | Not Report              | ○ Report  |   |
| Link Loss Forwarding | Disabled                | ○ Enabled |   |

#### **TX Power Control**

- Click on the "TX Power Control" sub-menu button in "Provisioning". 14
- Enter required values in each control entry field within specified 15 range.
- (1) ATPC mode in 1+0 or Hot Standby configuration

| TX Power Control           |        |        | Range      |
|----------------------------|--------|--------|------------|
| ATPC Threshold Level [dBm] | -60    |        | -80 to -30 |
| Additional ATT [dB]        | 0      |        | 0 to 5     |
| ATPC Range(MAX) [dB]       | 0      |        | -30 to 0   |
| ATPC Range(MIN) [dB]       | -30    |        |            |
| ATPC Power Mode            | ⊖ Hold | ⊖ MAX  |            |
| COMM Alarm Mode *6         | Mute   | ⊖ Hold |            |

#### (2) ATPC mode in Twinpath configuration

| TX Power Control                  |                          |        | Range      |
|-----------------------------------|--------------------------|--------|------------|
| ATPC Threshold Level (No.1) [dBm] | -60                      |        | -80 to -30 |
| ATPC Threshold Level (No.2) [dBm] | -60                      |        | -80 to -30 |
| Additional ATT (No.1) [dB]        | 0                        |        | 0 to 5     |
| Additional ATT (No.2) [dB]        | 0                        |        | 0 to 5     |
| ATPC Range(MAX) (No.1) [dB]       | 0                        |        | -30 to 0   |
| ATPC Range(MIN) (No.1) [dB]       | -30                      |        |            |
| ATPC Range(MAX) (No.2) [dB]       | 0                        |        | -30 to 0   |
| ATPC Range(MIN) (No.2) [dB]       | -30                      |        |            |
| ATPC Power Mode                   | ⊖ Hold                   | ⊖ MAX  |            |
| COMM Alarm Mode *6                | <ul> <li>Mute</li> </ul> | ⊖ Hold |            |

#### (3) MTPC mode in Twinpath configuration

| TX Power Control                  |                          |        | Range      |
|-----------------------------------|--------------------------|--------|------------|
| MTPC TX Power (No.1) [dB]         | 0                        |        | -30 to 0   |
| MTPC TX Power (No.2) [dB]         | 0                        |        | -30 to 0   |
| ATPC Threshold Level (No.1) [dBm] | -60                      |        | -80 to -30 |
| ATPC Threshold Level (No.2) [dBm] | -60                      |        | -80 to -30 |
| Additional ATT (No.1) [dB]        | 0                        |        | 0 to 5     |
| Additional ATT (No.2) [dB]        | 0                        |        | 0 to 5     |
| COMM Alarm Mode *6                | <ul> <li>Mute</li> </ul> | ⊖ Hold |            |

Notes: 1. No.1 and No.2 are indicated in Twinpath configuration only. 2. For Hot Standby configuration, the TX Power Control effects both

- No. 1 and No. 2 TRPs.
- 3. ATPC/MTPC Range varies depending on RF frequency band and modulation scheme.
- 4. ATPC Threshold level Range varies depending on modulation scheme and RF signal channel separation.
- 5. ATPC power mode: (output power when ATPC control signal fails) Hold: Maintain the current TX output level at the time of the ATPC is malfunction.

MAX: Maintain the ATPC maximum TX output level at the time of the ATPC is malfunction.

Recommend to set MAX mode when norminal receiving signal level is the out of ATPC range.

MIN: Maintain the ATPC minimum TX output level at the time of the ATPC is malfunction.

*Never beyond –20 dBm of receiver input level in any settings.* 

6. Select TRP output powermode when the communication fails between MDP and TRP due to some problems.
When Mute is set, the TRP output power will be muted.
(Default)
When Hold is set, the TRP output power will be hold.
(Should consider neighboring system)

#### Condition for TX/RX SW (only for 1+1 configuration)

- 16 Click on the "Condition for TX/RX SW" sub-menu button in "Provisioning".
- 17 Click on the control button of required control mode for the TX SW and the RX SW.

----Condition for TX/RX SW---

| TX SW Priority                | Non Priority | O Priority No.1 |
|-------------------------------|--------------|-----------------|
| TX SW Lock in Usage           | O Not Used   | ● Used          |
| TX SW Reverse Function Usage  | O Not Used   | ● Used          |
| RX SW Priority                | Non Priority | O Priority No.1 |
| RX SW Maintenance Mode        | Manual       | ○ Forced        |
| RX SW Condition-Early Warning | Included EW  | ○ Excluded EW   |

- Notes: 1. TX SW control mode is applied only for Hot Standby configuration.
  - 2. For TX and RX SW Priority, select Non Priority for Nonreverting operation when TX or RX alarm condition is restored.
  - 3. "TX SW Lock in Usage" locks the TX switching to prevent frequent switching changes.
  - "Reverse function Usage". Carry out TX Switching upon receiving a request from the opposite MDP, when it detects abnormal receiving condition. The TXSW request from own station has higher priority than above switching operation.
  - 5. Manual mode of RX SW Maintenance Mode disables the RX SW operation when either No. 1 or No. 2 RX route is in alarm status.
  - 6. Forced mode of RX SW Maintenance Mode enables the RX SW operation even though either or both No.1 and No.2 RX route is in alarm status.

- 7. *RX SW Condition\_early warning: whether to consider early warning BER as a condition for RX switching or not.*
- 18 Click on the "Relay Setting" sub-menu button in "Provisioning".
- 19 Click on the setting box crossed corresponding item and RL.
- Note: Display or non-display of Relay Setting items depends on Redundancy Setting.
  - Example: When setting to (1+0) mode, the items of No.2 side become non-display. At this moment, contact information ("Out") set so far are all cleared regarding the items which become non-display due to the setting change. Accordingly, users are required to set the setting information again when these items are redisplayed after setting change.

#### ---Relay---

|                    | RL01 | RL02 | RL03 | RL04 | RL05 | RL06 |   |
|--------------------|------|------|------|------|------|------|---|
| HK Out1            |      |      |      |      |      | HK   | - |
| HK Out2            |      |      |      |      | HK   |      |   |
| HK Out3            |      |      |      | HK   |      |      |   |
| HK Out4            |      |      | HK   |      |      |      |   |
| Cluster ALM Out1   |      |      |      |      |      | Out  |   |
| Cluster ALM Out2   |      |      |      |      | Out  |      |   |
| Cluster ALM Out3   |      |      |      | Out  |      |      |   |
| Cluster ALM Out4   |      |      | Out  |      |      |      |   |
| MAINT              | Out  |      | Mask | Mask | Mask | Mask |   |
| MDP CPU ALM        |      | Out  |      |      |      |      |   |
| PS ALM             |      | Out  |      |      |      |      |   |
| TRP ALM            |      |      | Out  | Out  | Out  | Out  |   |
| TRP CPU ALM        |      |      | Out  | Out  | Out  | Out  |   |
| TX PWR ALM         |      |      | Out  | Out  | Out  | Out  |   |
| TX Input ALM       |      |      | Out  | Out  | Out  | Out  |   |
| APC ALM            |      |      | Out  | Out  | Out  | Out  | - |
| RX Level ALM       |      |      | Out  | Out  | Out  | Out  |   |
| TRP Fan ALM        |      |      | Out  | Out  | Out  | Out  |   |
| MDP ALM            |      |      | Out  | Out  | Out  | Out  |   |
| IF Cable Short ALM |      |      | Out  | Out  | Out  | Out  |   |
| MOD ALM            |      |      | Out  | Out  | Out  | Out  |   |
| DEM ALM            |      |      | Out  | Out  | Out  | Out  |   |
| High BER ALM       |      |      | Out  | Out  | Out  | Out  |   |
| Low BER ALM        |      |      | Out  | Out  | Out  | Out  | - |

| Cluster1 Input | Disabled | ○ Enabled |
|----------------|----------|-----------|
| Cluster2 Input | Disabled | ○ Enabled |
| Cluster3 Input | Disabled | ○ Enabled |
| Cluster4 Input | Disabled | ○ Enabled |

Note: When the selected item for RL assignment is invalid, "NG" and error message are displayed in Progress State area.

| HK Out1                   |
|---------------------------|
| HK Out2                   |
| HK Out3                   |
| HK Out4                   |
| Cluster ALM Out1          |
| Cluster ALM Out2          |
| Cluster ALM Out3          |
| Cluster ALM Out4          |
| MAINT                     |
| MDP CPU ALM               |
| PS ALM (No.1)             |
| PS ALM (No.2)             |
| TRP ALM (No.1)            |
| TRP ALM (No.2)            |
| TRP CPU ALM (No.1)        |
| TRP CPU ALM (No.2)        |
| TX PWR ALM (No.1)         |
| TX PWR ALM (No.2)         |
| TX Input ALM (No.1)       |
| TX Input ALM (No.2)       |
| APC ALM (No.1)            |
| APC ALM (No.2)            |
| RX Level ALM (No.1)       |
| RX Level ALM (No.2)       |
| MDP ALM                   |
| IF Cable Short ALM (No.1) |
| IF Cable Short ALM (No.2) |
| MOD ALM (No.1)            |
| MOD ALM (No.2)            |
| DEM ALM (No.1)            |
| DEM ALM (No.2)            |
| High BER ALM (No.1)       |
| High BER ALM (No.2)       |
| Low BER ALM (No.1)        |
| Low BER ALM (No.2)        |
| LOF (No.1)                |
| LOF (No.2)                |
| Input LOS 01-28           |
| AIS Received 01-28        |
| AIS Generated 01-28       |
| CH Usage Error 01-28      |
| LAN Link ALM              |
| WS Input ALM              |
| SC LAN Link ALM           |
|                           |

The following are assignable items for external Relay output.

#### TCN Threshold (15min 1day)

- 20 Click on the "TCN Threshold (15min)" or "TCN Threshold (1day)" or sub-menu button in "Provisioning".
- 21 Enter required values in threshold OCR (Alarm Occur) and RCVR (Alarm Recover) fields of performance item.

*Note: Do not mistake the setting such as the*  $OCR \le RCVR$  *or* RCVR = 0*.* 

----TCN Threshold (15min)---

|     | Total |         |              |
|-----|-------|---------|--------------|
|     | Occur | Recover | Range        |
| OFS | 900   | 90      | 0 to 900     |
| UAS | 900   | 90      | 0 to 900     |
| ES  | 900   | 90      | 0 to 900     |
| SES | 900   | 90      | 0 to 900     |
| BBE | 2970  | 300     | 0 to 1031400 |
| SEP | 900   | 90      | 0 to 900     |

----TCN Threshold (1day)---

|     | Total  |         |               |
|-----|--------|---------|---------------|
|     | Occur  | Recover | Range         |
| OFS | 65534  | 650     | 0 to 86400    |
| UAS | 65534  | 650     | 0 to 86400    |
| ES  | 65534  | 650     | 0 to 86400    |
| SES | 65534  | 650     | 0 to 86400    |
| BBE | 285120 | 28520   | 0 to 99014400 |
| SEP | 65534  | 650     | 0 to 86400    |

Notes: OFS: Out of Frame Second

- UAS: Unavailable Second
- ES : Errored Second
- SES: Severely Errored Second
- BBE: Background Block Errors
- SEP: Severely Errored Period

|      | Frame  | Incoming      |          | Incoming    |         | Outgoing |         |   |
|------|--------|---------------|----------|-------------|---------|----------|---------|---|
|      | Format | CV-L          |          | CV-P        |         | CV-P     |         |   |
|      |        | Occur         | Recover  | Occur       | Recover | Occur    | Recover |   |
| CH01 | SF     | 416880000     | 41688000 | 2160000     | 216000  | 2160000  | 216000  |   |
| CH02 | SF     | 416880000     | 41688000 | 2160000     | 216000  | 2160000  | 216000  |   |
| CH03 | SF     | 416880000     | 41688000 | 2160000     | 216000  | 2160000  | 216000  |   |
| CH04 | SF     | 416880000     | 41688000 | 2160000     | 216000  | 2160000  | 216000  |   |
| CH05 | SF     | 416880000     | 41688000 | 2160000     | 216000  | 2160000  | 216000  | 1 |
| CH06 | ESF    | 416880000     | 41688000 | 630000      | 63000   | 630000   | 63000   |   |
| CH07 | ESF    | 416880000     | 41688000 | 630000      | 63000   | 630000   | 63000   |   |
| CH08 | ESF    | 416880000     | 41688000 | 630000      | 63000   | 630000   | 63000   | 7 |
| CH09 | ESF    | 416880000     | 41688000 | 630000      | 63000   | 630000   | 63000   | 7 |
| CH10 | ESF    | 416880000     | 41688000 | 630000      | 63000   | 630000   | 63000   | 7 |
| CH11 |        | 416880000     | 41688000 |             |         |          |         |   |
| CH12 |        | 416880000     | 41688000 |             |         |          |         |   |
| CH13 |        | 416880000     | 41688000 |             |         |          |         |   |
| CH14 |        | 416880000     | 41688000 |             |         |          |         |   |
| CH15 |        | 416880000     | 41688000 |             |         |          |         |   |
| CH16 |        | 416880000     | 41688000 |             |         |          |         |   |
|      | Range  | 0 to 13896000 | 000      | SF: 0 to 72 | 200000  |          |         | ▼ |
|      |        |               |          | ESF: 0 to 2 | 2100000 |          |         |   |

## --- CSU Threshold (15min) ---

|      | Frame  | Incoming       |            | Incoming      |          | Outgoing  |          |   |
|------|--------|----------------|------------|---------------|----------|-----------|----------|---|
|      | Format | CV-L           |            | CV-P          |          | CV-P      |          |   |
|      |        | Occur          | Recover    | Occur         | Recover  | Occur     | Recover  |   |
| CH01 | SF     | 40020480000    | 4002048000 | 207360000     | 20736000 | 207360000 | 20736000 |   |
| CH02 | SF     | 40020480000    | 4002048000 | 207360000     | 20736000 | 207360000 | 20736000 |   |
| CH03 | SF     | 40020480000    | 4002048000 | 207360000     | 20736000 | 207360000 | 20736000 |   |
| CH04 | SF     | 40020480000    | 4002048000 | 207360000     | 20736000 | 207360000 | 20736000 |   |
| CH05 | SF     | 40020480000    | 4002048000 | 207360000     | 20736000 | 207360000 | 20736000 |   |
| CH06 | ESF    | 40020480000    | 4002048000 | 60480000      | 6048000  | 60480000  | 6048000  |   |
| CH07 | ESF    | 40020480000    | 4002048000 | 60480000      | 6048000  | 60480000  | 6048000  |   |
| CH08 | ESF    | 40020480000    | 4002048000 | 60480000      | 6048000  | 60480000  | 6048000  |   |
| CH09 | ESF    | 40020480000    | 4002048000 | 60480000      | 6048000  | 60480000  | 6048000  |   |
| CH10 | ESF    | 40020480000    | 4002048000 | 60480000      | 6048000  | 60480000  | 6048000  |   |
| CH11 |        | 40020480000    | 4002048000 |               |          |           |          |   |
| CH12 |        | 40020480000    | 4002048000 |               |          |           |          |   |
| CH13 |        | 40020480000    | 4002048000 |               |          |           |          |   |
| CH14 |        | 40020480000    | 4002048000 |               |          |           |          |   |
| CH15 |        | 40020480000    | 4002048000 |               |          |           |          |   |
| CH16 |        | 40020480000    | 4002048000 |               |          |           |          |   |
|      | Range  | 0 to 133401600 | 000        | SF: 0 to 6912 | 200000   |           |          | ▼ |
|      |        |                |            | ESF: 0 to 201 | 600000   |           |          |   |

--- CSU Threshold (1day) ---

| Notes:1. CV-L: | The   | number | counted | depends | on | the | bipolar | code |
|----------------|-------|--------|---------|---------|----|-----|---------|------|
|                | setti | ng.    |         |         |    |     |         |      |

- AMI: count and accumulate BPV (bipolar Violations)
- *B8ZS: count and accumulate both BPV (bipolar Violations) and EXZ (Excessive Zeros)*
- 2. CV-P: The number counted depends on the Frame Format setting.

Unframed: not counted

- SF (Super Frame): count and accumulate frame bit errors
- *ESF* (*Extended Super Frame*) *count and accumulate frame bit errors and CRC errors.*

#### ROI-S07047

## PROVISIONING

#### **PMON Select**

| 22 | Click<br>"Provis | on<br>sionir | the<br>ng". | "PMON      | Select"   | sub-menu      | button     | in |
|----|------------------|--------------|-------------|------------|-----------|---------------|------------|----|
| 23 | Enter re         | equir        | ed "R       | X Level TO | CN Thresh | old" level in | text field |    |

24 Click on the control button of "SES Activation Condition".

## ---PMON Select---

| RX Level TCN Threshold [dBm] | -82.0            |
|------------------------------|------------------|
| SES Activation Condition     | ● 30[%] () 15[%] |

#### **In-band Loopback Setting**

- 25 Click on the "In-band Loopback Setting" button in Provisioning menu.
- 26 Click on the either setting button for every items shown below.

|  | Near | End |  |
|--|------|-----|--|
|--|------|-----|--|

| Item                  | Value            | Setting                 |         |        |        |  |
|-----------------------|------------------|-------------------------|---------|--------|--------|--|
| Mode                  | Disable          | Disable                 |         | ▼      |        |  |
| Activation Code       | 00001            | 5bit                    | ▼ 00001 |        |        |  |
| Deactivation Code     | 001              | 3bit                    | ▼ 001   |        |        |  |
| Activation Messages   | 1111111 01110000 | 11111111 0?????0 1111   |         | 111000 |        |  |
| Deactivation Messages | 1111111 00011100 | 11111111 0?????0 001110 |         |        | 001110 |  |

<< Direction of Transmission

#### Note: 1. Mode

Set the in-band loop back Mode.

Disable: Loopback Mode disabled

#### Enable(Code):

*Execute Loopback when receiving the Activation code over (in) the DS1 signal and release the loopback when receiving the Deactivation code.* 

#### Enable (Messages):

*Execute Loopback when receiving the Activate Message over (in) the DS1 signal, and release the loopback when receiving the deactivation message.* 

#### 2. Activation code

When the selected Mode is Enable(code), set the length of the code in bits and its specific value to execute the loopback. Do not set the value of the code to all "0" or all "1".

#### 3. Deactivation code

When the selected Mode is Enable (Code), set the length of the code in bits and its specific value to release the Loopback. Do not set the value of the code to all "0" or all "1".

4. Activation

messageWhen the selected Mode is Enable (messages), set the message to execute the Loopback. Do not set the value of the code to all "0" or all "1".

#### 5. Deactivation Message

When the selected Mode is Enable (messages), set the message to release the Loopback. Do not set the value of the code to all "0" or all "1".

#### --- Far End ----

| Item                  | Value            | Setting          |        |
|-----------------------|------------------|------------------|--------|
| Mode                  | Disable          | Disable          | ▼      |
| Activation Messages   | 1111111 00000100 | 11111111 0?????0 | 000010 |
| Deactivation Messages | 1111111 00111000 | 11111111 0?????0 | 011100 |

<< Direction of Transmission

Note: When the frame format is set to "ESF", Far End Loopback can be executed. Frame format is set from the provisioning "DS1 Setting".

Note: 1. Mode

Set the in-band loop back Mode. Disable: Loopback Mode disabled

Enable(message):

Execute Loopback when receiving the Activation message over (in) the DS1 signal and release the loopback when receiving the Deactivation Message.

2. Activation code

When the selected Mode is Enable(messages), enter the 6bit value to be inserted in the place of "?" in the 16bit Activation Message to execute the loopback. Do not set the value of the code to all "0" or all "1".

3. Deactivation code

When the selected Mode is Enable (Message), enter the 6bit value to be inserted in the place of "?" in the 16bit Deactivation Message to release the loopback. Do not set the value of the message to all "0" or all "1".

--- Code/Messages Check Status ---

| СН  | 01 | 02 | 03 | 04 | 05 | 06 | 07 | 08 | 09 | 10 | 11 | 12 | 13 | 14 | 15 | 16 |
|-----|----|----|----|----|----|----|----|----|----|----|----|----|----|----|----|----|
| STS |    |    | NG | NG |    | NG |    |    |    |    |    |    |    |    |    |    |

Note. When the Mode setting is Enable (Code), and the Activation code bit length and its value is the same as that set in the deactivation code, "NG" is indicated at "Code/Messages check status" display. Correct the values and Set again to clear the "NG" indication.

Note: When the Mode setting is Enable (Messages) and the Near End/ Far End Activation and deactivation message is the same, "NG" is indicated at "Code/Message check status" display. Correct the values and Set again to clear the "NG" indication.

#### Others

27 Click on the "Others" sub-menu button in "Provisioning".

### EOW2 External Setting

| EOW2 External Settir  | ng |                                                          |
|-----------------------|----|----------------------------------------------------------|
| EOW2 External Setting |    | ●Normal () Invert                                        |
|                       | 28 | Click on the either "Normal" or "Invert" control button. |

## Alarm Correlation Capability

| Alarm Correlation Capability |                                                                                                    |
|------------------------------|----------------------------------------------------------------------------------------------------|
| Alarm Correlation Capability | ●Off ◯ On                                                                                                    |
| 29                           | Click on the either "On" or "Off" control button.                                                             |
| Note:                        | Select "On" when really caused alarm is displayed.<br>Select "Off" when including derived alarm is displayed. |
| 30                           | Click on the "Set" button in Common area to define the setting.                                               |

## 8. METERING

1 Click on the "Metering" in "LCT Menu".

#### LCT Menu

| Alarm/Status    |
|-----------------|
| Equipment Setup |
| Inventory       |
| AUX I/O         |
| Maintenance     |
| Provisioning    |
| Metering        |
| PMON (History)  |
|                 |

2 Check the values indicated in metering text fields for each metering item.

Notes: 1. No.1 and No.2 are indicated only for 1+1 configuration.
2. Both TX Power values of No.1 and No.2 are indicated in Twinpath configuration only.

- 3. TX Power value \* is indicated for standby TRP in Hot Standby configuration.
- 4. Power Supply voltage of the TRP DC input varies depending on IF cable length.
- 5. During total number of erroneous bits and total number of correctly received bits are calculating, "Calculating" is displayed.

----Metering---

| -                | No.1    | No.2        |
|------------------|---------|-------------|
| TX Power [dBm]   | +0.7    | *           |
| RX Level [dBm]   | -65.2   | -70.0       |
| Power Supply [V] | -45     | -45         |
| BER              | *.*E-10 | Calculating |

## 9. PMON

## 9.1 **PMON**

## 9.1.1 PMON (History)

1 Click on the "PMON (History)" in "LCT Menu".

|--|

| Alarm/Status    |  |  |  |  |
|-----------------|--|--|--|--|
| Equipment Setup |  |  |  |  |
| Inventory       |  |  |  |  |
| AUX I/O         |  |  |  |  |
| Maintenance     |  |  |  |  |
| Provisioning    |  |  |  |  |
| Metering        |  |  |  |  |
| PMON (History)  |  |  |  |  |

| RX Level (24h/15min)   |
|------------------------|
| RX Level (7days/day)   |
| Total (24h/15min)      |
| Total (7days/day)      |
| CSU (24h/15min)        |
| CSU (7days/day)        |
| RMON (Line)(24h/15min) |
| RMON (Line)(7days/day) |
| RMON (DMR)(24h/15min)  |
| RMON (DMR)(7days/day)  |

2 Click on the "Reload" button in Common area.

#### RX Level (24h/15min)

3 Click on the "RX Level (24h/15min)" sub-menu button in "PMON (History)".

| RX Level (15mir | )           | Mainter | nance Mode: On | : C        | urrent Time |            |
|-----------------|-------------|---------|----------------|------------|-------------|------------|
| Date            | Time        | Status  | MIN (No.1)     | MAX (No.1) | MIN (No.2)  | MAX (No.2) |
| 2006/01/05      | 15:30-15:45 |         | -59.7          | -58.6      | -59.3       | -58.1      |
| 2006/01/05      | 15:45-16:00 |         | -59.8          | -58.7      | -58.7       | -58.2      |
| 2006/01/05      | 16:00-16:15 |         | -59.5          | -59.0      | -58.7       | -58.2      |
| 2006/01/05      | 16:15-16:30 |         | -59.5          | -59.0      | -58.7       | -58.2      |
| 2006/01/05      | 16:30-16:45 |         | -59.5          | -59.0      | -71.2       | -58.2      |
| 2006/01/05      | 16:45-17:00 |         | -74.2          | -55.8      | -58.8       | -54.1      |
| 2006/01/05      | 17:00-17:15 |         | -59.5          | -57.9      | -58.8       | -58.1      |

#### RX Level (7days/day)

Click on the "RX Level (7days/day)" sub-menu button in "PMON (History)". 4

| RX Level (day) | -      | Maintenance Mode: On |           |           |           |  |  |  |
|----------------|--------|----------------------|-----------|-----------|-----------|--|--|--|
| Date           | Status | MIN(No.1)            | MAX(No.1) | MIN(No.2) | MAX(No.2) |  |  |  |
| 2006/01/01     |        | -59.7                | -58.6     | -59.3     | -58.1     |  |  |  |
| 2006/01/02     |        | -59.8                | -58.7     | -58.7     | -58.2     |  |  |  |
| 2006/01/03     |        | -59.5                | -59.0     | -58.7     | -58.2     |  |  |  |
| 2006/01/04     |        | -59.5                | -59.0     | -58.7     | -58.2     |  |  |  |
| 2006/01/05     |        | -59.5                | -59.0     | -71.2     | -58.2     |  |  |  |
| 2006/01/06     |        | -74.2                | -55.8     | -58.8     | -54.1     |  |  |  |
| 2006/01/07     |        | -59.5                | -57.9     | -58.8     | -58.1     |  |  |  |

Maintenance Mode: On

#### Total (24h/15min)

5 Click on the "Total (24h/15min)" sub-menu button in "PMON (History)".

----Total (15min)----

Maintenance Mode: On

: Current Time 

| Date       | Time        | Status | OFS | SEP | BBE | ES | SES | UAS |
|------------|-------------|--------|-----|-----|-----|----|-----|-----|
| 2006/01/05 | 15:30-15:45 |        | 0   | 0   | 0   | 0  | 0   | 0   |
| 2006/01/05 | 15:45-16:00 |        | 0   | 0   | 0   | 0  | 0   | 0   |
| 2006/01/05 | 16:00-16:15 |        | 0   | 0   | 0   | 0  | 0   | 0   |
| 2006/01/05 | 16:15-16:30 |        | 0   | 0   | 0   | 0  | 0   | 0   |
| 2006/01/05 | 16:30-16:45 |        | 0   | 0   | 0   | 0  | 0   | 0   |
| 2006/01/05 | 16:45-17:00 |        | 0   | 0   | 0   | 0  | 0   | 0   |
| 2006/01/05 | 17:00-17:15 |        | 0   | 0   | 0   | 0  | 0   | 0   |

#### Total (7days/day)

Click on the "Total (7days/day)" sub-menu button in "PMON 6 (History)".

---Total (1day)---

Maintenance Mode: On

| Date       | Status | OFS | SEP | BBE | ES | SES | UAS |
|------------|--------|-----|-----|-----|----|-----|-----|
| 2006/01/01 |        | 0   | 0   | 0   | 0  | 0   | 0   |
| 2006/01/02 |        | 0   | 0   | 0   | 0  | 0   | 0   |
| 2006/01/03 |        | 0   | 0   | 0   | 0  | 0   | 0   |
| 2006/01/04 |        | 0   | 0   | 0   | 0  | 0   | 0   |
| 2006/01/05 |        | 0   | 0   | 0   | 0  | 0   | 0   |
| 2006/01/06 |        | 0   | 0   | 0   | 0  | 0   | 0   |
| 2006/01/07 |        | 0   | 0   | 0   | 0  | 0   | 0   |

### **PMON**

#### CSU (24h/15min)

7 Click on the "CSU (24h/15min)" sub-menu button in "PMON (History)".

| CSU (15min)<br>CH01 ▼ |             | :Maintenanc | e Mode On | :Current Time |         |               |       |  |
|-----------------------|-------------|-------------|-----------|---------------|---------|---------------|-------|--|
| Data                  | Timo        | Incomi      | ing CV-L  | Incomir       | ng CV-P | Outgoing CV-P |       |  |
| Dale                  | Time        | Status      | Count     | Status        | Count   | Status        | Count |  |
| 2009/03/01            | 09:30-09:45 |             | 0         |               | 0       |               | 0     |  |
| 2009/03/01            | 09:45-10:00 |             | 0         |               | 0       |               | 0     |  |
| 2009/03/01            | 10:00-10:15 |             | 0         |               | 0       |               | 0     |  |
| 2009/03/01            | 10:15-10:30 |             | 0         |               | 0       |               | 0     |  |
| 2009/03/01            | 10:30-10:45 |             | 0         |               | 0       |               | 0     |  |
| 2009/03/01            | 10:45-11:00 |             | 0         |               | 0       |               | 0     |  |
| 2009/03/01            | 11:00-11:15 |             | 0         |               | 0       |               | 0     |  |

### CSU (7day/1day)

Click on the "CSU (7day/day)" sub-menu button in "PMON (History)".

--- CSU (1day) ---CH01 ▼

:Maintenance Mode On

8

ſ

| Dete       | Incoming CV-L |       | Incomin | g CV-P | Outgoing CV-P |       |  |
|------------|---------------|-------|---------|--------|---------------|-------|--|
| Date       | Status        | Count | Status  | Count  | Status        | Count |  |
| 2009/03/01 |               | 0     |         | 0      |               | 0     |  |
| 2009/03/02 |               | 0     |         | 0      |               | 0     |  |
| 2009/03/03 |               | 0     |         | 0      |               | 0     |  |
| 2009/03/04 |               | 0     |         | 0      |               | 0     |  |
| 2009/03/05 |               | 0     |         | 0      |               | 0     |  |
| 2009/03/06 |               | 0     |         | 0      |               | 0     |  |
| 2009/03/07 |               | 0     |         | 0      |               | 0     |  |

## 9.1.2 RMON (History)

### RMON (Line) (15min)

9

Click on the "RMON (Line) (24h/15min)" sub-menu button in "PMON (History)".

| RMON (Line) (15min) |             |        | :Maintenance Mode On |   |   |   | :Current Time         |  |
|---------------------|-------------|--------|----------------------|---|---|---|-----------------------|--|
| Port1               |             |        | 1                    |   |   |   |                       |  |
| Doto                | Timo        | Status | 1                    | 2 | 2 | Λ | -                     |  |
| 2000/02/01          |             | Sialus |                      | 2 | 3 | 4 | 1: BX Unicost BKTS    |  |
| 2009/03/01          | 00:00-00.13 |        |                      |   |   |   | 2: BX Broadcast BKTS  |  |
| 2009/03/01          | 00:10-00:30 |        |                      |   |   |   | 2: RX BIOAUCASLERTS   |  |
| 2009/03/01          | 00:30-00.45 |        |                      |   |   |   |                       |  |
| 2009/03/01          | 00.45-01.00 |        |                      |   |   |   | 4. KA Fause FKTS      |  |
| 2009/03/01          | 01:15 01:20 |        |                      |   |   |   | 6: BX Align Errors    |  |
| 2009/03/01          | 01:20 01:45 |        |                      |   |   |   | 7: BX Symbol Erroro   |  |
| 2009/03/01          | 01:45 02:00 |        |                      |   |   |   | 2: BX Undersize DKTS  |  |
| 2009/03/01          | 01.45-02.00 |        |                      |   |   |   | 0: RX Undersize FK13  |  |
| 2009/03/01          | 02:00-02:15 |        |                      |   |   |   |                       |  |
| 2009/03/01          | 02.13-02.30 |        |                      |   |   |   |                       |  |
| 2009/03/01          | 02:30-02:40 |        |                      |   |   |   | 12: DV DKTS 120 255   |  |
| 2009/03/01          | 02:40-03:00 |        |                      |   |   |   | 12. RA FRIS 120-200   |  |
| 2009/03/01          | 03.00-03.13 |        |                      |   |   |   | 13. KA FK13 200-011   |  |
| 2009/03/01          | 03.15-03.30 |        |                      |   |   |   | 14. RA PKIS 512-1023  |  |
| 2009/03/01          | 03:30-03:45 |        |                      |   |   |   | 15: KA PKIS 1024-1530 |  |
| 2009/03/01          | 04.45-05.00 |        |                      |   |   |   | 10. KA PKIS 1537-WAA  |  |
| 2009/03/01          | 05.00-05.15 |        |                      |   |   |   |                       |  |
| 2009/03/01          | 05:15-05:30 |        |                      |   |   |   | 18: TX UNICASL PKTS   |  |
| 2009/03/01          | 05.30-05.45 |        |                      |   |   |   | 19. TX BIOAUCASI PKTS |  |
| 2009/03/01          | 05:45-06:00 |        |                      |   |   |   | 20: TX Mullicast PKTS |  |
| 2009/03/01          | 00:00-06:15 |        |                      |   |   |   | 21: IX Pause PKIS     |  |
| 2009/03/01          | 00:15-06:30 |        |                      |   |   |   |                       |  |
| 2009/03/01          | 06:30-06:45 |        |                      |   |   |   | _                     |  |
| 2009/03/01          | 06:45-07:00 |        |                      |   |   |   |                       |  |

## **PMON**

## RMON (Line) (1day)

10 Click on the "RMON (Line) (7days/day)" sub-menu button in "PMON (History)".

| RMON (Line) (1d<br>Port1 | lay)<br>▼ |   | :Maintena | nce Mode | On |   |                                                                                                    |
|--------------------------|-----------|---|-----------|----------|----|---|----------------------------------------------------------------------------------------------------|
| Date                     | Status    | 1 | 2         | 3        | 4  | 5 | ]                                                                                                    |
| 2009/03/01               |           |   |           |          |    |   | 1: RX Unicast PKTS                                                                                                    |
| 2009/03/02               |           |   |           |          |    |   | 2: RX Broadcast PKTS                                                                                                    |
| 2009/03/03               |           |   |           |          |    |   | 3: RX Multicast PKTS                                                                                                    |
| 2009/03/04               |           |   |           |          |    |   | 4: RX Pause PKTS                                                                                                    |
| 2009/03/05               |           |   |           |          |    |   | 5: RX CRC Errors                                                                                                    |
| 2009/03/06               |           |   |           |          |    |   | 6: RX Align Errors                                                                                                    |
| 2009/03/07               |           |   |           |          |    |   | 7: RX Symbol Errors                                                                                                    |
|                          |           |   |           |          |    |   | 9: RX Fragments<br>10: RX PKTS 64<br>11: RX PKTS 65-127<br>12: RX PKTS 128-255<br>13: RX PKTS 256-511<br>14: RX PKTS 512-1023<br>15: RX PKTS 1024-1536<br>16: RX PKTS 1537-MAX<br>17: RX Jabbers<br>18: TX Unicast PKTS<br>19: TX Broadcast PKTS<br>20: TX Multicast PKTS<br>21: TX Pause PKTS<br>22: TX Total Collisions |
## RMON (DMR) (15min)

11

Click on the "RMON (DMR) (24h/15min)" sub-menu button in "PMON (History)".

| RMON       | (DMR) (15min | )      | :Maintena | nce Mode | On |   | :Current Time         |
|------------|--------------|--------|-----------|----------|----|---|-----------------------|
| Port1      |              |        |           |          |    |   |                       |
|            |              |        |           |          |    |   |                       |
| Date       | Time         | Status | 1         | 2        | 3  | 4 |                       |
| 2009/03/01 | 00:00-00:15  |        |           |          |    |   | 1: RX Unicast PKTS    |
| 2009/03/01 | 00:15-00:30  |        |           |          |    |   | 2: RX Broadcast PKTS  |
| 2009/03/01 | 00:30-00:45  |        |           |          |    |   | 3: RX Multicast PKTS  |
| 2009/03/01 | 00:45-01:00  |        |           |          |    |   | 4: RX Pause PKTS      |
| 2009/03/01 | 01:00-01:15  |        |           |          |    |   | 5: RX CRC Errors      |
| 2009/03/01 | 01:15-01:30  |        |           |          |    |   | 6: RX Fragments       |
| 2009/03/01 | 01:30-01:45  |        |           |          |    |   | 7: RX PKTS 64         |
| 2009/03/01 | 01:45-02:00  |        |           |          |    |   | 8: RX PKTS 65-127     |
| 2009/03/01 | 02:00-02:15  |        |           |          |    |   | 9: RX PKTS 128-255    |
| 2009/03/01 | 02:15-02:30  |        |           |          |    |   | 10: RX PKTS 256-511   |
| 2009/03/01 | 02:30-02:45  |        |           |          |    |   | 11: RX PKTS 512-1023  |
| 2009/03/01 | 02:45-03:00  |        |           |          |    |   | 12: RX PKTS 1024-1536 |
| 2009/03/01 | 03:00-03:15  |        |           |          |    |   | 13: RX PKTS 1537-MAX  |
| 2009/03/01 | 03:15-03:30  |        |           |          |    |   | 14: RX Jabbers        |
| 2009/03/01 | 03:30-03:45  |        |           |          |    |   | 15: TX Unicast PKTS   |
| 2009/03/01 | 04:45-05:00  |        |           |          |    |   | 16: TX Broadcast PKTS |
| 2009/03/01 | 05:00-05:15  |        |           |          |    |   | 17: TX Multicast PKTS |
| 2009/03/01 | 05:15-05:30  |        |           |          |    |   | 18: TX Pause PKTS     |
| 2009/03/01 | 05:30-05:45  |        |           |          |    |   |                       |
| 2009/03/01 | 05:45-06:00  |        |           |          |    |   |                       |

## **PMON**

## RMON (DMR) (1day)

12

Click on the "RMON (DMR) (7days/day)" sub-menu button in "PMON (History)".

| RMON (DMR) (1day) |        |   |   | :Maintenance Mode On |   |   |                                   |
|-------------------|--------|---|---|----------------------|---|---|-----------------------------------|
| Port1             | V      |   |   |                      |   |   |                                   |
| Date              | Status | 1 | 2 | 3                    | Δ | 5 |                                   |
| 2009/03/01        | Olatus |   | 2 | 5                    | - | 5 | 1: RX Unicast PKTS                |
| 2009/03/02        |        |   |   |                      |   |   | 2: RX Broadcast PK                |
| 2009/03/03        |        |   |   |                      |   |   | 3: RX Multicast PKTS              |
| 2009/03/04        |        |   |   |                      |   |   | 4: RX Pause PKTS                  |
| 2009/03/05        |        |   |   |                      |   |   | 5: RX CRC Errors                  |
| 2009/03/06        |        |   |   |                      |   |   | <ol><li>6: RX Fragments</li></ol> |
| 2009/03/07        |        |   |   |                      |   |   | 7: RX PKTS 64                     |
|                   |        |   |   |                      |   |   | 8: RX PKTS 65-127                 |
|                   |        |   |   |                      |   |   |                                   |

- ast PKTS st PKTS PKTS rors nts 4 5-127 9: RX PKTS 128-255 10: RX PKTS 256-511 11: RX PKTS 512-1023 12: RX PKTS 1024-1536 13: RX PKTS 1537-MAX 14: RX Jabbers 15: TX Unicast PKTS 16: TX Broadcast PKTS 17: TX Multicast PKTS
- 18: TX Pause PKTS

## **10. INSTALLATION OF USB**

Following procedure explains how to install the USB modem driver to a windows XP PC.

- 1 Connect the PC with a USB cable between the LCT port and the USB port.
- 2 Select "Install from a list or specific location [Advanced]" and Click on the "Next" button.

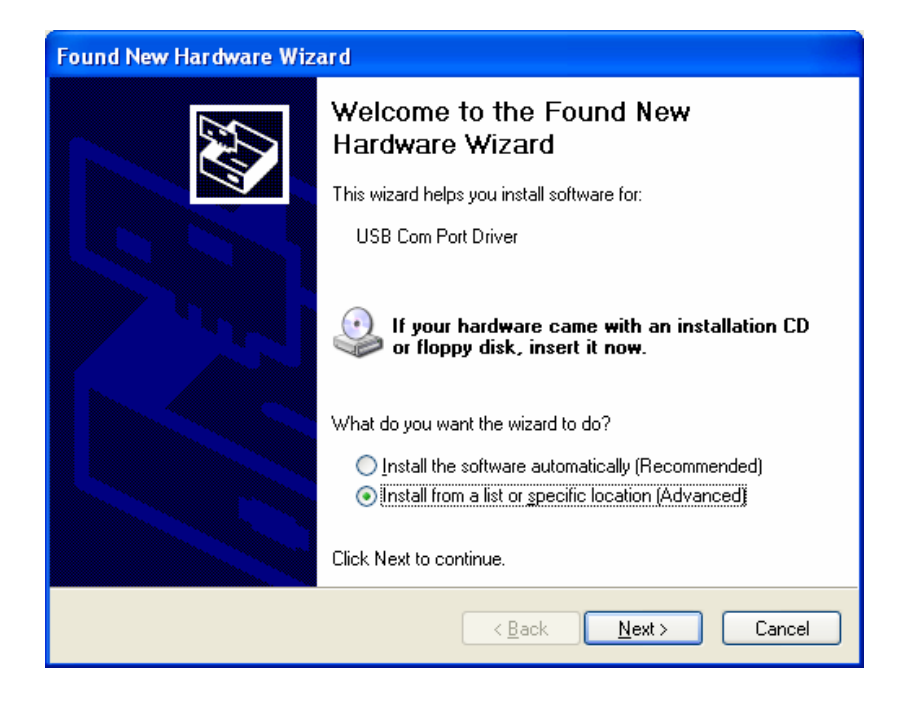

## **INSTALLATION OF USB**

#### ROI-S07047

3 Insert the CD-ROM of the USB driver to the PC and select "Search for the best driver in these locations" and check "Search removal media [floppy, CD-ROM...]," then, Click on the "Next" button.

| Found New Hardware Wizard                                                                                                    |
|----------------------------------------------------------------------------------------------------|
| Please choose your search and installation options.                                                                                                    |
| Search for the best driver in these locations.                                                                                                    |
| Use the check boxes below to limit or expand the default search, which includes local<br>paths and removable media. The best driver found will be installed.   |
| Search removable media (floppy, CD-ROM)                                                                                                    |
| Include this location in the search:                                                                                                    |
| E:\pncom_20051206(Ver1.0.0.4) Srowse                                                                                                    |
| Don't search. I will choose the driver to install.                                                                                                    |
| Choose this option to select the device driver from a list. Windows does not guarantee that<br>the driver you choose will be the best match for your hardware. |
|                                                                                                    |
| < <u>B</u> ack <u>N</u> ext > Cancel                                                                                                    |

4 Click "Continue Anyway" button in the Hardware Installation alert pop-up.

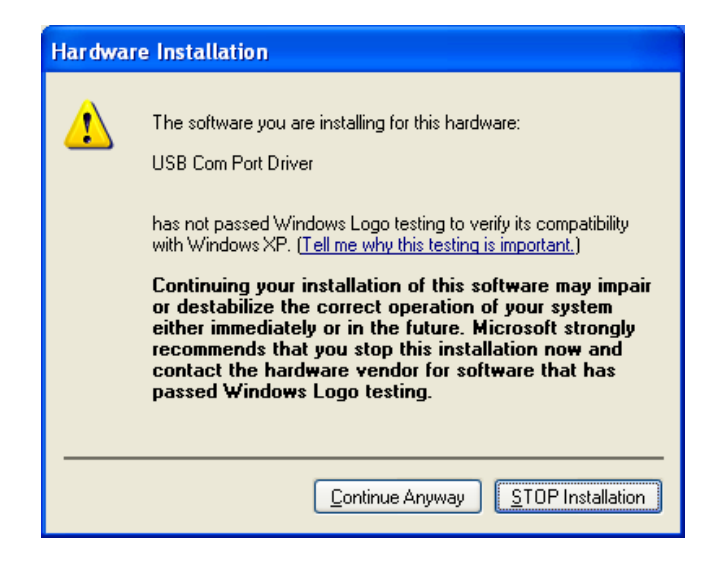

| Found New Hardware Wiz | ard                                                  |  |  |
|------------------------|------------------------------------------------------|--|--|
|                        | Completing the Found New<br>Hardware Wizard          |  |  |
|                        | The wizard has finished installing the software for: |  |  |
|                        | USB Modem Driver                                     |  |  |
|                        | Click Finish to close the wizard.                    |  |  |
|                        | < <u>B</u> ack <b>Finish</b> Cancel                  |  |  |

5 USB driver installation will be started.

- 6 Click "Finish" button in the "Found New Hardware Wizard" after installation has been completed.
- Note: There is a possibility that the USB connection is dropped during a long-duration operation depending on the device type of computer. In the case of a connection failure, please reconnect the dial-up connection.

# **11. DIAL-UP SETTING**

Following procedure explains when the Dial-up is set to the PC on Windows XP.

1 Click on "Start" $\rightarrow$ "Setting" $\rightarrow$ "Control Panel" and on "Network Connections" icon to start the Dialup setting.

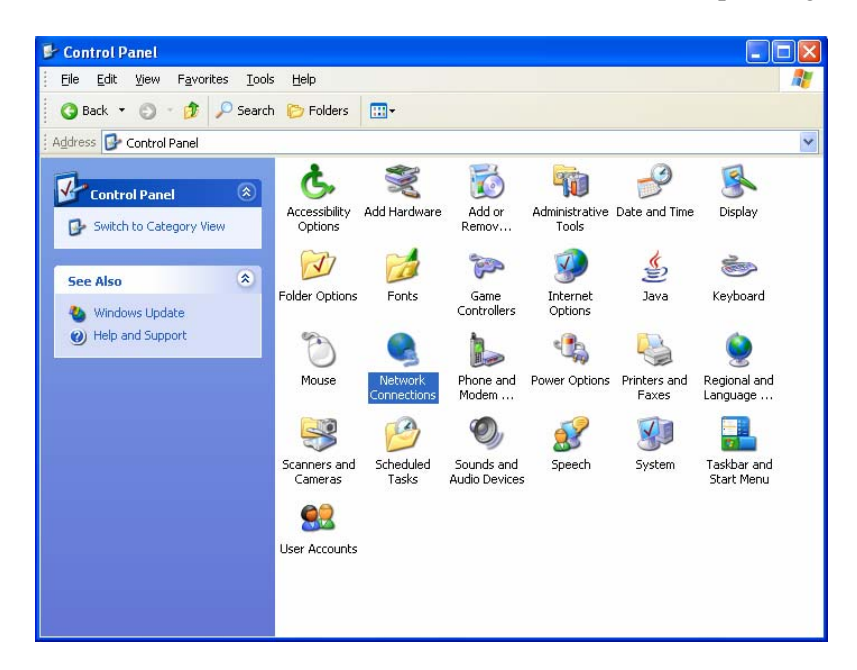

2 The "Network Connections" window appears. Click on the "Create a new connection" in the Network Tasks category.

| <u>File E</u> dit <u>V</u> iew F <u>a</u> vorites <u>T</u> o | ols Adva <u>n</u> ced <u>H</u> elp |                            |                   |
|--------------------------------------------------------------|------------------------------------|----------------------------|-------------------|
| 🔾 Back 🝷 🕥 🕘 🦻 🔎 Sea                                         | rch 🌔 Folders 🛛 🛄 🗸                |                            |                   |
| dress 🔕 Network Connections                                  |                                    |                            | *                 |
| 0                                                            | Name                               | Туре                       | Status            |
| Network Tasks 🛞                                              | Enabled                            |                            |                   |
| 🛐 Create a new connection                                    | 📥 1394 Connection                  | LAN or High-Speed Internet | Enabled           |
| Set up a home or small                                       |                                    |                            |                   |
| Office network                                               | Network cable unplugged            |                            |                   |
| See Also                                                     | Local Area Connection              | LAN or High-Speed Internet | Network cable unp |
| Network Troubleshooter                                       |                                    |                            |                   |
| Other Places 🙁                                               |                                    |                            |                   |
| Control Panel                                                |                                    |                            |                   |
| Search Places                                                |                                    |                            |                   |
| My Documents                                                 |                                    |                            |                   |
| My Computer                                                  |                                    |                            |                   |
| Details (*)                                                  |                                    |                            |                   |
| Network Connections<br>System Folder                         |                                    |                            |                   |
|                                                              |                                    |                            |                   |

## **DIAL-UP SETTING**

- New Connection Wizard

   Welcome to the New Connection

   Wizard

   This wizard helps you:

   Connect to the Internet.

   Connect to a private network, such as your workplace network.

   Set up a home or small office network.

   To continue, click Next.
- 3 The "Welcome to the New Connection Wizard" window appears. Click on the "Next" button to continue.

4 Select "**Connect to the network at my workplace**" and Click on the "**Next**" button to continue.

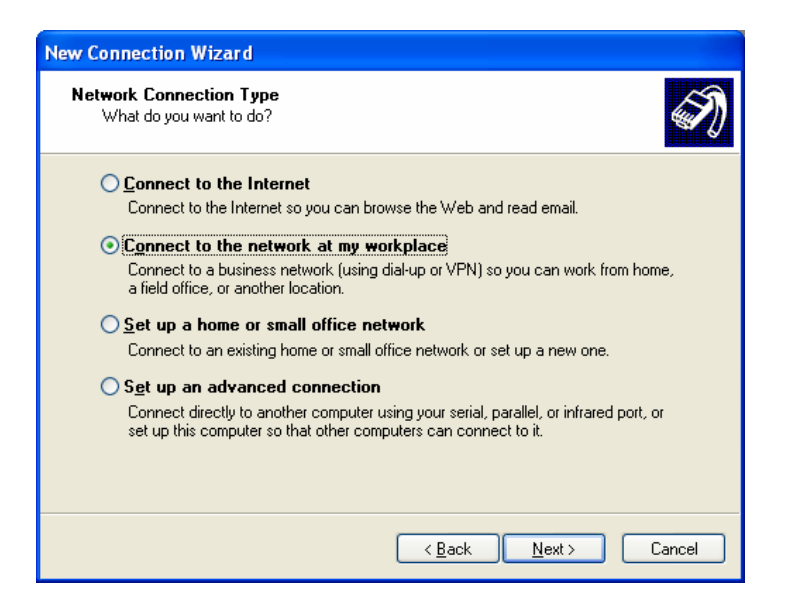

5 Select option "**Dial-up connection**" and Click on the "**Next**" button to continue.

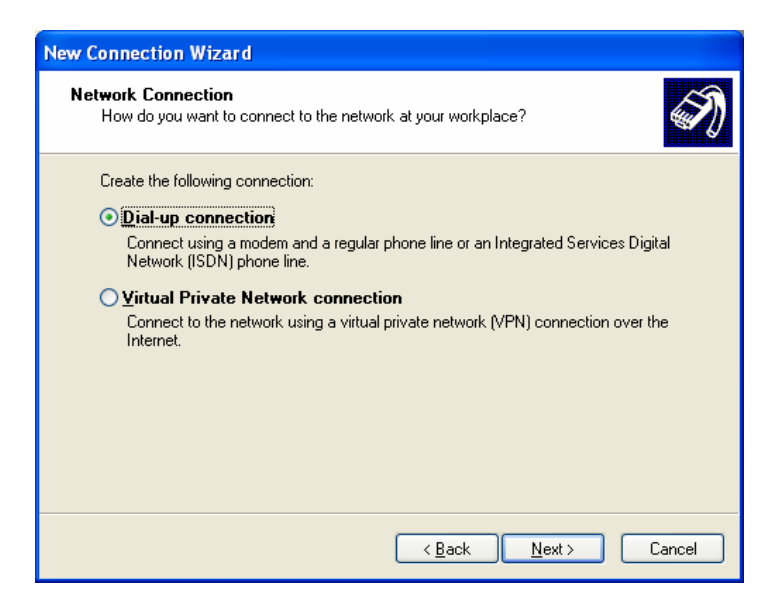

6 On the "**New Connection Wizard**" window, enter "**LCT**" in the "**Company Name**" entry field and Click on the "**Next**" button to continue.

| New Connection Wizard                                                                               |
|----------------------------------------------------------------------------------------------------|
| Connection Name<br>Specify a name for this connection to your workplace.                            |
| Type a name for this connection in the following box.<br>Company N <u>a</u> me                      |
|                                                                                                    |
| For example, you could type the name of your workplace or the name of a server you will connect to. |
| < <u>B</u> ack <u>N</u> ext> Cancel                                                                 |

7 Enter phone number in the "**Phone number**" entry field and Click on the "**Next**" button to continue.

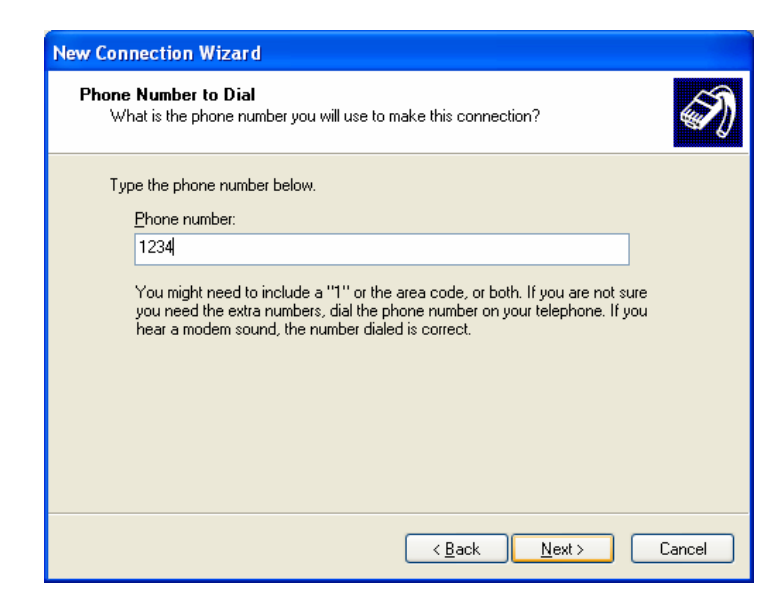

8 Verify that the connection "**LCT**" has displayed as the connection registered. You can also create a short-cut on your desktop if you need. Click on the "**Finish**" button.

| New Connection Wizard |                                                                                                    |
|-----------------------|----------------------------------------------------------------------------------------------------|
|                       | Completing the New Connection<br>Wizard<br>You have successfully completed the steps needed to<br>create the following connection:<br>LCT<br>• Share with all users of this computer |
|                       | The connection will be saved in the Network<br>Connections folder.                                                                                                    |
| Ka                    | To create the connection and close this wizard, click Finish.                                                                                                    |
|                       | < <u>B</u> ack Finish Cancel                                                                                                    |

| Connect LCT        | ? 🛛                                           |
|--------------------|-----------------------------------------------|
| R                  |                                               |
| <u>U</u> ser name: |                                               |
| <u>P</u> assword:  |                                               |
| Save this use      | er name and password for the following users: |
| Djal:              | 1234                                          |
| <u>D</u> ial       | Cancel Properties Help                        |

9 On "Connect LCT" dialog, click "**Properties**".

10 Verify that "Modem-USB Modem Driver [COM(#)]" is displayed on the General dialog box connect using check box, and select "Show icon in notification area when connected" in the LCT Properties dialog. Then, Click on the "Configure" button.

| 🕨 LCT Properties 📀 💽                                                                                                    |
|----------------------------------------------------------------------------------------------------|
| General Options Security Networking Advanced                                                                                                    |
| Connect using:          Modem - Standard 19200 bps Modem #2 (COM5)         Modem - USB Modem Driver (COM3)         Modem - USB Modem Driver (COM3)         Modem - U |
| Phone number for USB Modern Driver         Arga code:       Phone number:         I234       Alternates         Country/region code:       Image: Country frequencies                                                                                                    |
| Use dialing rules       Dialing <u>Rules</u> ✓ Show icon in notification area when connected                                                                                                    |
| OK Cancel                                                                                                    |

## **DIAL-UP SETTING**

11 On "**Modem Configuration**" dialog, check that unchecked all five boxes, then Click on the "**OK**" button.

| Modem Configuration                                                                                                    |           |  |  |  |
|----------------------------------------------------------------------------------------------------|-----------|--|--|--|
| USB Modem Driver (C                                                                                                    | XDM3)     |  |  |  |
| <u>M</u> aximum speed (bps):                                                                                                    | 19200     |  |  |  |
| Modem protocol                                                                                                    | ✓         |  |  |  |
| Hardware features           Enable hardware flow control           Enable modem error control           Enable modem compression |           |  |  |  |
| Show terminal window                                                                                                    | OK Cancel |  |  |  |

12 Retain the default setting on the "**Options**" tab, click the "**Security**" tab.

| 🖕 LCT Pro                                     | pertie                    | s      |  |      | ? 🗙    |  |
|-----------------------------------------------|---------------------------|--------|--|------|--------|--|
| General 0                                     |                           |        |  |      |        |  |
| Dialing options                               |                           |        |  |      |        |  |
| <u>R</u> edial a                              | attempts:                 | s<br>: |  | 3    | -      |  |
| <u>Time between redial attempts:</u> 1 minute |                           |        |  | ~    |        |  |
| Idle time before hanging up: never 💌          |                           |        |  |      | ~      |  |
| Redi                                          | Redial if line is dropped |        |  |      |        |  |
| Multiple devices Dial all devices Configure   |                           |        |  |      |        |  |
| <u>×</u> .25                                  |                           |        |  |      |        |  |
|                                               |                           |        |  | ок ( | Cancel |  |

13 Retain the default setting on the "Security" tab, click the "Networking" tab.

| 🕨 LCT Properties 🛛 🔹 💽                                                                                                   |  |  |  |  |  |
|----------------------------------------------------------------------------------------------------|--|--|--|--|--|
| General Options Security Networking Advanced                                                                             |  |  |  |  |  |
| Security options<br>O[Typical (recommended settings)]                                                                    |  |  |  |  |  |
| Allow unsecured password                                                                                                 |  |  |  |  |  |
| Assemblishing and the main in any)     Assemblishing and domain in any)     Benuire data encruntion (disconnect if none) |  |  |  |  |  |
| Advanced (custom settings)                                                                                               |  |  |  |  |  |
| Using these settings requires a knowledge <u>Settings</u>                                                                |  |  |  |  |  |
| Interactive logon and scripting                                                                                          |  |  |  |  |  |
| Bun script:                                                                                                    |  |  |  |  |  |
|                                                                                                    |  |  |  |  |  |
| OK Cancel                                                                                                    |  |  |  |  |  |

14 On the Networking tab, verify that PPP... is displayed in the "**Type of dial-up server I am calling**" setting field, unchecked "File and Printer... and Client for Microsoft....", "Client for Microsoft Networks".

| 🕨 LCT Properties 🛛 🕐 🗙                                                                                                    |
|----------------------------------------------------------------------------------------------------|
| General Options Security Networking Advanced                                                                                                    |
| Type of dial-up server I am calling:                                                                                                    |
| PPP: Windows 95/98/NT4/2000, Internet                                                                                                    |
| <u>S</u> ettings                                                                                                    |
| This connection uses the following items:                                                                                                    |
| Internet Protocol (TCP/IP)     QoS Packet Scheduler     Bernet File and Printer Sharing for Microsoft Networks     Elient for Microsoft Networks                                 |
| Install Uninstall Properties                                                                                                    |
| Description<br>Transmission Control Protocol/Internet Protocol. The default<br>wide area network protocol that provides communication<br>across diverse interconnected networks. |
| OK Cancel                                                                                                    |

15 Click "Settings" button, unchecked all the boxes in the "PPP Settings" dialog as shown below. Click "OK" to go back to the previous window. Point "Internet Protocol (TCP/IP)" and then click "Properties".

| PPP Settings                                     |
|--------------------------------------------------|
| Enable LCP extensions                            |
| Enable software compression                      |
| Negotiate multi-link for single link connections |
| OK Cancel                                        |

16 Verify that both "**Obtain an IP address automatically**" and "**Obtain DNS server address automatically**" are selected.

| Internet Protocol (TCP/IP) Pro                                                                                            | perties 🛛 🛛 🛛 🔀                                                        |
|----------------------------------------------------------------------------------------------------|------------------------------------------------------------------------|
| General                                                                                                    |                                                                        |
| You can get IP settings assigned au<br>supports this capability. Otherwise, y<br>administrator for the appropriate IP s   | tomatically if your network<br>ou need to ask your network<br>ettings. |
| Obtain an IP address automatic                                                                                            | cally                                                                  |
| O Use the following IP address: -                                                                                         |                                                                        |
| IP address:                                                                                                    | · · · · · · · ·                                                        |
| <ul> <li>O<u>b</u>tain DNS server address au</li> <li>Use the following DNS server a<br/>Preferred DNS server:</li> </ul> | tomatically<br>addresses:                                              |
| Alternate DNS server:                                                                                                    |                                                                        |
|                                                                                                    | Ad <u>v</u> anced                                                      |
|                                                                                                    | OK Cancel                                                              |

17 Click on the "Advanced" button,

#### ROI-S07047

## **DIAL-UP SETTING**

18 In the "Advanced TCP/IP Settings" dialog, mark check box of "Use default gateway on remote network" and for the PPP link is unchecked, then Click "OK".

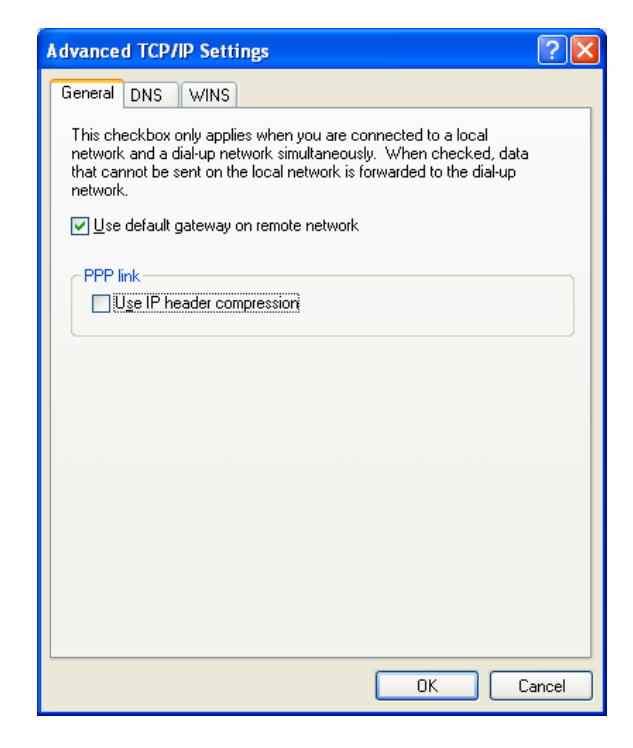

19 Retain the default setting on the "Advanced" tab and click "OK".

| 🕨 LCT Properties 🛛 💽 🔀                                                                                 |
|----------------------------------------------------------------------------------------------------|
| General Options Security Networking Advanced                                                           |
| Internet Connection Firewall                                                                           |
| Protect my computer and network by limiting or preventing<br>access to this computer from the Internet |
| Learn more about Internet Connection Firewall.                                                         |
| Internet Connection Sharing                                                                            |
| Allow other <u>n</u> etwork users to connect through this computer's Internet connection               |
| Establish a dial-up connection whenever a computer on<br>my network attempts to access the Internet    |
| Allow other network users to control or disable the shared Internet connection                         |
| Learn more about Internet Connection Sharing.                                                          |
| If you're not sure how to set these properties, use the <u>Network Setup Wizard</u> instead.           |
| OK Cancel                                                                                              |

The LCT for NLite N is found in the CD-ROM which is attached to the MDP equipment.

#### LCT Installation

Close LCT Application and other applications that may be running on the PC. (It can be installed wrong when other applications are working on the PC.)

When the LCT Application has been installed, uninstall it and perform the re-installation.

- 1 Insert the CD-ROM to the CD-ROM player of the PC used for LCT.
- 2 Double click on the "**setup\_LCT\_NLite\_N\_rev\_2\_xx\_xxx\_Full.exe**" icon, then the installer is started up and the installation of the LCT into the PC is executed.

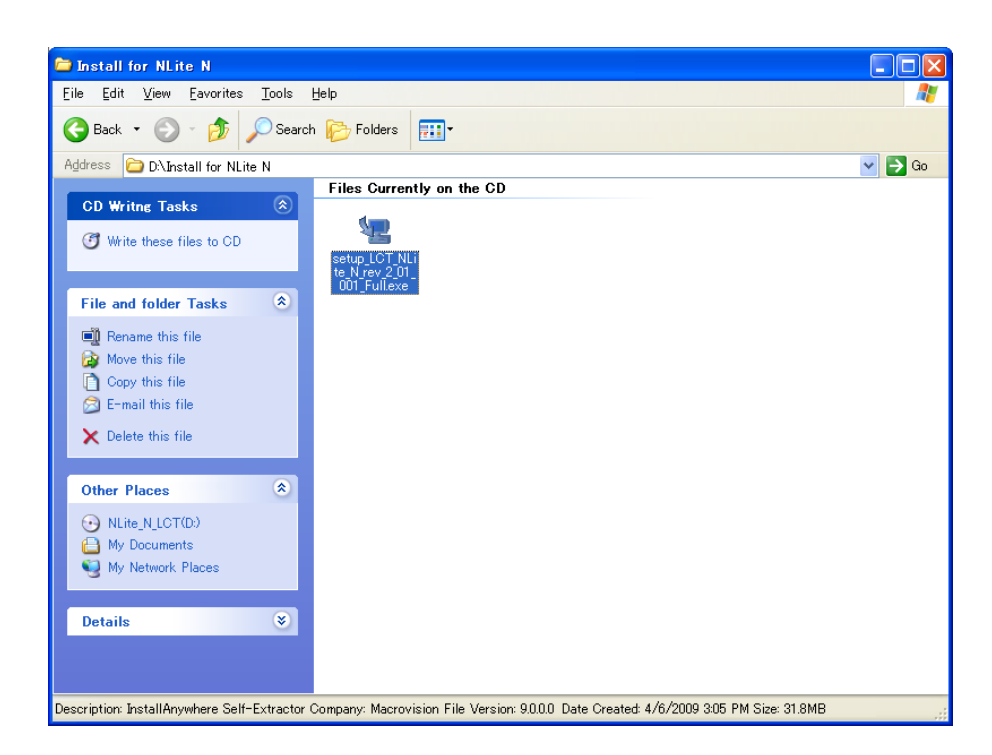

(When "setup\_LCT\_NLite\_N\_rev\_2\_01\_001\_Full.exe".)

3 The installer progress screen appears, wait for a while.

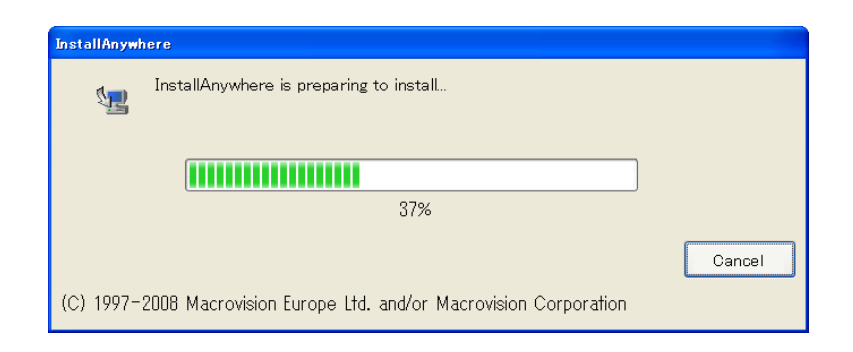

4 **"Introduction**" appears.

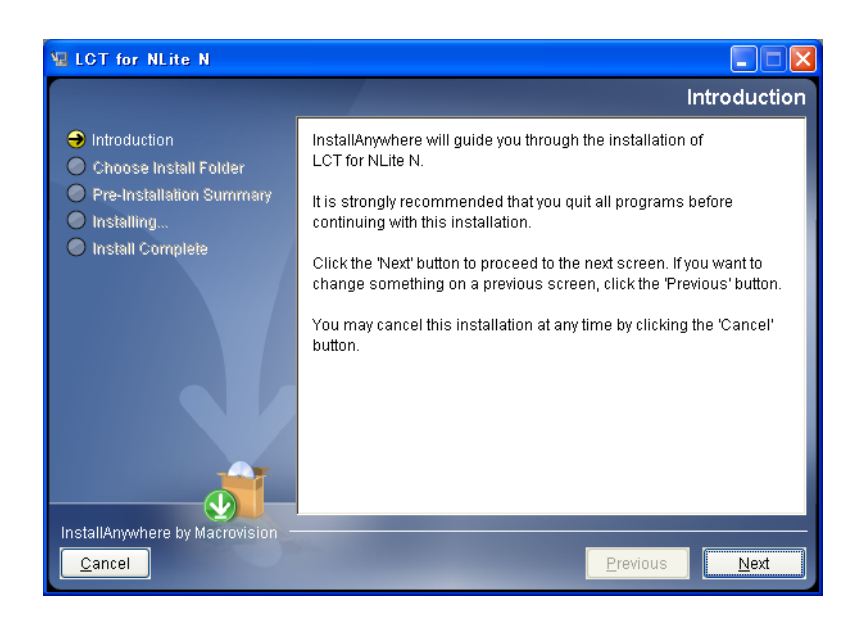

- 5 Read "**Introduction**" and click on the "**Next**" button to continue.
- 6 "Choose Installer Folder" appears.

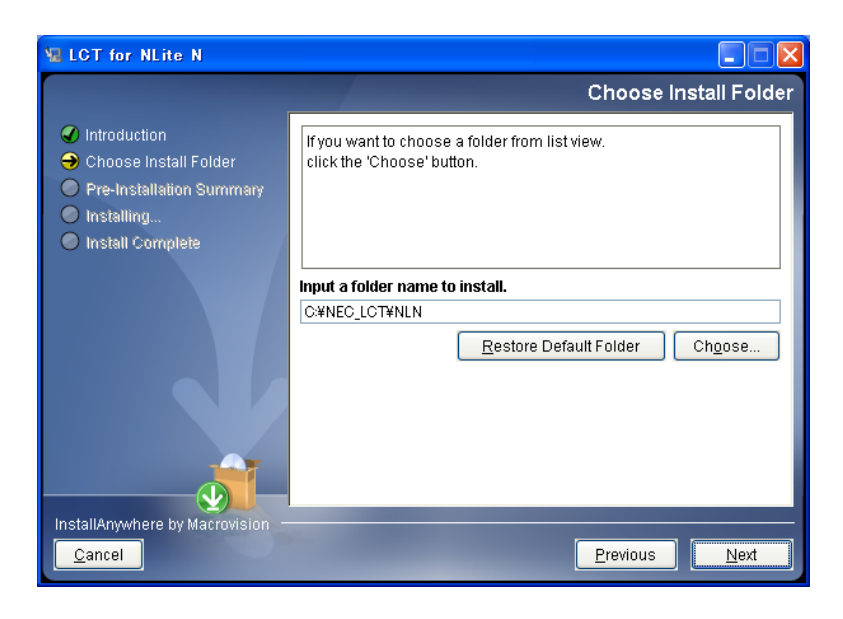

7 Click on the "**Next**" button when default directory (recommended) is used or enter the folder name for installing directory.

*Note:* When the folder name is creating, do not enter space between letters of the directory name.

8 When the folder name has been decided, click on the "**Next**" button to continue.

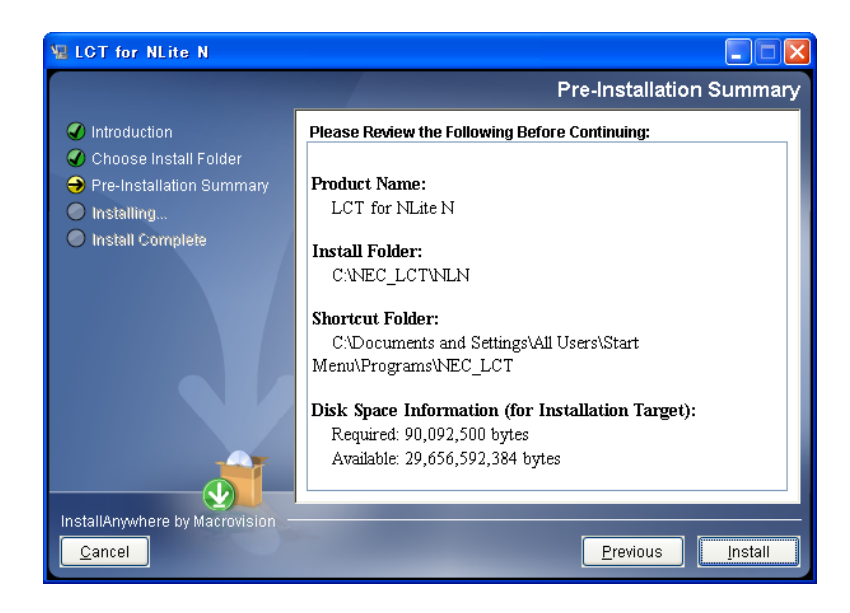

9 Make sure that the installing folder name and empty capacity of the hard disk are properly decided, then, click on the "**Next**" button to continue.

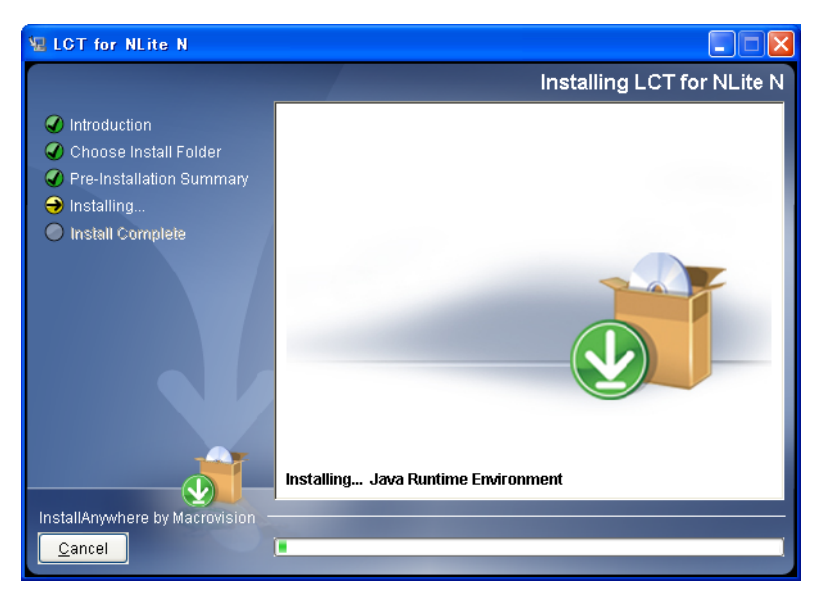

10 Wait for a while until installation finishes.

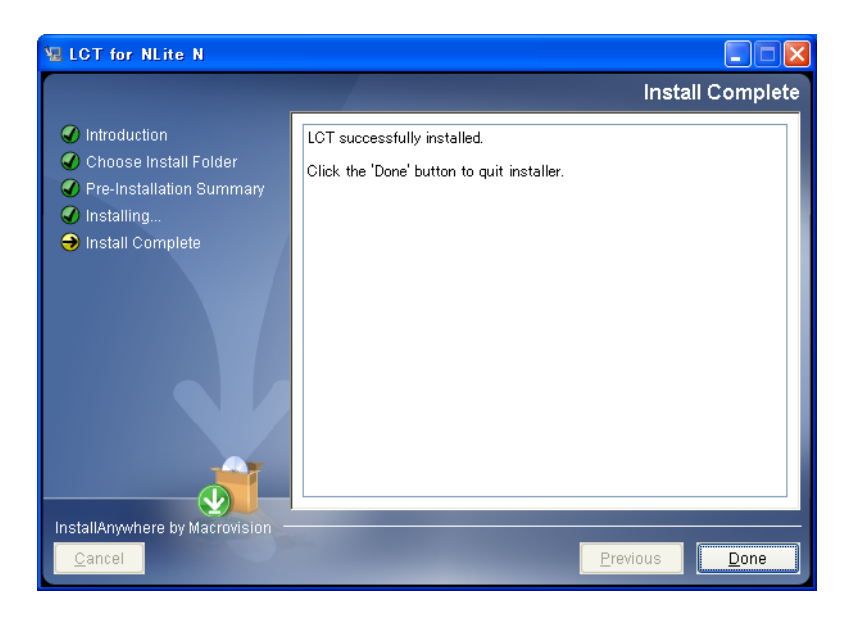

- 11 When the installation has been completed, click on the "**Done**" button.
- 12 "**Information**" dialog appears.

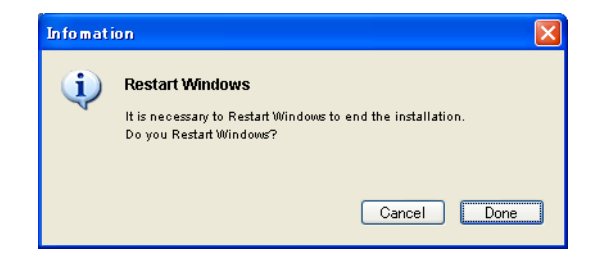

- 13 Click on the "**Done**" button to restart the PC.
- 14 Then, following short-cut icon is made on the restarted desktop.

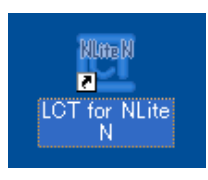

15 Click on the short-cut icon or select the "**Programs**"  $\rightarrow$  "**NEC\_LCT**"  $\rightarrow$  "**LCT For NLite N**" from the "**start**" menu.

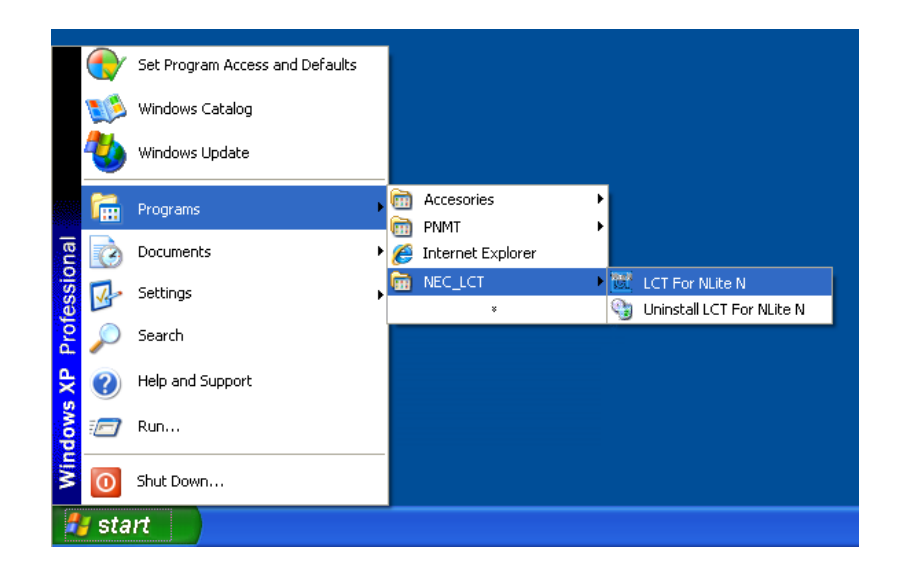

16 The LCT is started up and "Login" dialog appears.

| LCT Login<br>User<br>Password<br>Login |                                |
|----------------------------------------|--------------------------------|
| Rev. 2.xx.xxx (for NLite               | Rev. 2.01.001<br>(for NLife N) |

17 Confirm that the LCT Version is "**Rev. 2.xx.xxx (for NLite N)**".

18 Perform Dial-up access and login to the MDP.

## LCT Uninstallation

Close LCT Application and other applications that may be running on the PC. (It can be uninstalled wrong when other applications are working on the PC.)

1 Select the "**Programs**"  $\rightarrow$  "**NEC\_LCT**"  $\rightarrow$  "**Uninstall LCT For NLite N**" from the "**start**" menu for uninstalling LCT.

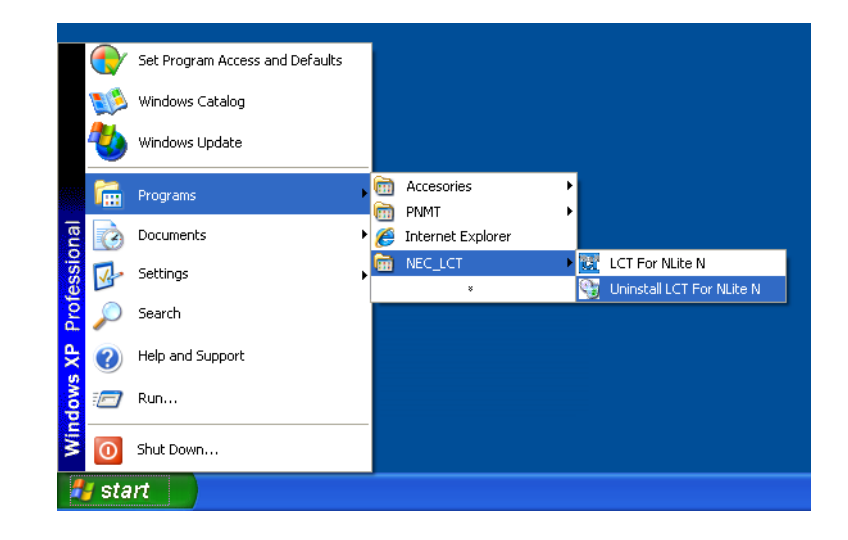

#### ROI-S07047

## LCT INSTALLATION

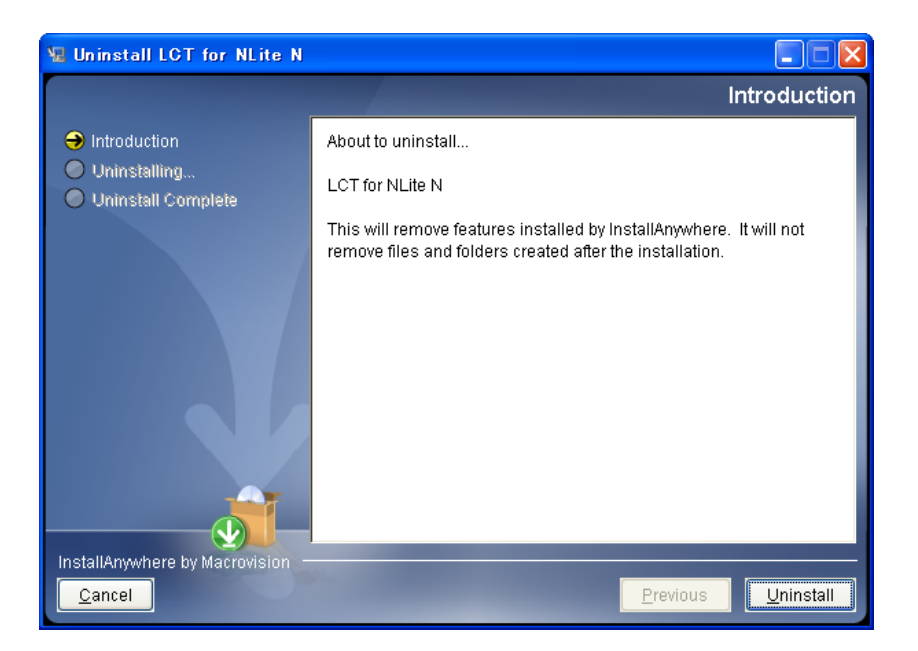

2 Read "**Introduction**" and click on the "**Uninstall**" button, then, the uninstalling program is started up.

3 Wait for a while until uninstallation finishes.

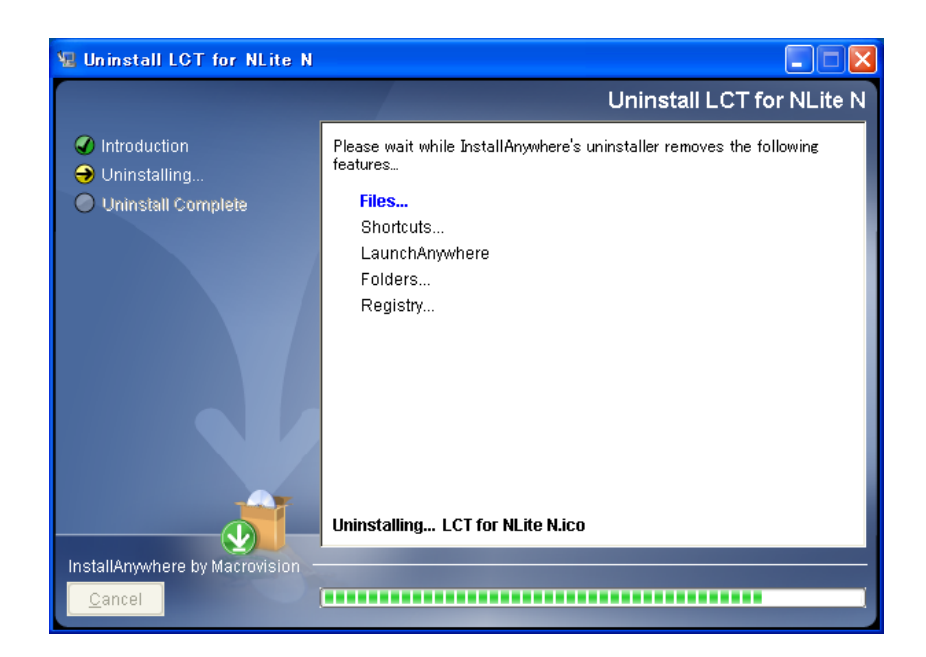

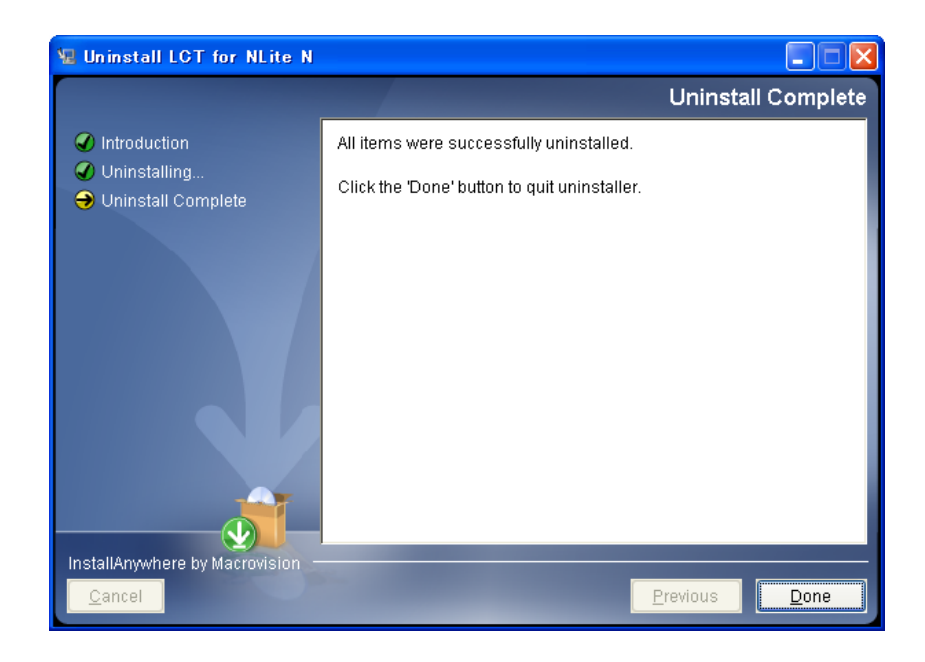

- 4 When the program has been uninstalled, click on the "**Done**" button.
- 5 Uninstallation finishes.

## FIREWALL SETUP FOR WINDOWS VISTA

# 13. FIREWALL SETUP FOR WINDOWS VISTA

For operating LCT for NLite N with Windows Vista, setup the windows firewall by the following procedure.

## 13.1 Firewall Setup

- 1 Go to Control Panel. => Windows Security Center.
- 2 Click Windows Firewall.

| - |                                                                           |                               |                                               |
|---|---------------------------------------------------------------------------|-------------------------------|-----------------------------------------------|
| 2 | Windows Update                                                            | Security essentials           | we convite occoptials below are marked On or  |
|   | Windows Firewall                                                          | OK.                           | or security essentials below are marked on or |
| 鱥 | Windows Defender                                                          | Using Windows Security Center |                                               |
| 2 | Internet Options                                                          | Firewall                      | On 🧕 🤘                                        |
| ٢ | Get the latest security and<br>virus information online from<br>Microsoft | Automatic updating            | Not configured 🧿                              |
|   | Change the way Security<br>Center alerts me                               | Malware protection            | Out of date 🧕 🤅                               |
|   |                                                                           | Other security settings       | OK 🧿 🤅                                        |
|   |                                                                           |                               |                                               |
|   | See also                                                                  |                               |                                               |

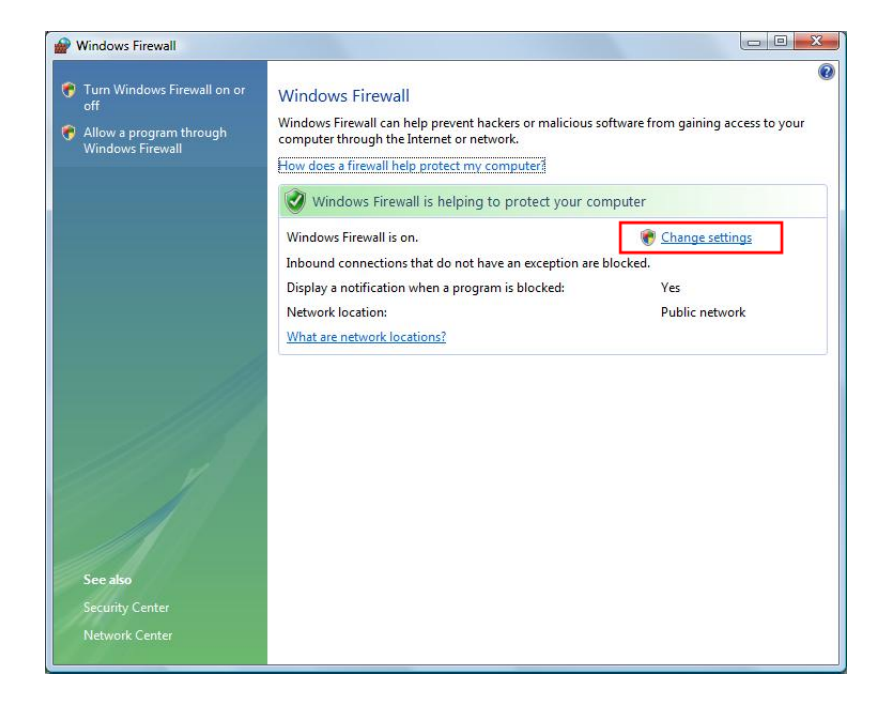

3 Select Change Settings.

4 Select Advanced tab.

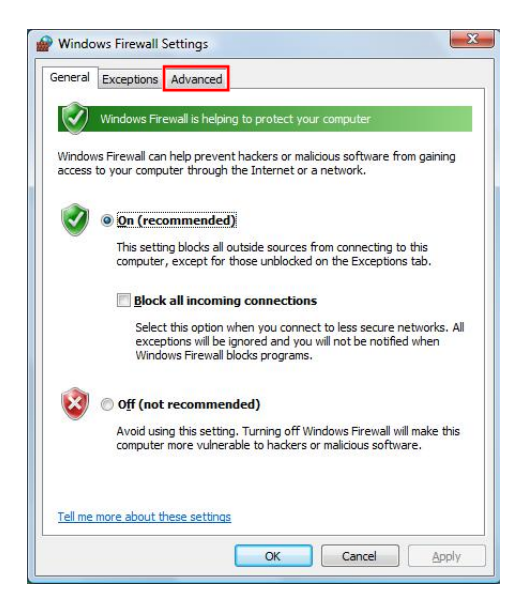

## FIREWALL SETUP FOR WINDOWS VISTA

| General                           | Exceptions                                               | Advanced                          |                                         |                                                        |                                  |
|-----------------------------------|----------------------------------------------------------|-----------------------------------|-----------------------------------------|--------------------------------------------------------|----------------------------------|
| Netw                              | ork connectio                                            | n settings                        |                                         |                                                        |                                  |
| Selec                             | t the check be                                           | ox for each cor                   | nection you want                        | Windows Firev                                          | vall to help                     |
| prote                             | ect.                                                     |                                   |                                         |                                                        |                                  |
| Netw                              | ork connectio                                            | ns:                               |                                         |                                                        |                                  |
|                                   | Local Area Co                                            | nnection                          |                                         |                                                        | _                                |
|                                   | LCT<br>Wireless Netu                                     | work Connection                   |                                         |                                                        |                                  |
|                                   | wireless Netv                                            | VOIR CONNECTION                   |                                         |                                                        |                                  |
|                                   |                                                          |                                   |                                         |                                                        |                                  |
| -                                 |                                                          |                                   |                                         |                                                        |                                  |
| Defau                             | ult settings                                             |                                   |                                         |                                                        |                                  |
| Defau<br>Resto                    | ult settings<br>oring defaults                           | will remove all                   | Windows Firewall s                      | ettings that y                                         | ou have                          |
| Defau<br>Resto<br>config<br>worki | ult settings<br>oring defaults<br>gured for any<br>ing.  | will remove all<br>network locati | Vindows Firewall s<br>n. This may cause | ettings that y<br>some program                         | ou have<br>ns to stop            |
| Defau<br>Resto<br>config<br>worki | ult settings<br>oring defaults<br>gured for any<br>ng.   | will remove all<br>network locati | Vindows Firewall s<br>n. This may cause | ettings that y<br>some program                         | ou have<br>ns to stop            |
| Defa<br>Resto<br>config<br>worki  | ult settings<br>oring defaults<br>gured for any<br>ng.   | will remove all<br>network locati | Vindows Firewall s<br>n. This may cause | ettings that y<br>some program<br><u>R</u> estore De   | ou have<br>ns to stop<br>efaults |
| Defau<br>Resto<br>config<br>worki | ult settings<br>oring defaults<br>gured for any<br>ng.   | will remove all<br>network locati | Vindows Firewall s<br>n. This may cause | ettings that y<br>some program<br><u>R</u> estore De   | ou have<br>ms to stop<br>efaults |
| Defau<br>Resto<br>config<br>worki | ult settings<br>oring defaults<br>gured for any<br>ng.   | will remove all<br>network locati | Vindows Firewall s<br>n. This may cause | ettings that y<br>some program<br><u>R</u> estore De   | ou have<br>ms to stop<br>efaults |
| Defau<br>Restr<br>config<br>worki | ult settings<br>oring defaults<br>gured for any<br>ng.   | will remove all<br>network locati | Windows Firewall s<br>n. This may cause | ettings that y<br>e some program<br><u>R</u> estore De | ou have<br>ms to stop<br>efaults |
| Defau<br>Resto<br>config<br>worki | ult settings —<br>oring defaults<br>gured for any<br>ng. | will remove all<br>network locati | Vindows Firewall s                      | e some program<br><u>R</u> estore De                   | ou have<br>ms to stop            |
| Defau<br>Resto<br>config<br>worki | ult settings —<br>oring defaults<br>gured for any<br>ng. | will remove all<br>network locati | Windows Firewall<br>n. This may cause   | ettings that y<br>some program<br><u>R</u> estore De   | ou have<br>ms to stop            |
| Defau<br>Restr<br>confi<br>worki  | ult settings<br>oring defaults<br>gured for any<br>ng.   | will remove all<br>network locati | Windows Firewall<br>n. This may cause   | ettings that y<br>some program<br><u>R</u> estore De   | ou have<br>ms to stop<br>efaults |

5 Remove check mark on connection name.

NOTE: Configuring the firewall as above, a security warning icon will appear on the task tray. After terminating LCT, please check mark on connection name. You will need to re-configure the firewall each time you startup LCT.

## 13.2 Firewall Setup (with Advanced Security)

This procedure enables Run LCT with Firewall.

1 Click Start => **Control Panel** and the **Administrative Tools** icon to start configuring Firewall.

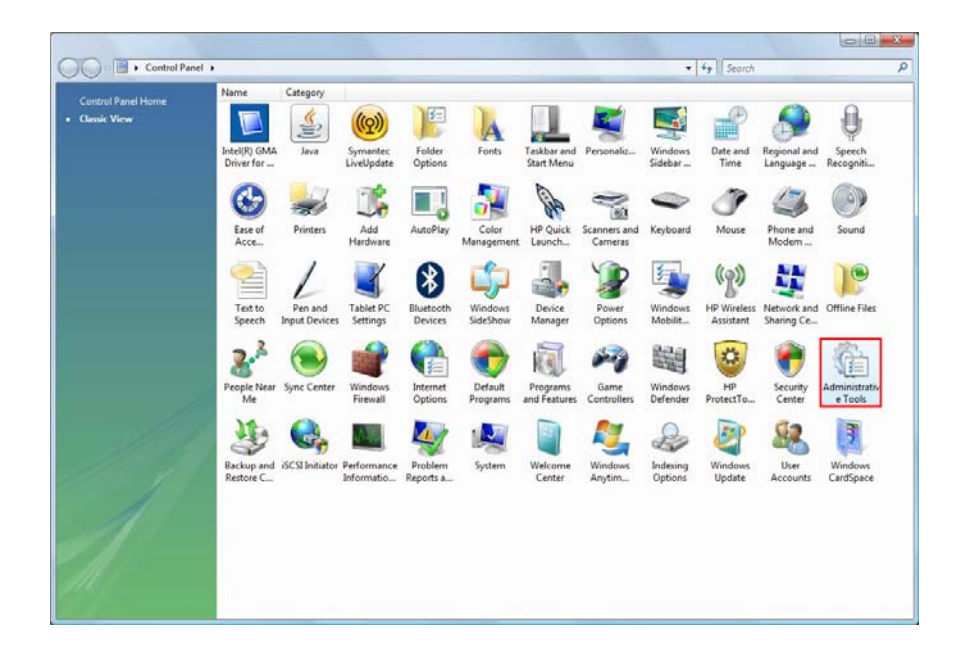

2 Click Windows Firewall with Advanced Security.

| 🗃 🕡 🔹 Control Panel 🔸 Administr | rative Tools                                                                                                    |                                                                                                    |                                                                                                    |                                                                                   | + + Search |  |
|---------------------------------|----------------------------------------------------------------------------------------------------|----------------------------------------------------------------------------------------------------|----------------------------------------------------------------------------------------------------|-----------------------------------------------------------------------------------|------------|--|
| 👌 Organiae 🔹 🏢 Views 🔹 🕐 Born   |                                                                                                    |                                                                                                    | _                                                                                                    | _                                                                                 |            |  |
| Faverite Links                  | Name<br>Computer Management<br>Computer Management<br>Computer Management<br>Computer Management<br>Computer Management<br>Morosoft NAT Frame<br>Morosoft NAT Frame<br>Philosoft Management<br>Philosoft Management<br>Philosoft Managemen | Date modified<br>11/2/2006 9:34 PM<br>11/2/2006 9:35 PM<br>11/2/2006 9:35 PM<br>11/2/2006 9:35 PM<br>11/2/2006 9:35 PM<br>11/2/2006 9:35 PM<br>11/2/2006 9:35 PM<br>11/2/2006 9:35 PM<br>11/2/2006 9:35 PM<br>11/2/2006 9:35 PM | Type<br>Shortcut<br>Shortcut<br>Shortcut<br>Shortcut<br>Shortcut<br>Shortcut<br>Shortcut<br>Shortcut<br>Shortcut<br>Shortcut<br>Shortcut<br>Shortcut<br>Shortcut<br>Shortcut<br>Shortcut<br>Shortcut<br>Shortcut<br>Shortcut | Size 2 K3<br>2 K3<br>2 K8<br>2 K8<br>2 K8<br>2 K8<br>2 K8<br>2 K8<br>2 K8<br>2 K8 |            |  |

#### ROI-S07047

### FIREWALL SETUP FOR WINDOWS VISTA

- Windows Firewall with Advanced Security File Action View Help 
   Informat Biology
   Group

   BTS Percaching (Content-In)
   BTS Percaching

   BTS Percaching (Content-In)
   BTS Percaching

   BTS Percaching (Content-In)
   BTS Percaching

   BTS Percaching (Content-In)
   BTS Percaching

   BTS Percaching (Content-In)
   BTS Percaching

   BTS Percaching (PC) - BMABP
   BTS Percaching

   BTS Percaching (PC) - BMABP
   BTS Percaching

   Connect to a Network Projector (TCP-In)
   Connect to a Network Projector (TCP-In)

   Connect to a Network Projector (VSD Enc.
   Connect to a Network Projector (VSD Enc.

   Connect to a Network Projector (VSD Enc.
   Connect to a Network Projector (VSD Enc.

   Connect to a Network Projector (VSD Enc.
   Connect to a Network Projector (VSD Enc.

   Connect to a Network Projector (VSD Enc.
   Connect to a Network Projector (VSD Enc.

   Connect to a Network Projector (VSD Enc.
   Connect to a Network Projector (VSD Enc.

   Connect to a Network Projector (VSD Enc.
   Connect to a Network Projector (VSD Enc.

   Connect to a Network Projector (VSD Enc.
   Connect to a Network Projector (VSD Enc.

   Connect to a Network Projector (VSD Enc.
   Connect to a Network Projector (VSD Enc.

   Cone Networking - Duratic Hord Config.
   Con Ne Windows Firewall with Adv Discound Rules Control Outbound Rules Connection Security Ru Monitoring Actions Profile Enabl Dornai... No Dornai... No Dornai... No Private... No Dornain No Dornain No Private... No Private... No Private... No Inbound Rules New Rule... nity Rules V Filter by Profile V Filter by State Filter by Group View Refresh Boport List... Princisco Territorio Contractorio Contractor e [ \_\_\_\_\_
- 3 In the Windows Firewall with Advanced Security. Window appears Click Inbound Rules and New Rules... on Actions.

#### 4 In the Window appears select **Custom.** And click Next.

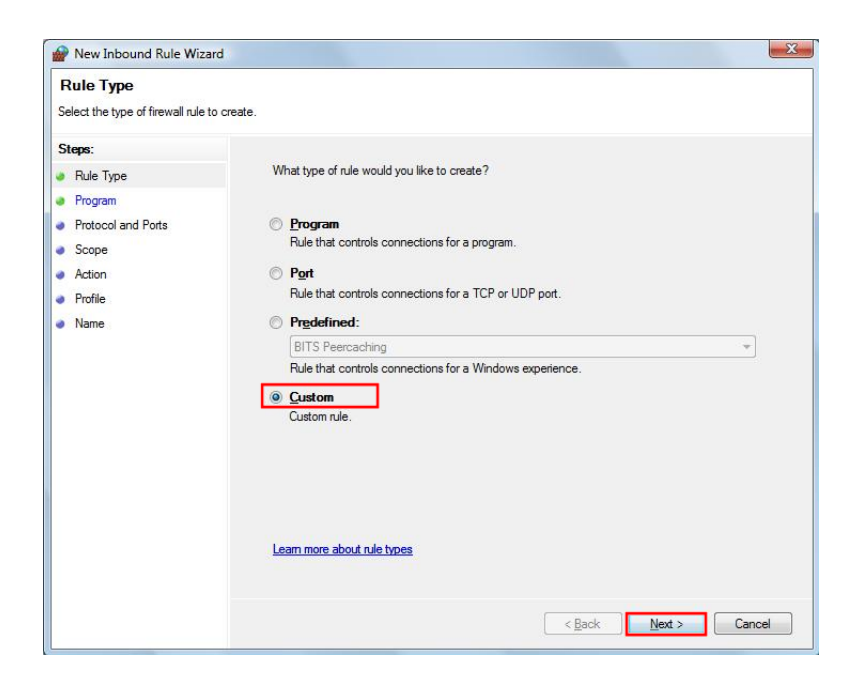

## FIREWALL SETUP FOR WINDOWS VISTA

5 Select This program path and Click Browse. Select the LCT on "LCT Install PATH\LCT for NLite N.exe" Click Next.

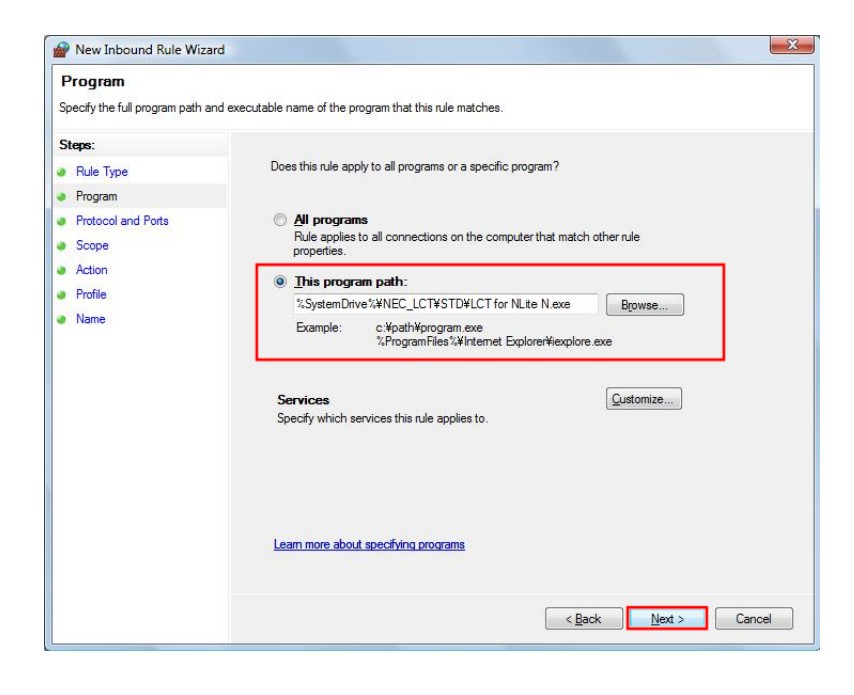

### 6 Select Protocol type ICMPv4 and Click Next.

| Prew Inbound Rule Wizar                                                             | d                                        | X                                                 |
|-------------------------------------------------------------------------------------|------------------------------------------|---------------------------------------------------|
| Protocol and Ports<br>Specify the protocol and ports the                            | hat this rule matches.                   |                                                   |
| Steps:<br>Rule Type Program                                                         | What protocol and po                     | orts does this rule apply to?                     |
| <ul> <li>Protocol and Ports</li> <li>Scope</li> <li>Action</li> <li>D. G</li> </ul> | Protocol type:<br>Protocol number:       | ICMPv4                                            |
| <ul> <li>Profile</li> <li>Name</li> </ul>                                           | Local port:<br>Remote port:              | All Ports                                         |
|                                                                                     | Internet Control Mes<br>(ICMP) settings: | Example: 80, 445, 8080<br>sage Protocol Customize |
|                                                                                     | Learn more about pro                     | stocal and ports                                  |
|                                                                                     |                                          | KBack Next > Cancel                               |

## FIREWALL SETUP FOR WINDOWS VISTA

| Scope<br>Specify the local and remote IP a                    | addresses that this rule matches.                                                                                                    |
|---------------------------------------------------------------|----------------------------------------------------------------------------------------------------|
| Steps:<br>Pule Type<br>Program<br>Protocol and Ports<br>Scope | Specify the IP addresses of the local and remote computers that this rule matches. Which local IP addresses does this rule match?  Any IL address  These IP addresses:                                                                                              |
| Action<br>Profile<br>Name                                     | Add         Edt         Edt         Remove         Customize the interface types to which this rule applies:       Customize         Which remote IP addresses does this rule match?       •         • Any IP address       •         • These IP addresses:       • |
|                                                               | Add         Edg         Remove         Lear more about specifying scope         < Back                                                                                                    |

7 Retain the default setting Click Next

8 Retain the default setting Click Next.

| Action                                                                                     |                                                                                                    |
|--------------------------------------------------------------------------------------------|----------------------------------------------------------------------------------------------------|
| Specify the action that is taken                                                           | when a connection matches the conditions specified in the rule.                                                                                                    |
| Steps:<br>Pide Type<br>Program<br>Protocol and Ports<br>Scope<br>Action<br>Profile<br>Name | What action should be taken when a connection matches the specified conditions?         Image: A connection image: A connection matches the specified conditions?         Image: A connection image: A connection image: A conn |
|                                                                                            | < Back Cancel                                                                                                    |

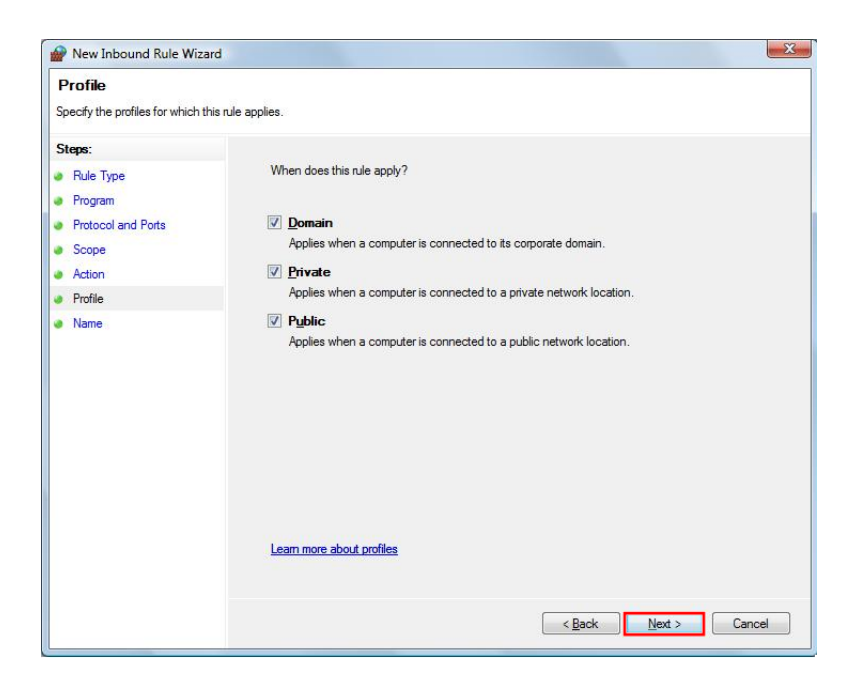

9 Retain the default setting. Click Next.

10 Input Name filed and Description field and Click Finish.

| Name                             |                         |      |
|----------------------------------|-------------------------|------|
| Specify the name and description | f this rule.            |      |
| Steps:                           |                         |      |
| Rule Type                        |                         |      |
| Program                          |                         |      |
| Protocol and Ports               |                         |      |
| Scope                            | Name:                   |      |
| Action                           | icmpi                   |      |
| Profile                          | Description (optional): |      |
| Name                             |                         |      |
|                                  |                         |      |
|                                  |                         |      |
|                                  |                         |      |
|                                  |                         |      |
|                                  |                         |      |
|                                  |                         |      |
|                                  |                         |      |
|                                  |                         |      |
|                                  |                         |      |
|                                  |                         |      |
|                                  |                         |      |
|                                  | Carles Division Car     |      |
|                                  |                         | icel |

## FIREWALL SETUP FOR WINDOWS VISTA

(This page is intentionally left blank.)